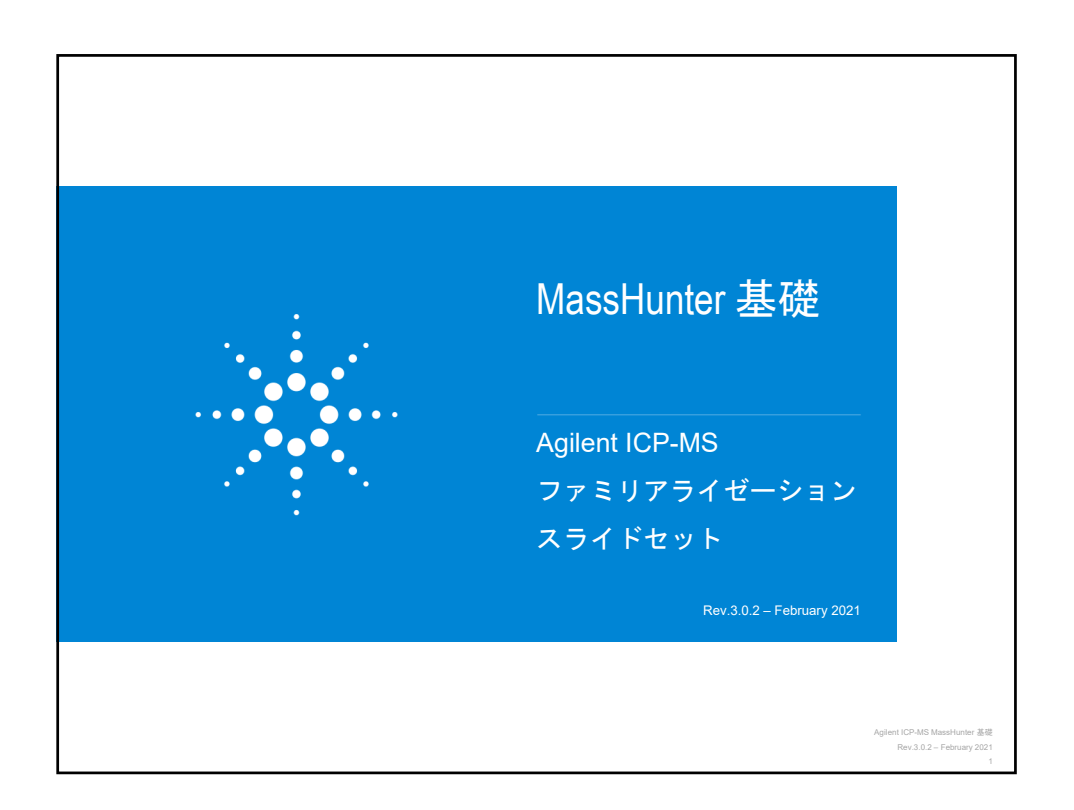

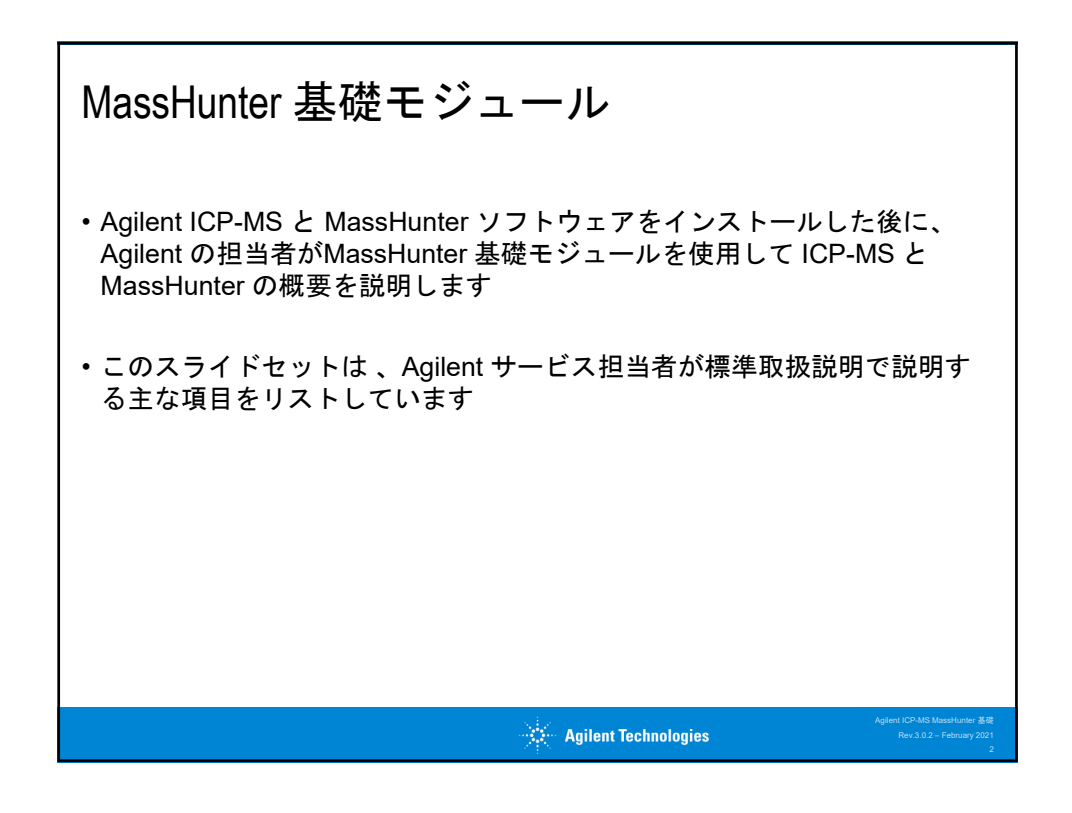

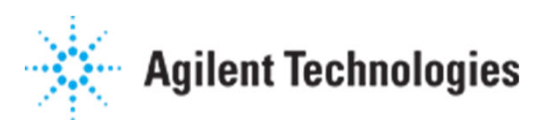

| 標準取 | 扱説明                          |             |              |                                                          |
|-----|------------------------------|-------------|--------------|----------------------------------------------------------|
|     | トピックス                        | ビデオ<br>概算時間 | 標準取扱<br>説明時間 |                                                          |
|     | 1.1 MassHunterの概要            | 0:08:00     | 0:10:00      |                                                          |
|     | 1.2 ICP-MSの起動                | 0:02:00     | 0:05:00      |                                                          |
|     | 1.3 プラズマ点火とスタートアップ           | 0:07:00     | 0:10:00      |                                                          |
|     | 1.4 パフォーマンスレポート              | 0:02:30     | 0:05:00      |                                                          |
|     | 1.5 バッチの作成                   | 0:06:30     | 0:10:00      |                                                          |
|     | 1.6 バッチの設定 (1/3) – 測定メソッド    | 0:13:30     | 0:15:00      |                                                          |
|     | 1.7 バッチの設定 (2/3) – データ解析メソッド | 0:06:30     | 0:10:00      |                                                          |
|     | 1.8 バッチの設定 (3/3) – サンプルリスト   | 0:03:30     | 0:05:00      |                                                          |
|     | 1.9 チューンの概要                  | 0:06:30     | 0:10:00      |                                                          |
|     | 1.10 バッチの分析                  | 0:02:30     | 0:05:00      |                                                          |
|     | 1.11 キューでのバッチの編集             | 0:04:00     | 0:05:00      |                                                          |
|     | 1.12 データ解析の概要                | 0:12:00     | 0:15:00      |                                                          |
|     | 1.13 定量                      | 0:11:00     | 0:15:00      |                                                          |
|     | 1.14 レポート                    | 0:02:30     | 0:05:00      |                                                          |
|     | 1.15 メンテナンスと EMF             | 0:06:00     | 0:10:00      |                                                          |
|     | 1.16 日常分析の典型的なワークフロー         | 0:05:00     | 0:10:00      |                                                          |
|     | 合計概算時間                       | 1:31:00     | 2:25:00      |                                                          |
|     | * ビデオは必要に応じて使用してください。        |             |              |                                                          |
|     |                              |             |              |                                                          |
|     | Agilent Te                   | chnologies  |              | Agilent ICP-MS MassHunter 35<br>Rev.3.0.2 – February 202 |

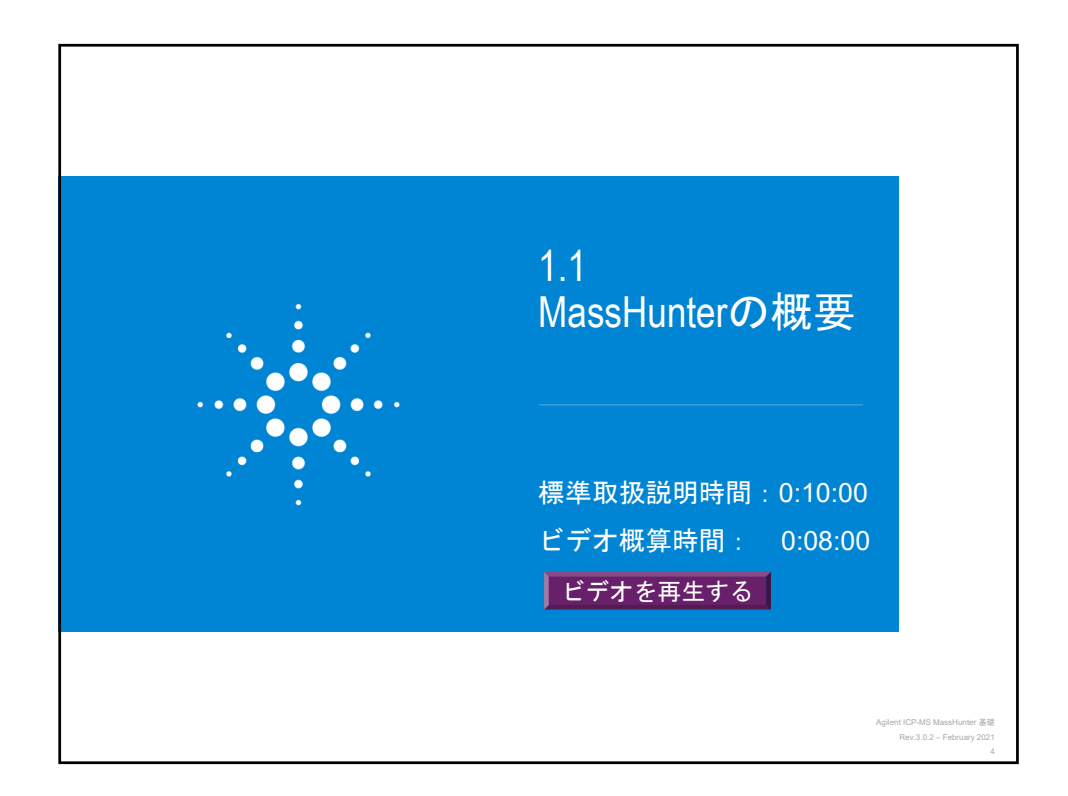

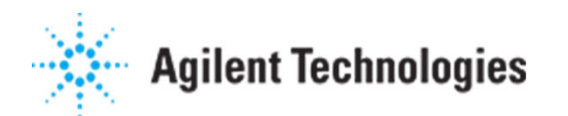

| Agilent           | 7900 D            | 標準構成とオプショ                     | ン                                                         |
|-------------------|-------------------|-------------------------------|-----------------------------------------------------------|
| オプション 101<br>UHMI | オプション 102<br>詳細測定 | 機能                            | 典型的アプリケーション                                               |
| ×                 |                   |                               |                                                           |
| X                 |                   | lottra HMI (OHMI)<br>自動メソッド設定 | 全般                                                        |
|                   |                   |                               |                                                           |
|                   | Х                 | TRA データ測定、高速TRA               | スペシエーション                                                  |
|                   | X                 | タイムチャートデータ測定                  | 各種研究                                                      |
|                   | X                 | ハーフマス、狭ピーク測定                  | 各種研究                                                      |
|                   | X                 | 同位体比,同位体希釈分析                  | 各種研究                                                      |
|                   | X                 | プラズマ点火時の有機溶媒モード               | 有機浴媒分析                                                    |
|                   | X                 |                               |                                                           |
|                   | X                 | レーサーアフレーションのサンフル導入をサホート       | タ 通知 空                                                    |
|                   | ^                 | 第3セルガスラインのサポート                | 日徑明九                                                      |
|                   |                   | 1                             |                                                           |
|                   |                   |                               |                                                           |
|                   |                   |                               |                                                           |
|                   |                   | Agilent Technologies          | Agitent ICP-MS MassHumler 基礎<br>Rev.3.0.2 - February 2021 |

| Agilent 7800 の標準構成とオフ                         | パション                                                            |
|-----------------------------------------------|-----------------------------------------------------------------|
| 機能                                            | 典型的アプリケーション                                                     |
| TRA データ測定<br>タイムチャートデータ測定                     | スペシエーション<br>各種研究                                                |
| ハーフマス、狭ピーク測定<br>同位体比,同位体希釈分析                  | 各種研究<br>各種研究<br>各種研究                                            |
| プラズマ点火時の有機溶媒モード<br>オプションガスライン(20% O2/Ar)のサポート | 有機溶媒分析<br>有機溶媒分析                                                |
| レーザーアブレーションのサンプル導入をサポート<br>第3セルガスラインのサポート     | レーザーアブレーション<br>各種研究                                             |
|                                               |                                                                 |
|                                               |                                                                 |
| Agilent Tec                                   | Agitert ICP-MIS MassHunter 基礎<br>Rev.3.0.2 – February 2021<br>6 |

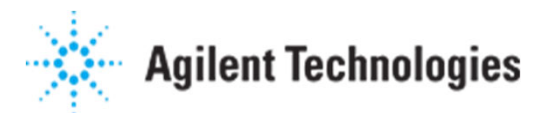

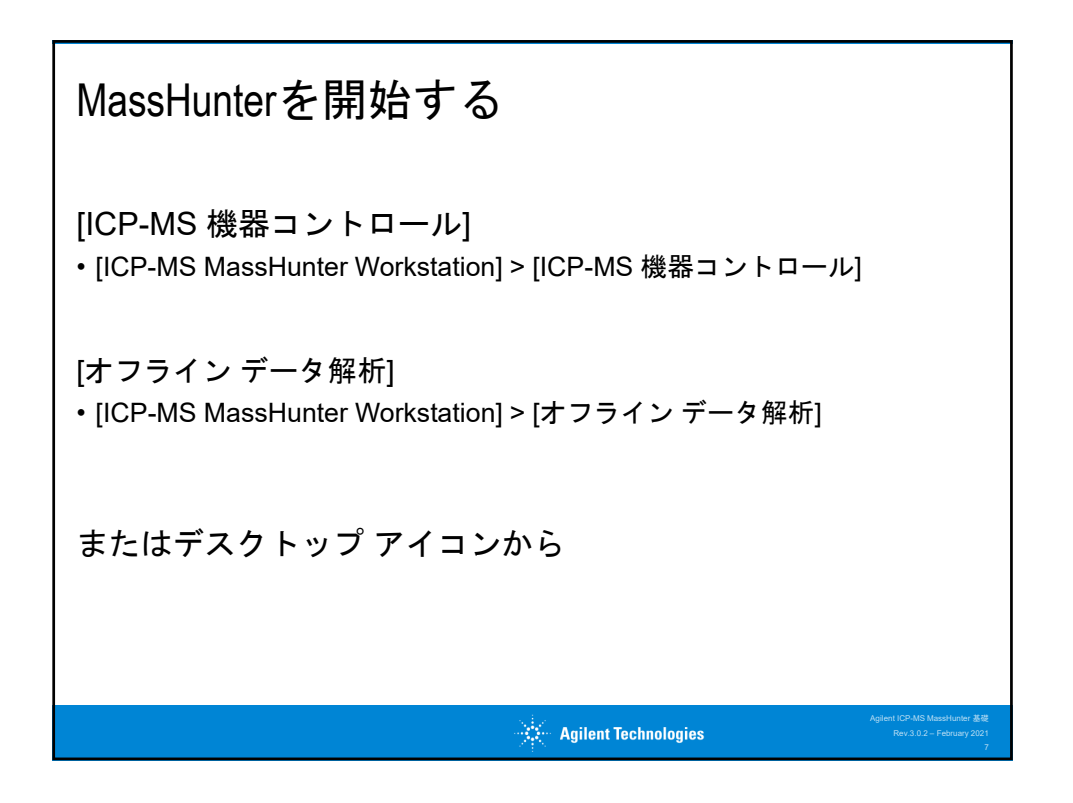

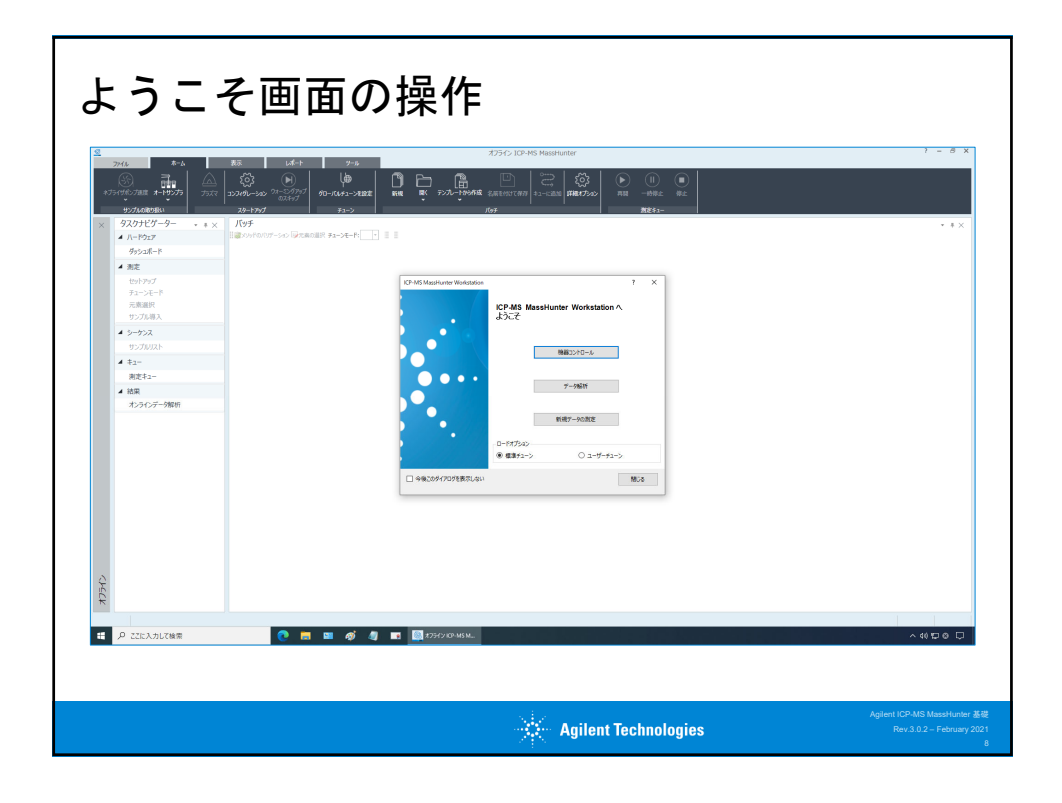

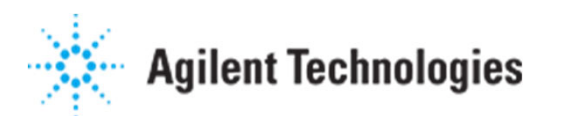

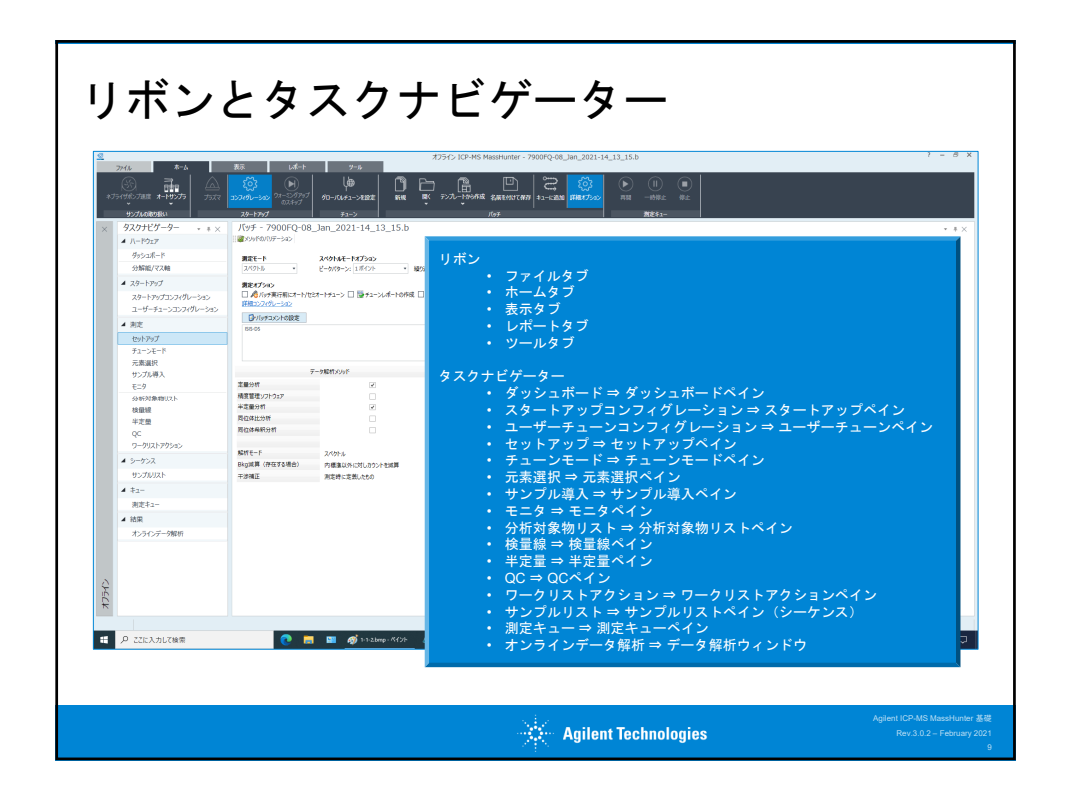

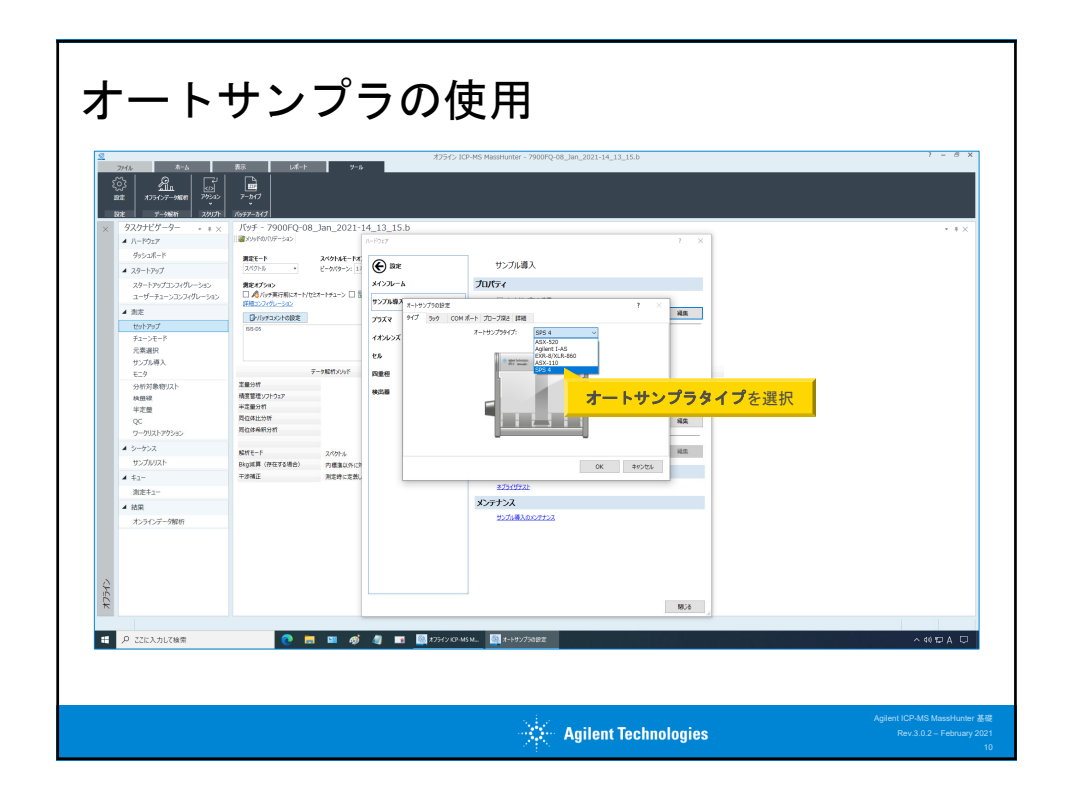

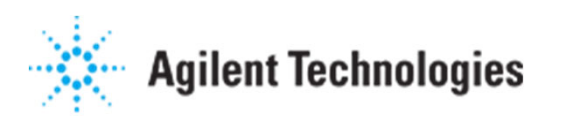

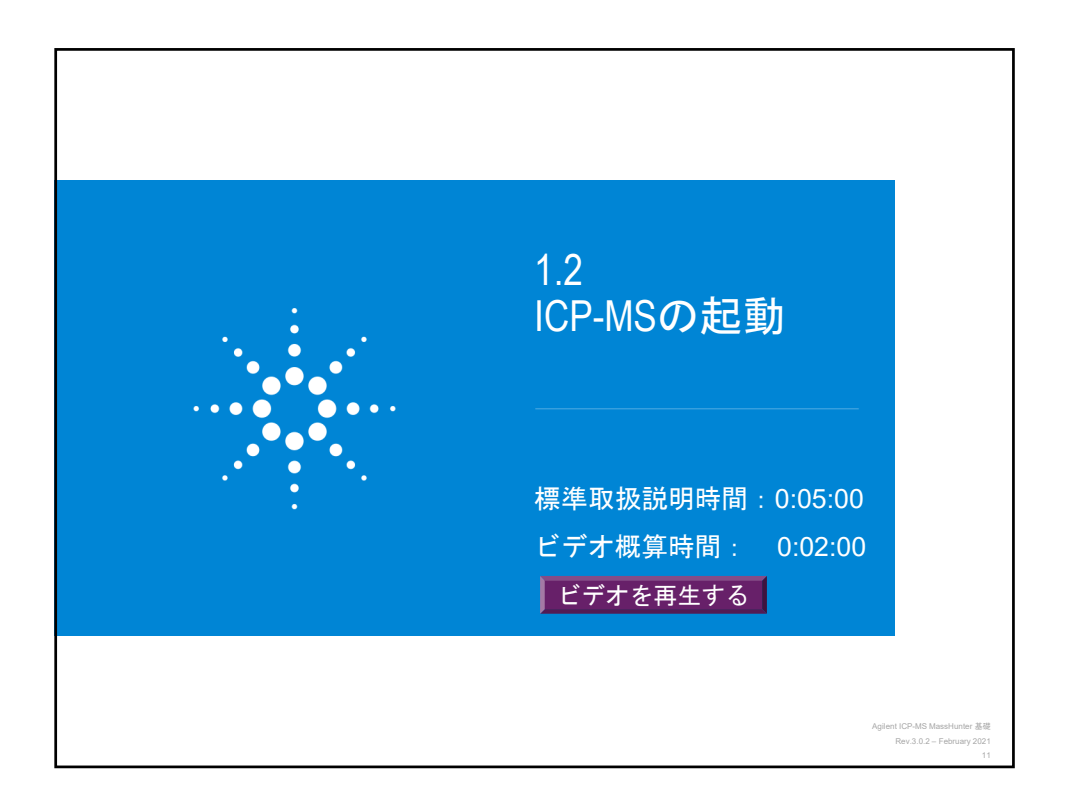

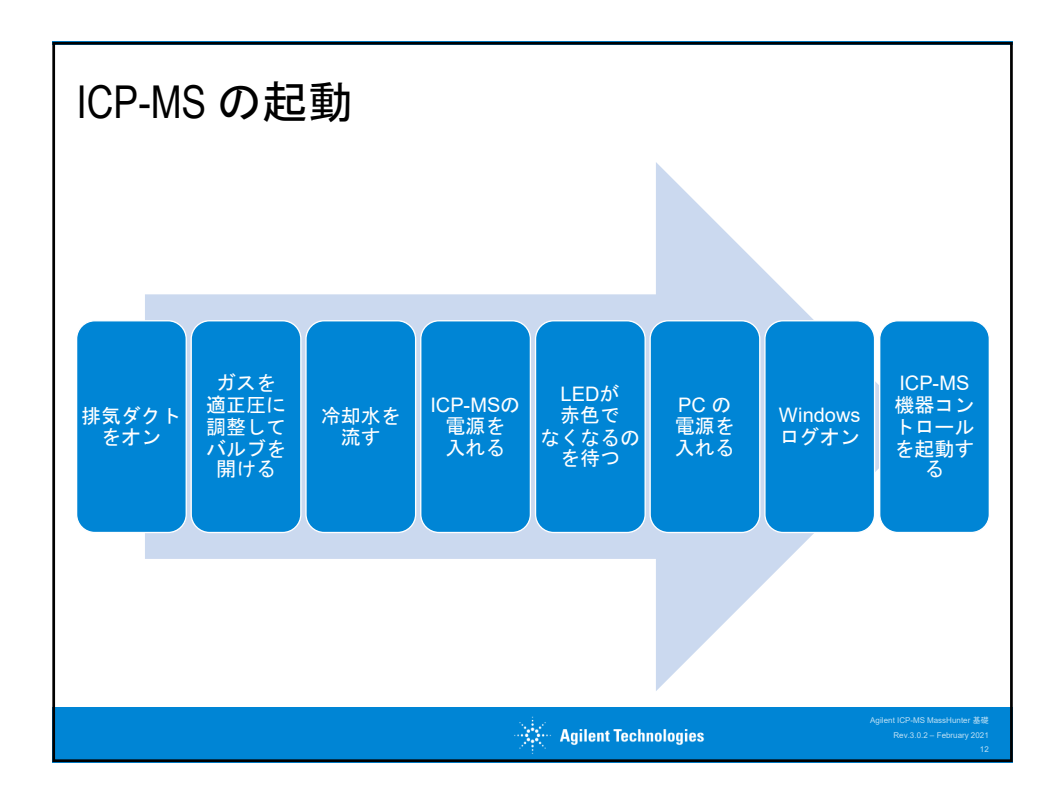

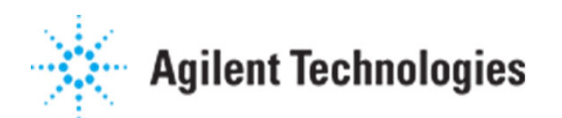

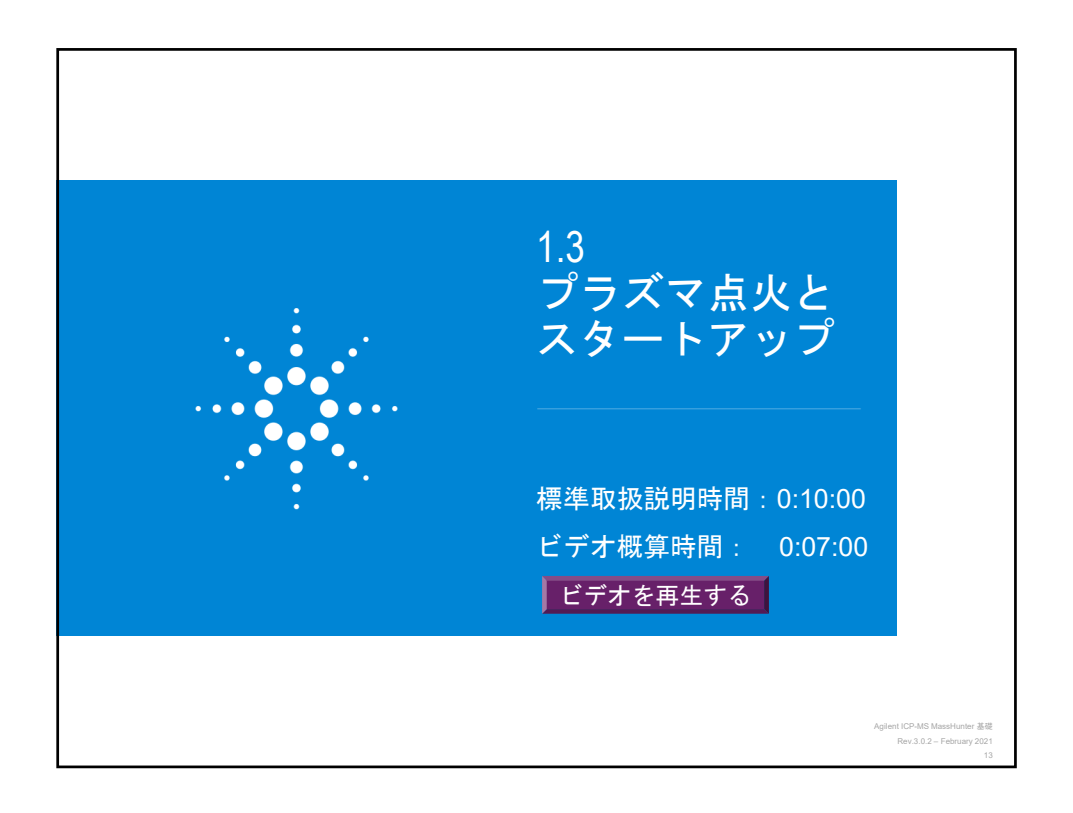

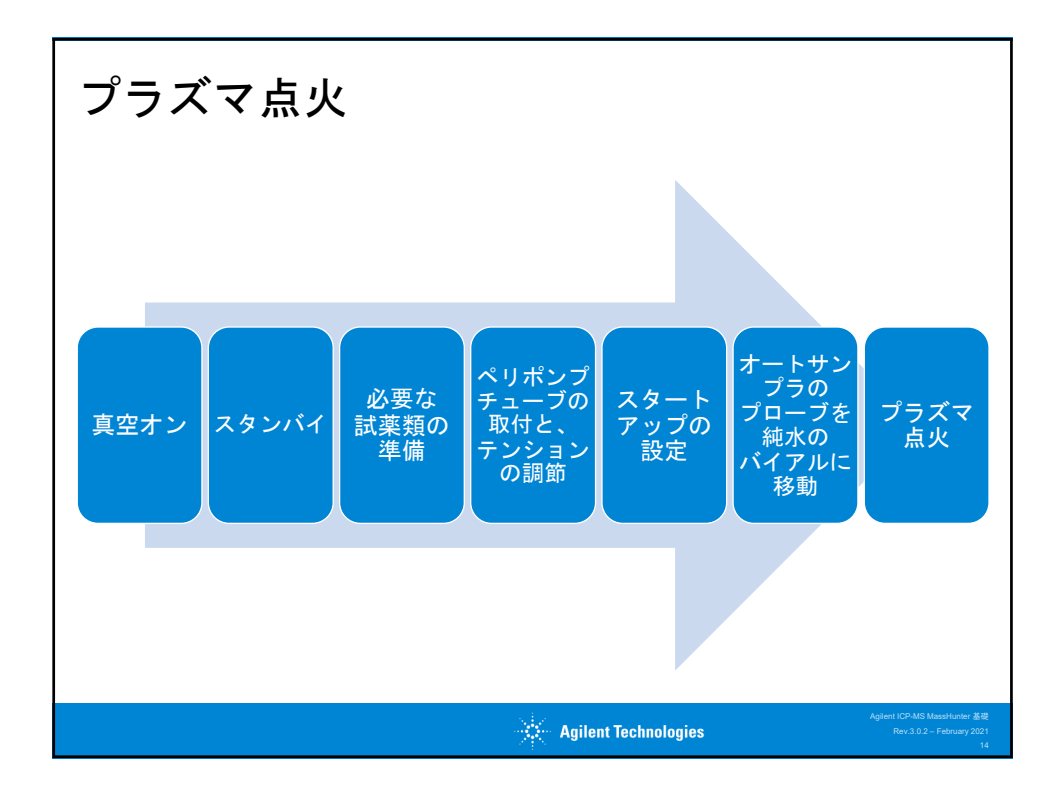

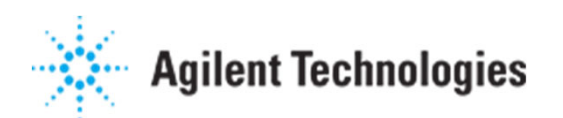

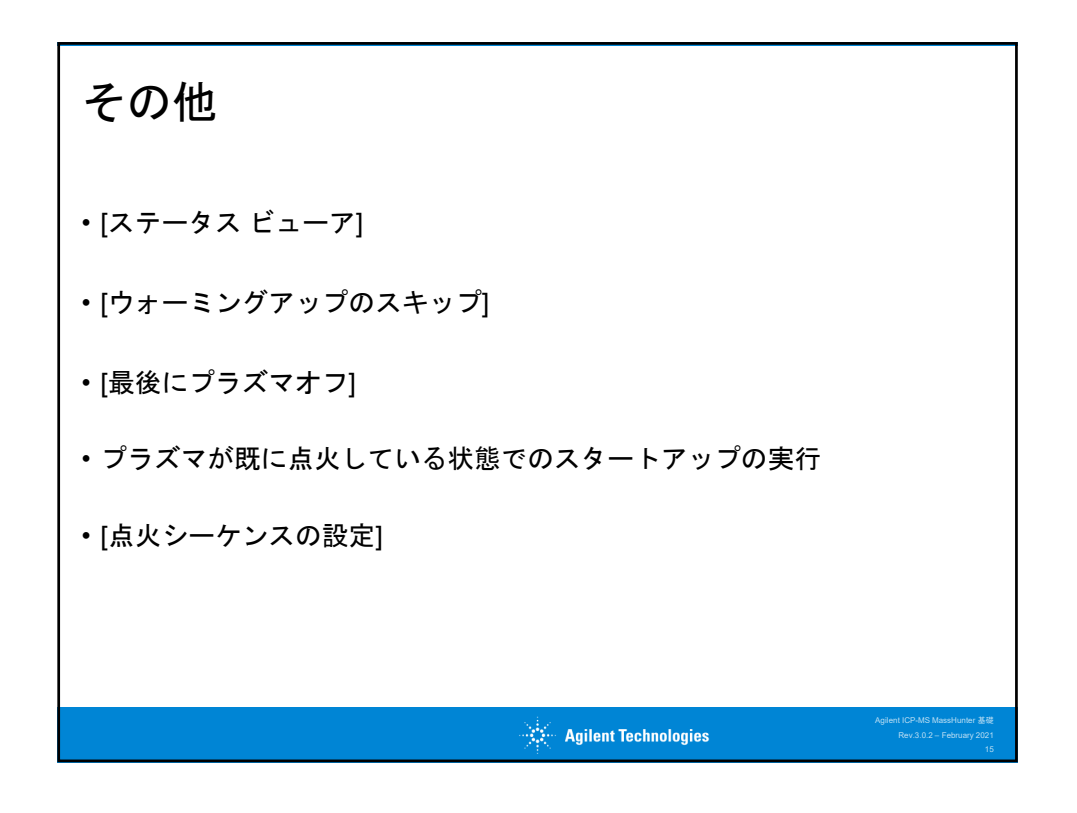

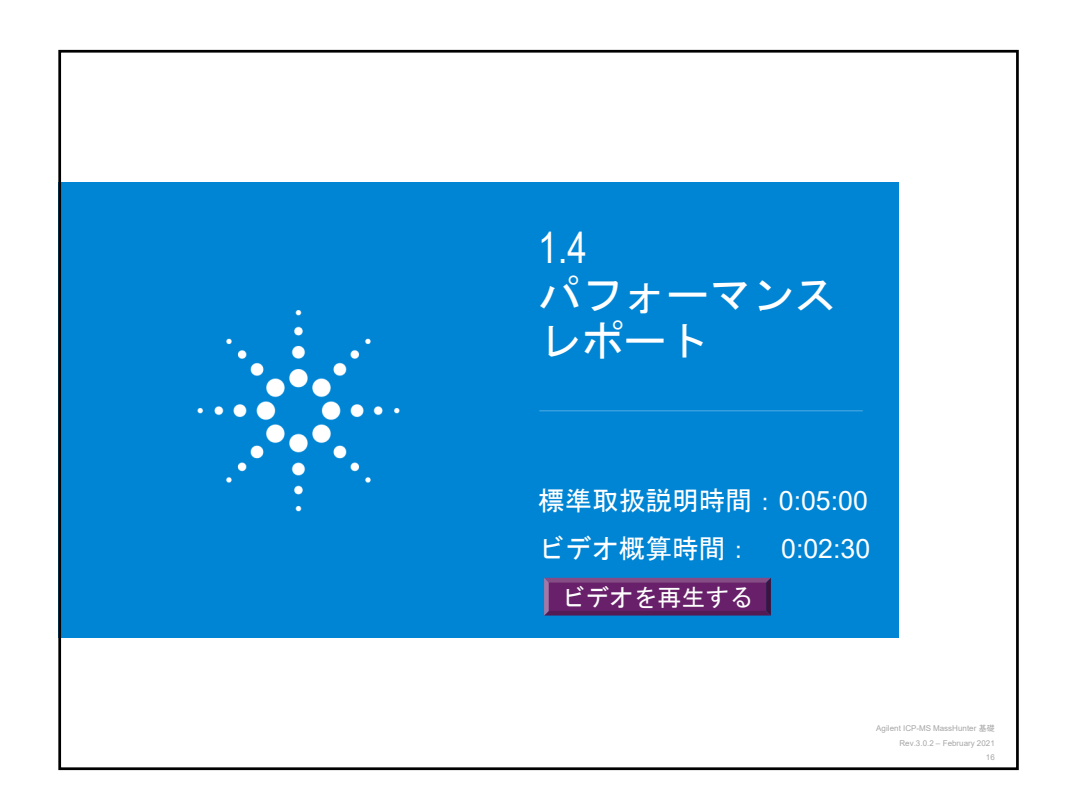

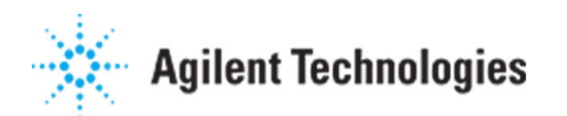

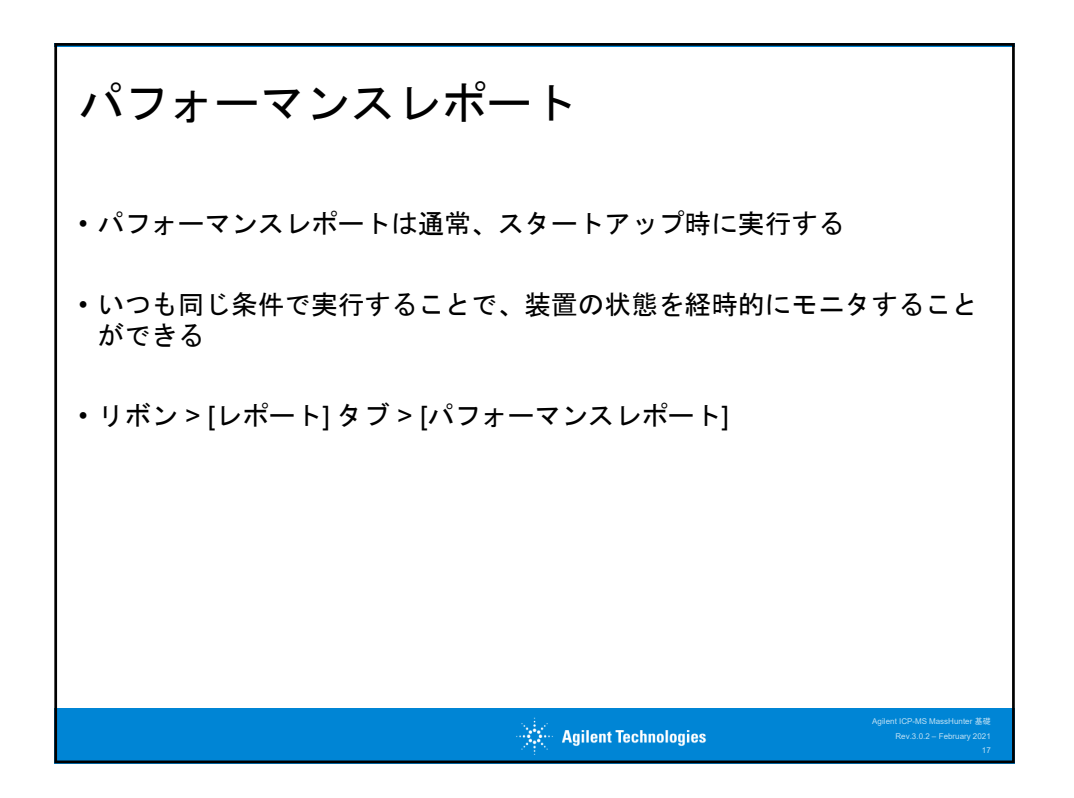

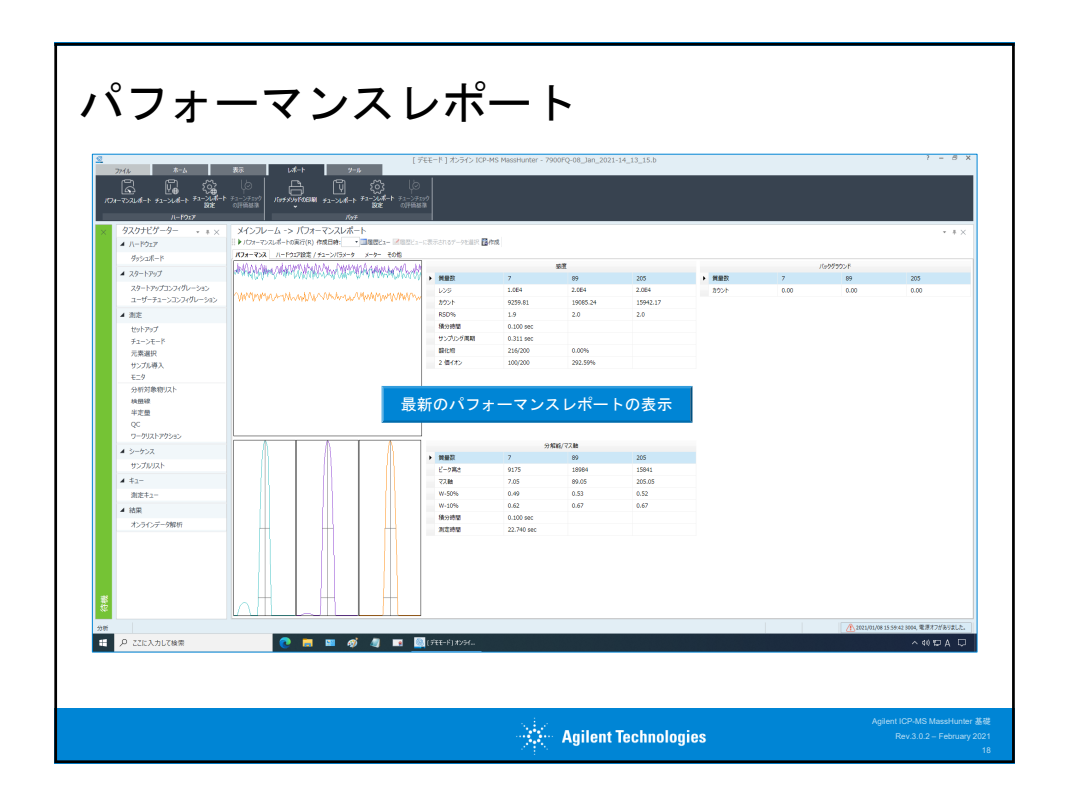

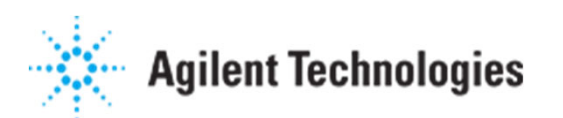

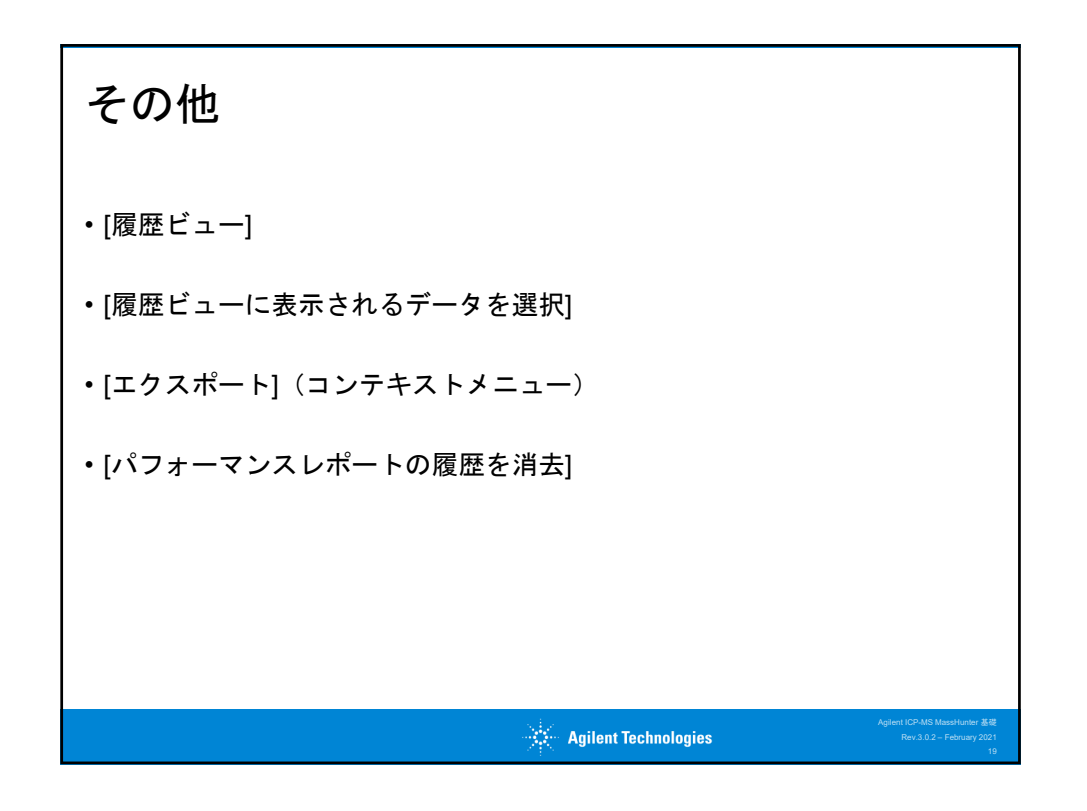

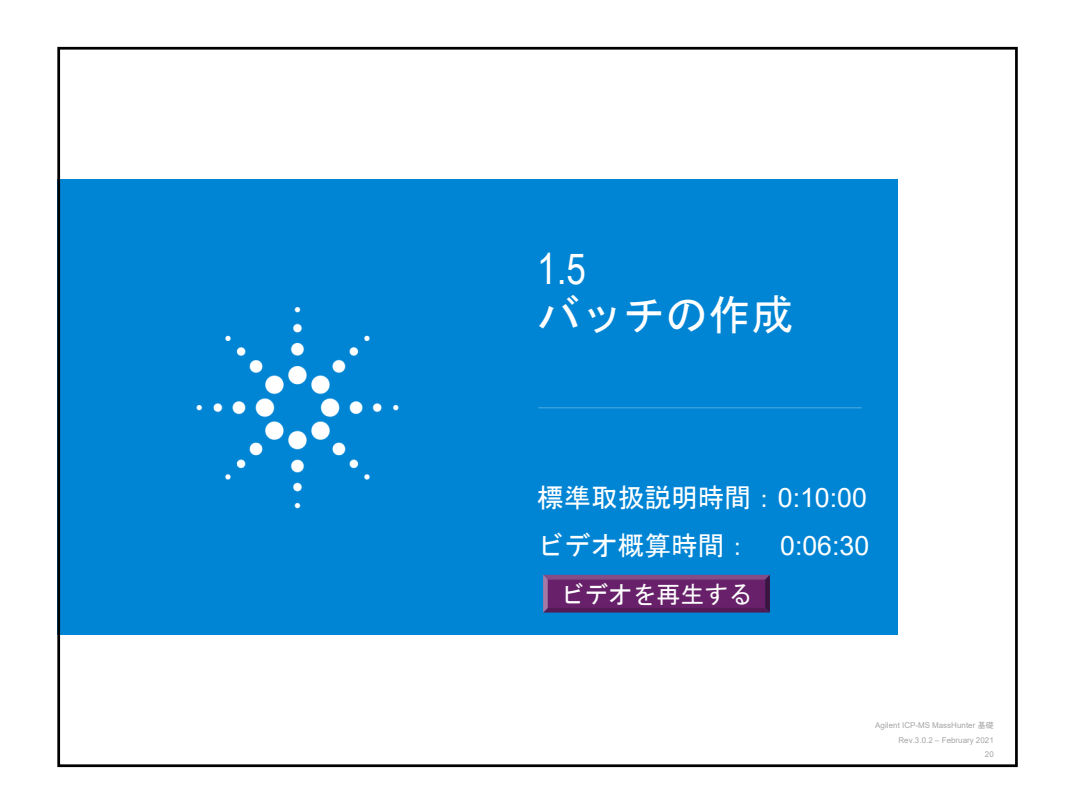

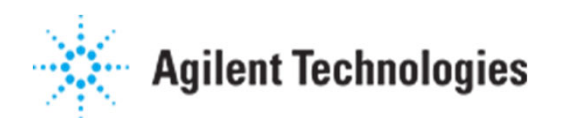

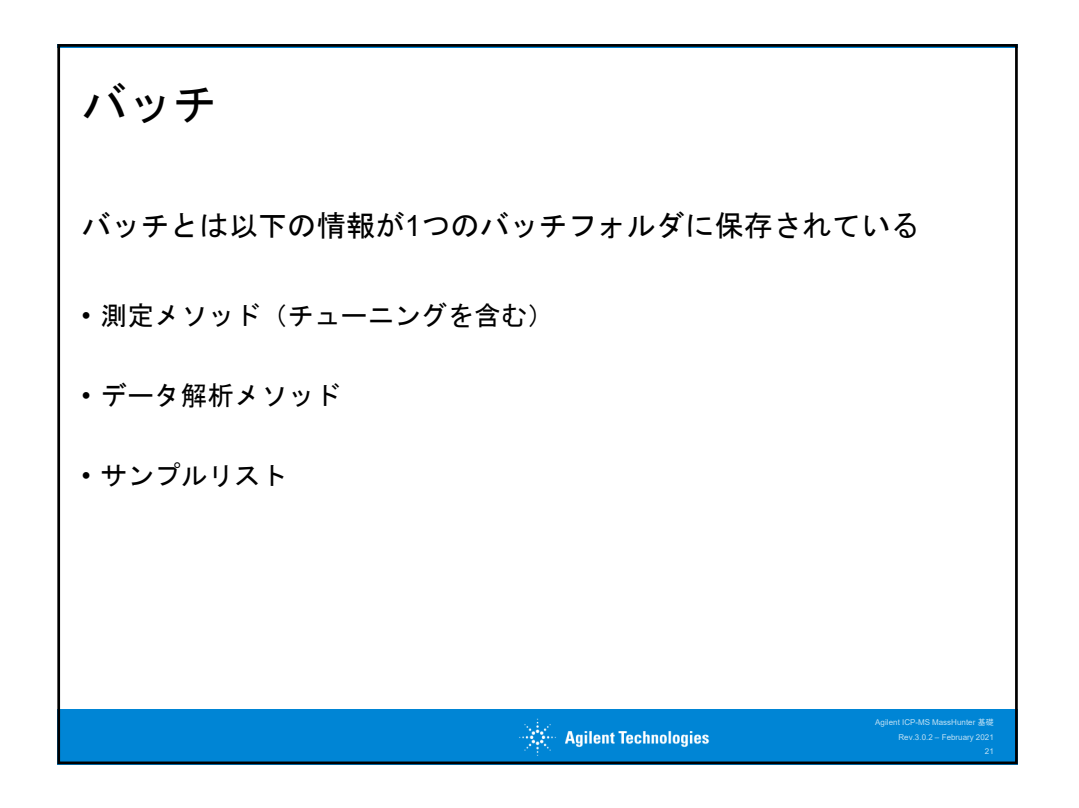

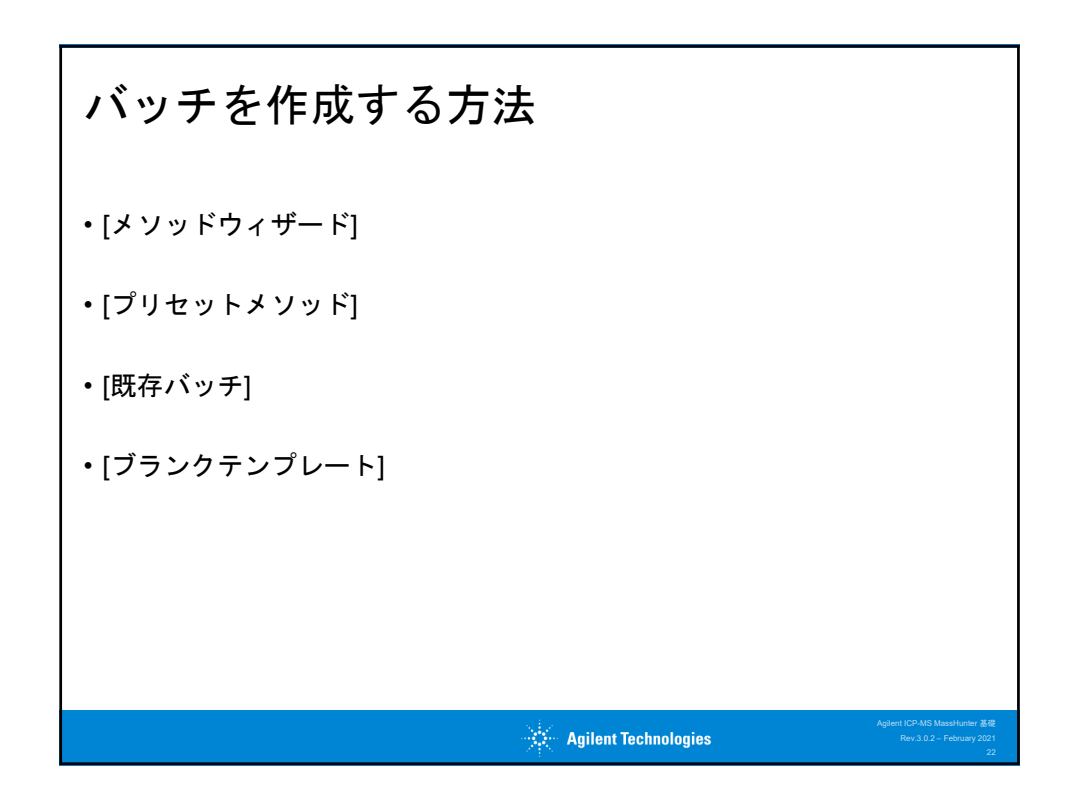

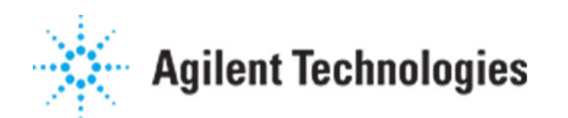

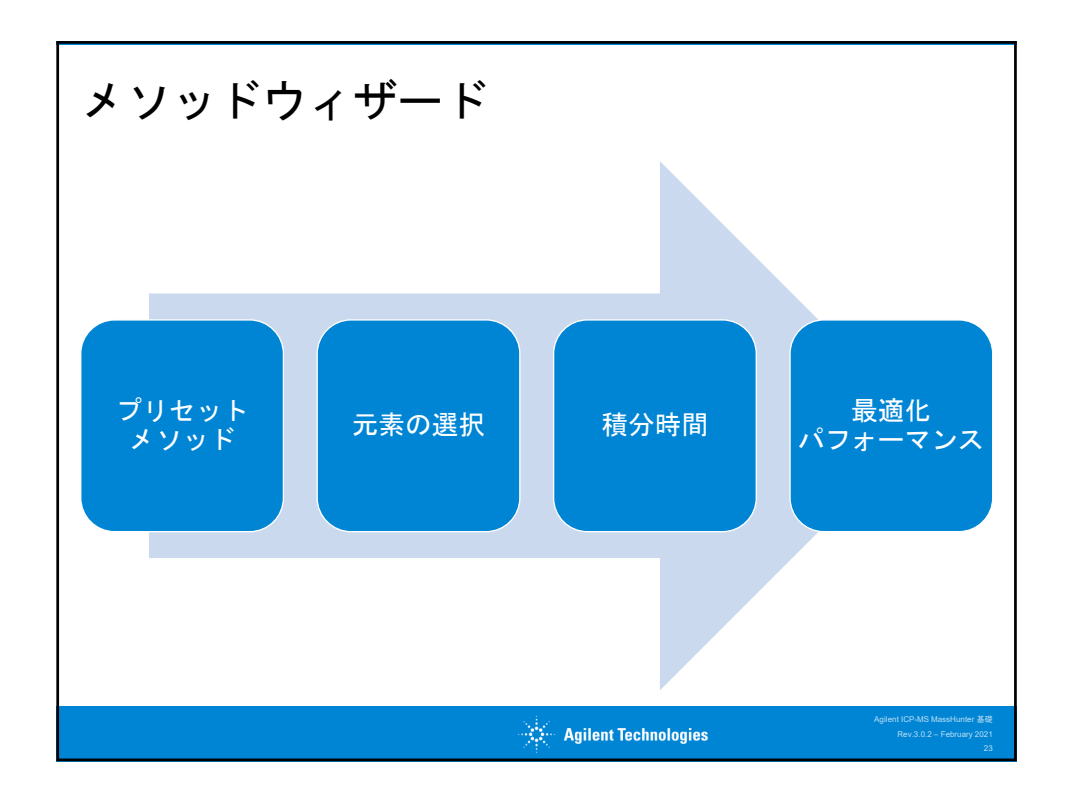

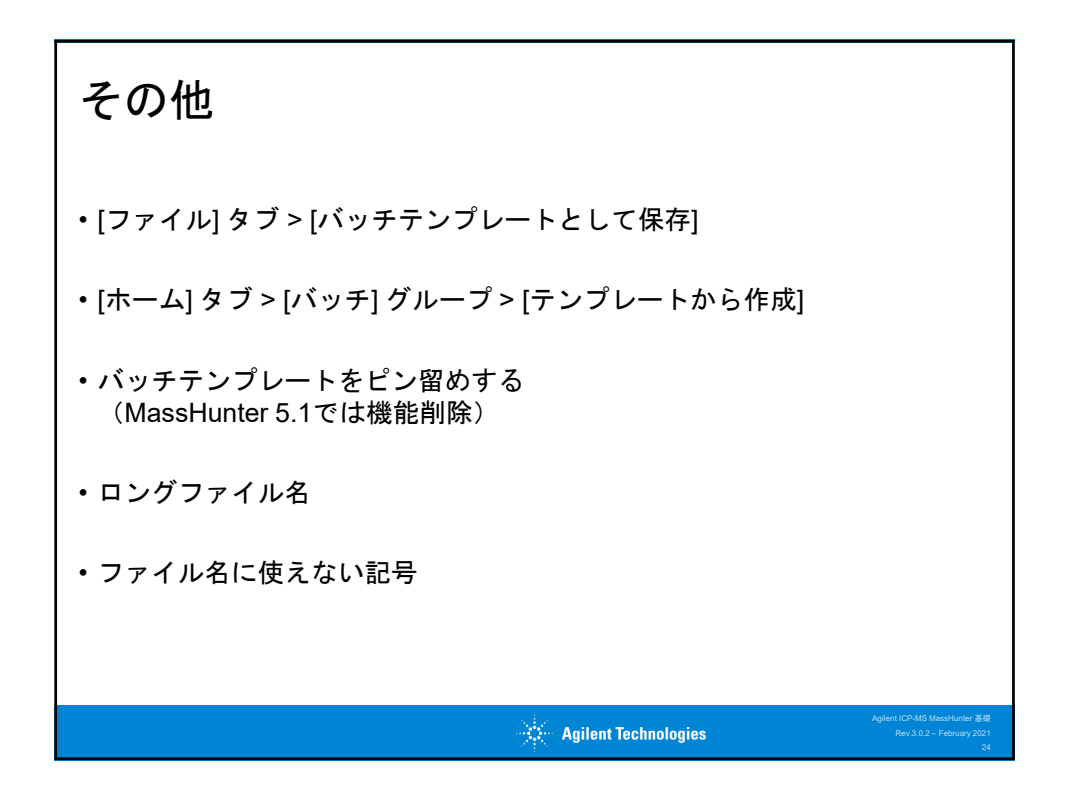

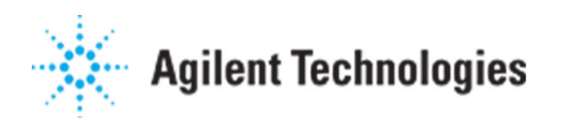

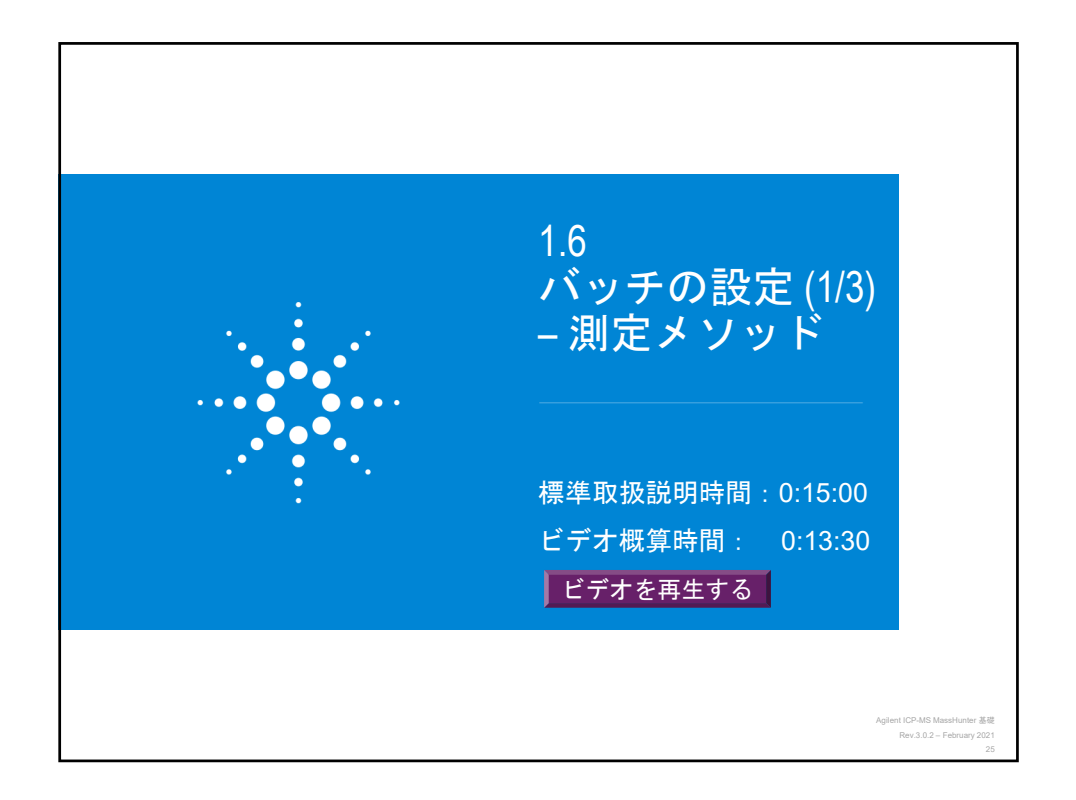

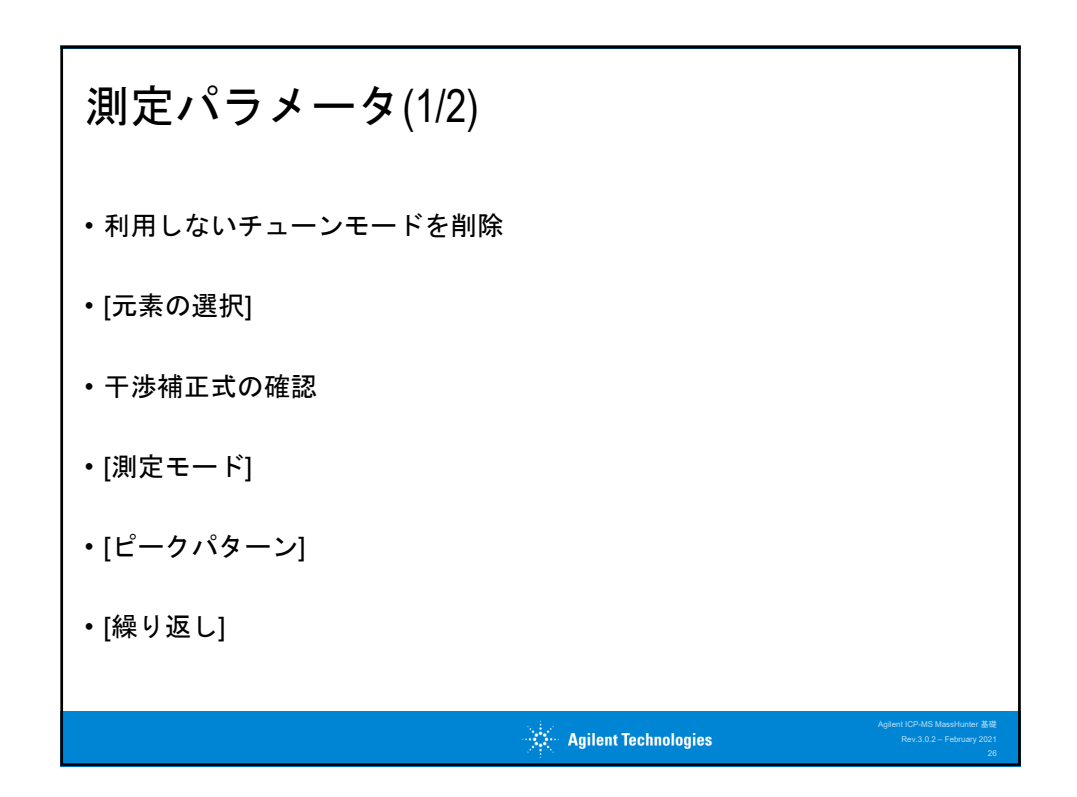

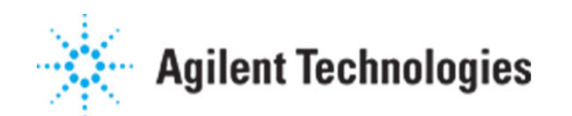

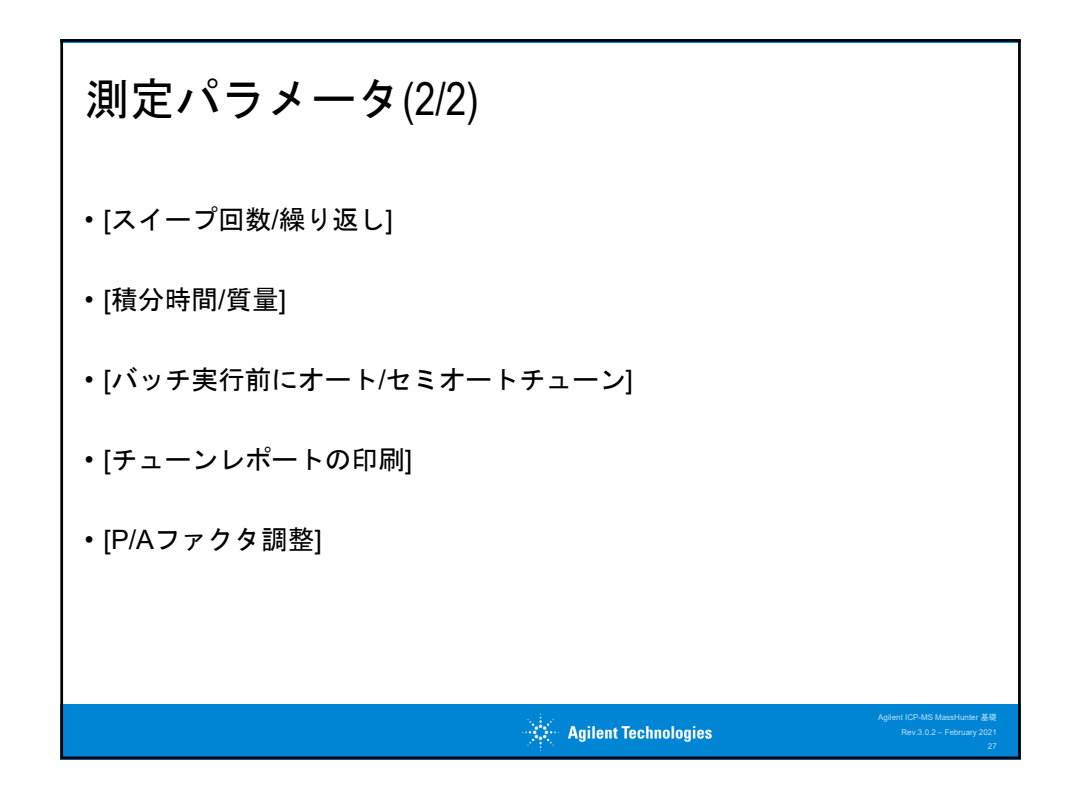

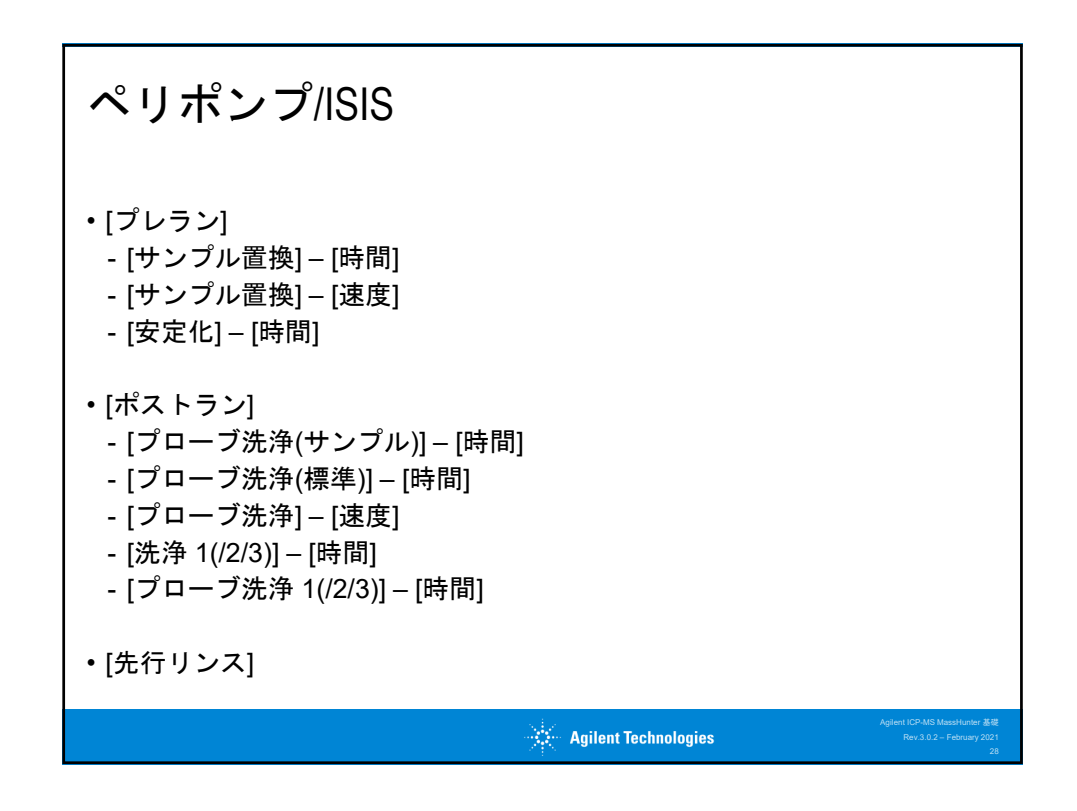

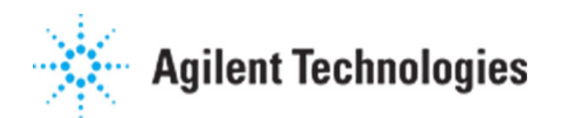

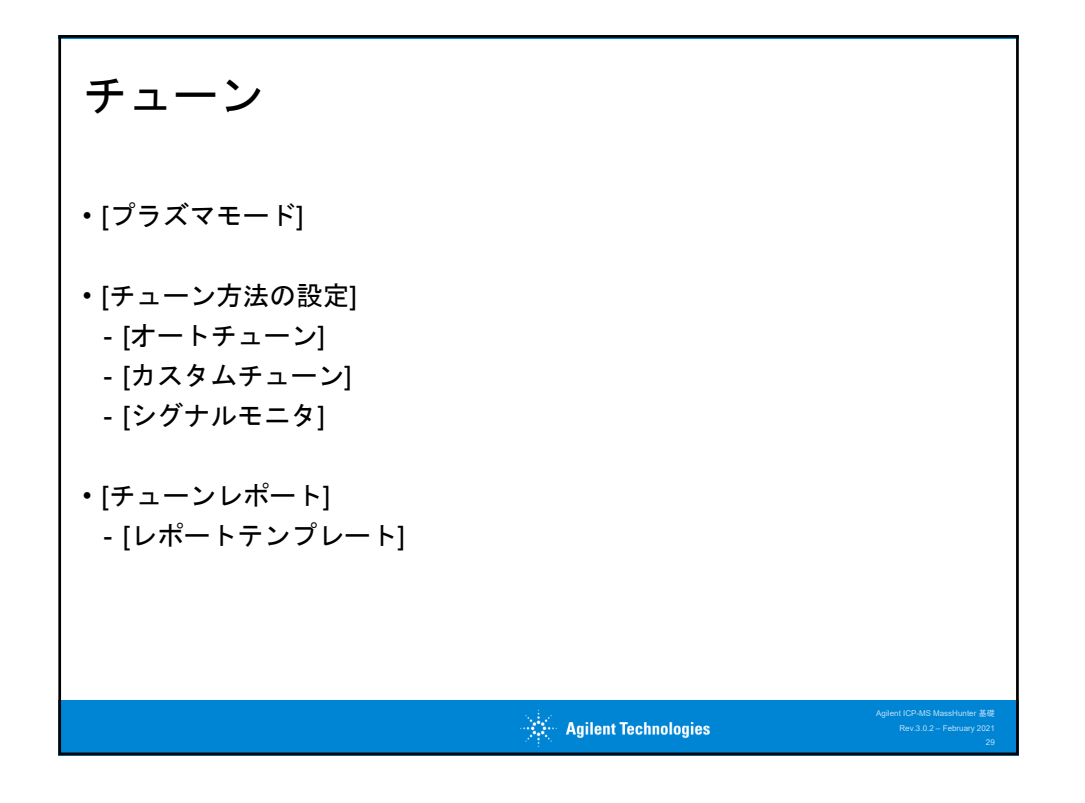

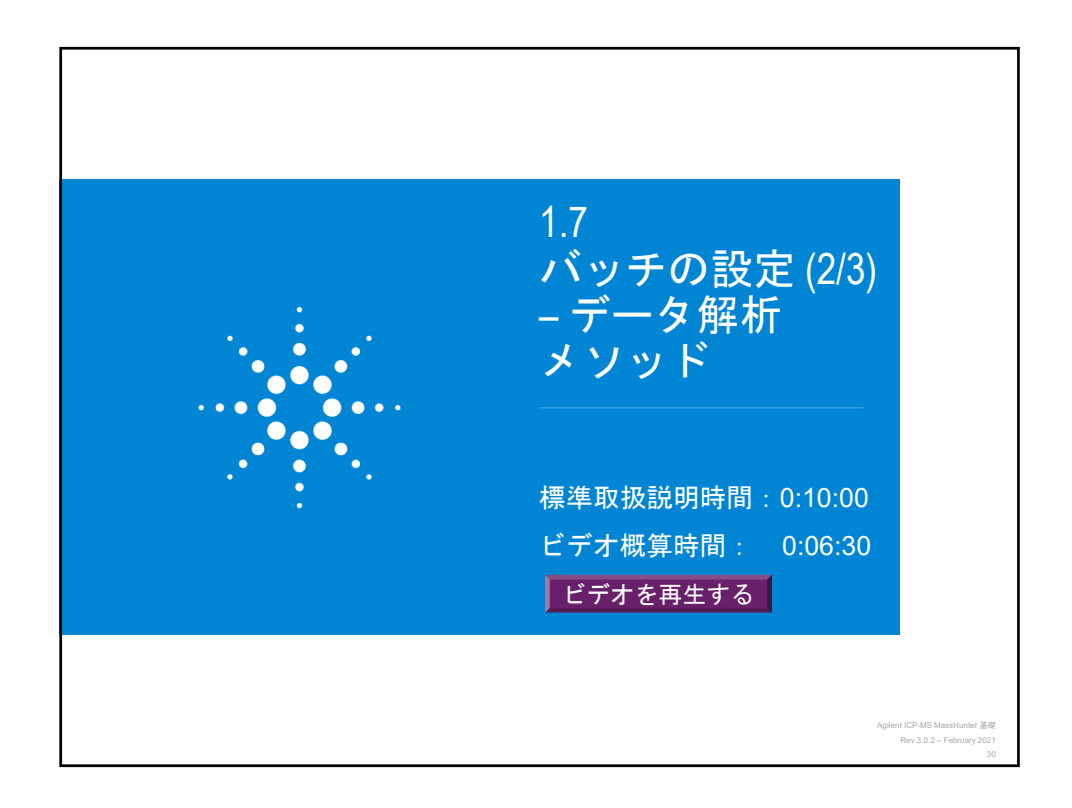

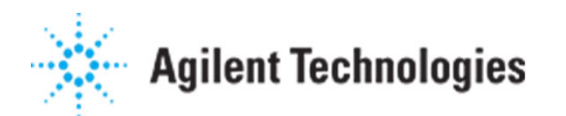

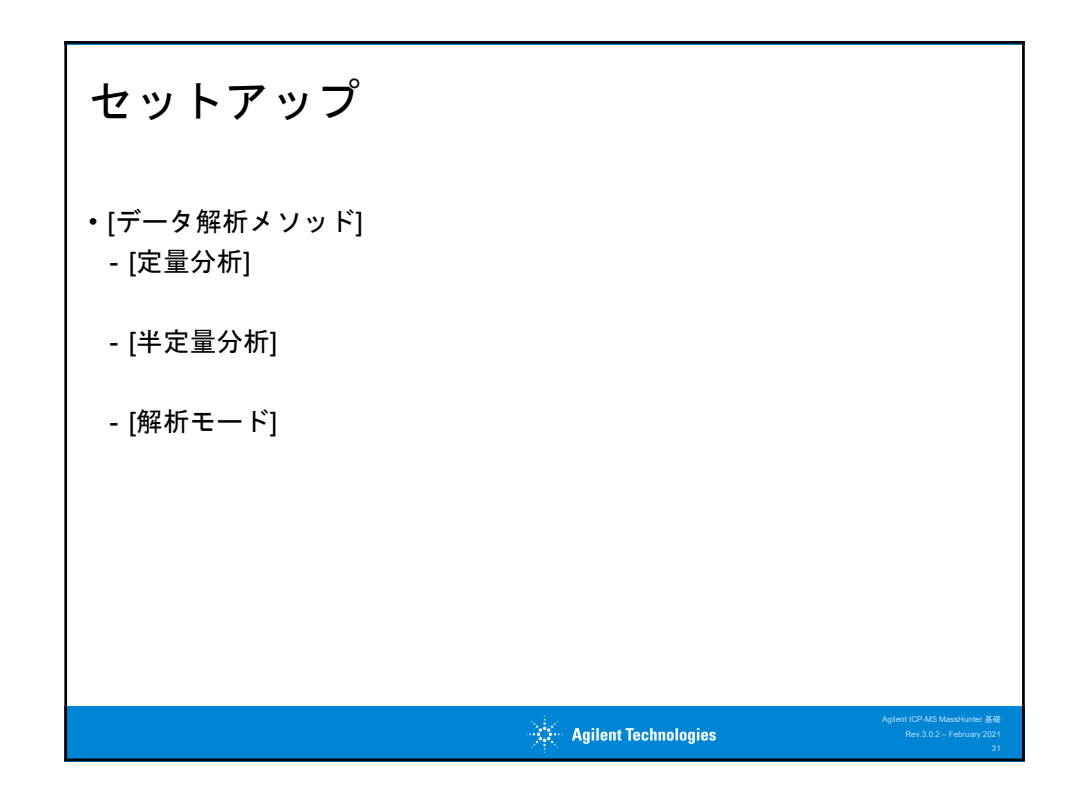

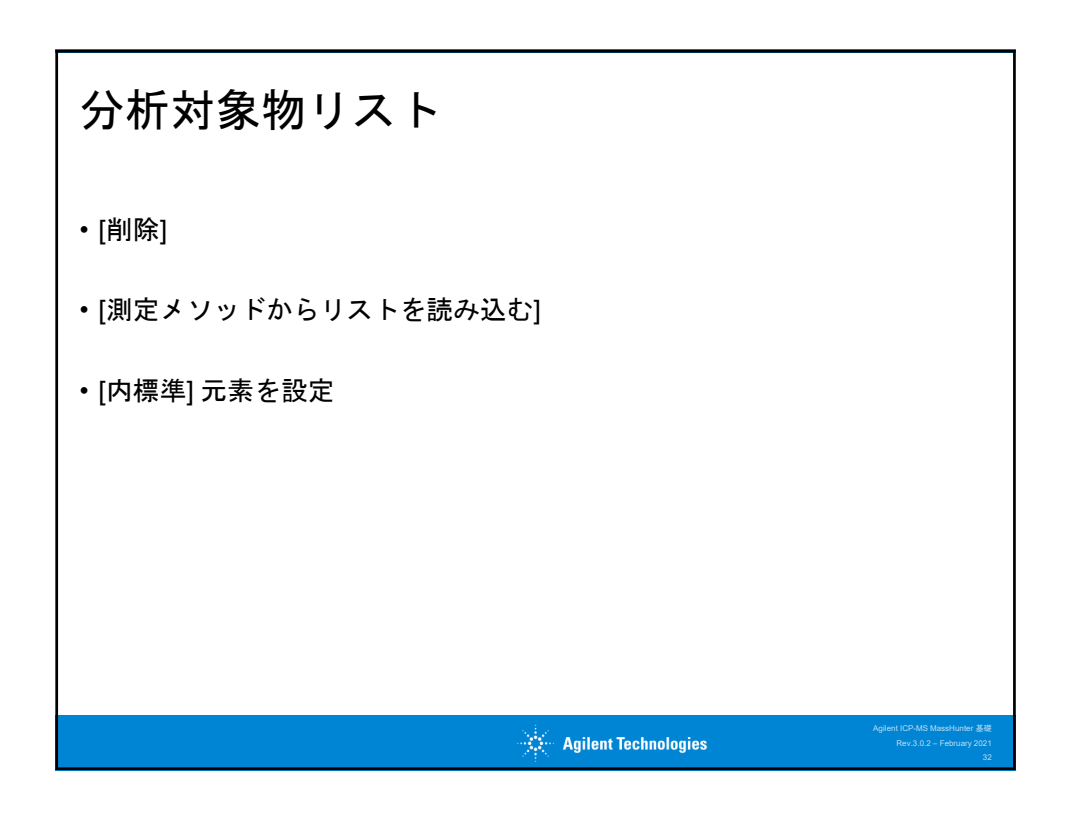

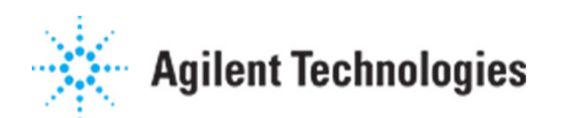

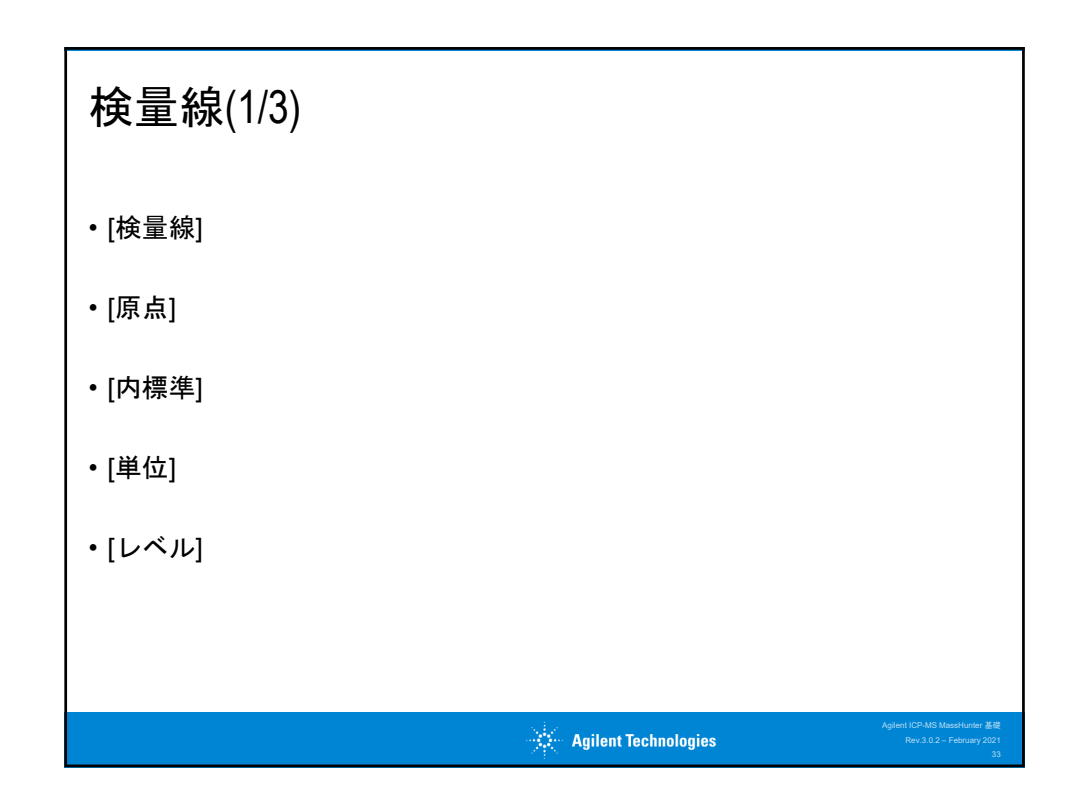

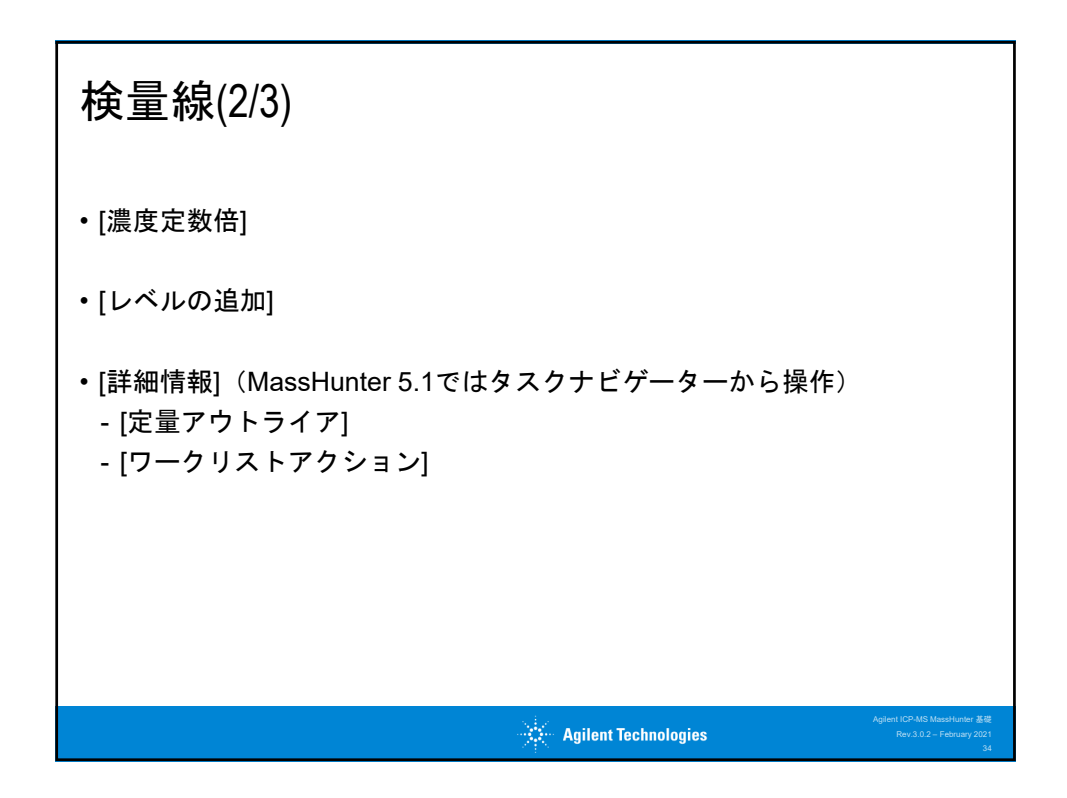

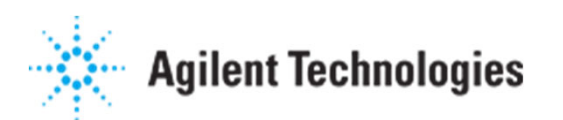

|                                 | 表示                     | A-1                             | 7-s-                | [デモモード];     | tofro lor | P-MS Mass | Hunter -           | 7900FQ-0    | 8_Jan_2 | 021-14 |       | .b    |       |         |         |         |         |         |           |                    | / - 8      |
|---------------------------------|------------------------|---------------------------------|---------------------|--------------|-----------|-----------|--------------------|-------------|---------|--------|-------|-------|-------|---------|---------|---------|---------|---------|-----------|--------------------|------------|
| 🔊 🚠 🔼                           |                        |                                 | b                   | 06           |           |           |                    | 2           |         |        |       |       |       |         |         |         |         |         |           |                    |            |
| *ガライザポン方庫席 オートサンプラ プラズマ         | 357492-345 077-5       | \$9797<br>\$97<br>\$97          | 1->888              | 1648 BK 757  | L-Mora    | SARE (S)  | <b>CN77</b>   \$1. | -138.00 177 | BR75ab  |        | H -1  | 98£   |       |         |         |         |         |         |           |                    |            |
| 922742000000<br>タスクナビゲーター ・ + × | ス9-1797<br>パッチ - 7900f | Q-08_Jan_20                     | 21-14_13_           | 15.b         |           | Jof       |                    |             |         |        | 20    | E\$1- |       |         |         |         |         |         |           |                    | * 8        |
| ▲ ハードウェア                        | @メンルドのパリテーシス           | 7-5%(135)(13                    | 29:                 |              |           |           |                    |             |         |        |       |       |       |         |         |         |         |         |           |                    |            |
| ダッシュポード                         | 検察課なくとい                | 基本検索部<br>金融線でんた 内畑2             | パラメータ<br>1月空の1日空 前2 | TRANSPORT    |           |           |                    |             |         |        |       |       |       |         |         |         |         |         |           |                    |            |
| ▲ スタートアップ                       | <ul> <li>35</li> </ul> | DABIRE                          |                     |              |           |           |                    |             |         |        |       |       |       |         |         |         |         |         |           |                    |            |
| スタートアップコンフィグレーション               |                        |                                 |                     |              |           |           |                    |             |         |        |       |       |       |         |         |         |         |         |           |                    |            |
| 1-9-91-515,490-545              |                        |                                 |                     | 分析对象物        |           |           |                    |             |         |        | L-RUS |       |       |         | QC      |         | 520     | 2,1619  | 常加量       |                    |            |
| 4 泡花                            | #1->E-F                | - 黄星数 - 名明<br>0 De              | - 0.00              | 25.08188     | 7.63.3    | 日小鹿田      | #42                | 701547      | LANKI   | 14012  | 10    | 50    | 100   | QC1 QC2 | QC3 QC4 | 4 QCS B | kenty 2 | (101 20 | 102 2,510 | 3                  |            |
| ゼットアップ                          | 2 2:He                 | 23 No                           | -次式                 | ブランク爆制連進     | 45        | <952      | 000                |             | 0       | 100    | 1000  | 5000  | 10000 |         |         |         |         |         |           |                    |            |
| 元素選択                            | 3 2: He                | 24 Mg                           | 一次式                 | 755090 antes |           |           |                    | 7 X         | 0       | 100    | 1000  | 5000  | 10000 |         |         |         |         |         |           |                    |            |
| サンプル導入                          | 4 2: He                | 27 AI                           | 一次式                 | 75>9%1       |           | LANK      |                    |             | 0       | 1      | 10    | 50    | 100   |         |         |         |         |         |           |                    |            |
| E29                             | 5 2:He                 | 39 K                            | 一次式                 | ブランク第1 レベル 1 | L-535-2   | LAN3      | LK64               | LANK 5      | 0       | 100    | \$000 | 5000  | 10000 |         |         |         |         |         |           |                    |            |
| 分析対象物リスト                        | 6 2:He                 | 44 Ca                           | 一次式                 | 75>990 0     | 0.01      | 0.1       | 0.5                |             | 0       | 100    | \$000 | 5000  | 10000 |         |         |         |         |         |           |                    |            |
| 秋田線                             | 21He                   | 51 V                            | -03                 | 75>0%        |           |           |                    |             | 0       | 1      | 10    | 50    | 100   |         |         |         |         |         |           |                    |            |
| 半定量                             | 9 21 He                | 52 CI                           | -23                 | 75548        |           |           |                    |             | 0       | 1      | 10    | 50    | 100   |         |         |         |         |         |           |                    |            |
| ワークリストアクション                     | 10 21 He               | 56 Fe                           | 一次式                 | ブランク強さ       |           | OK        | -                  | 4261        | 0       | 100    | 1000  | 5000  | 10000 |         |         |         |         |         |           |                    |            |
| 4 Surfe3.7                      | 11 2: He               | 59 Co                           | -03                 | ブランク爆制講講     | 115       | <95×      | ppb                |             | 0       | 1      | 10    | 50    | 100   |         |         |         |         |         |           |                    |            |
| +toturak                        | 12 2: He               | 60 Ni                           | 一次式                 | ブランク爆制講講     | 115       | <\$b>     | ppb                |             | 0       | 1      | 10    | 50    | 100   |         |         |         |         |         |           |                    |            |
| 1.4.                            | 13 2: He               | 63 Cu                           | 一次式                 | ブランク爆制講通     | 115       | <\$\$b>   | ppb                |             | 0       | 1      | 10    | 50    | 100   |         |         |         |         |         |           |                    |            |
| * +1-                           | 14 21He                | 66 Zn                           | -7530               | 75>9爆制講通     | 115       | <up></up> | ppb                | ×           | 0       | 1      | 10    | 50    | 100   |         |         |         |         |         |           |                    |            |
| 用201-2-                         | 25 21 He               | 75 AS                           | -034                | 755758313828 | 12        | Kaps      | ppo                | ×           | 0       | 1      | 10    | 50    | 100   |         |         |         |         |         |           |                    |            |
| ▲ 結果                            |                        | 内標度                             |                     |              |           |           |                    |             |         |        |       |       |       |         |         |         |         |         |           |                    |            |
| オンラインデータ解析                      | #1->E-F                | <ul> <li>資量数 &lt; 名利</li> </ul> | 单位 穴                | 21-547       |           |           |                    |             |         |        |       |       |       |         |         |         |         |         |           |                    |            |
|                                 | 2 1: No Gas            | 7 11                            |                     | 2            |           |           |                    |             |         |        |       |       |       |         |         |         |         |         |           |                    |            |
|                                 | 3 1: No Gas            | 45 Sc                           |                     | 2            |           |           |                    |             |         |        |       |       |       |         |         |         |         |         |           |                    |            |
|                                 | 4 2:14                 | 48 Sc                           |                     | 2            |           |           |                    |             |         |        |       |       |       |         |         |         |         |         |           |                    |            |
|                                 | 5 2:He                 | 72 Ge                           |                     | 2            |           |           |                    |             |         |        |       |       |       |         |         |         |         |         |           |                    |            |
|                                 |                        | 103 Rh                          |                     | ×.           |           |           |                    |             |         |        |       |       |       |         |         |         |         |         |           |                    |            |
| s.                              | 6 2: He                |                                 |                     |              |           |           |                    |             |         |        |       |       |       |         |         |         |         |         |           |                    |            |
| 定                               | 5 2: He<br>7 2: He     | 115 ln                          |                     | 2            |           |           |                    |             |         |        |       |       |       |         |         |         |         |         |           |                    |            |
| <b>86</b><br>07                 | 6 2:He<br>7 2:He       | 115 In                          |                     | <u></u>      |           |           |                    |             |         |        |       |       |       |         |         |         |         |         | 1 2021/   | 01/08 15 59:42 800 | 、電源オフがありまし |

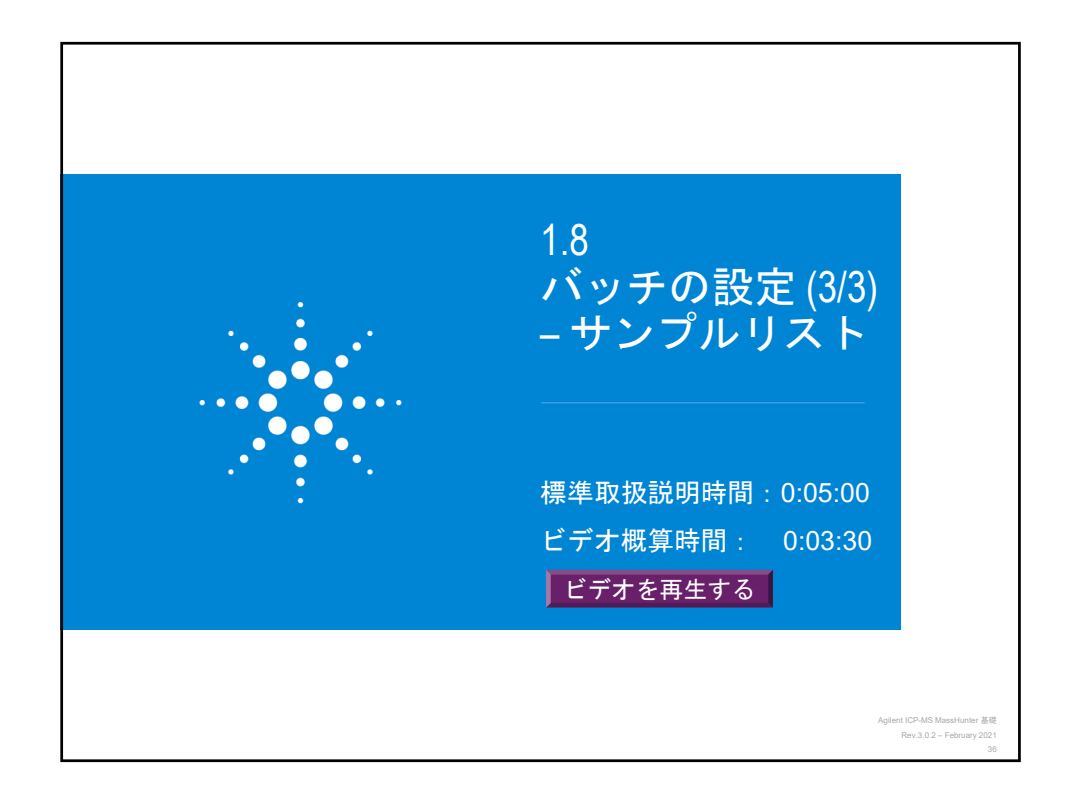

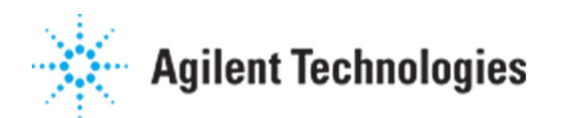

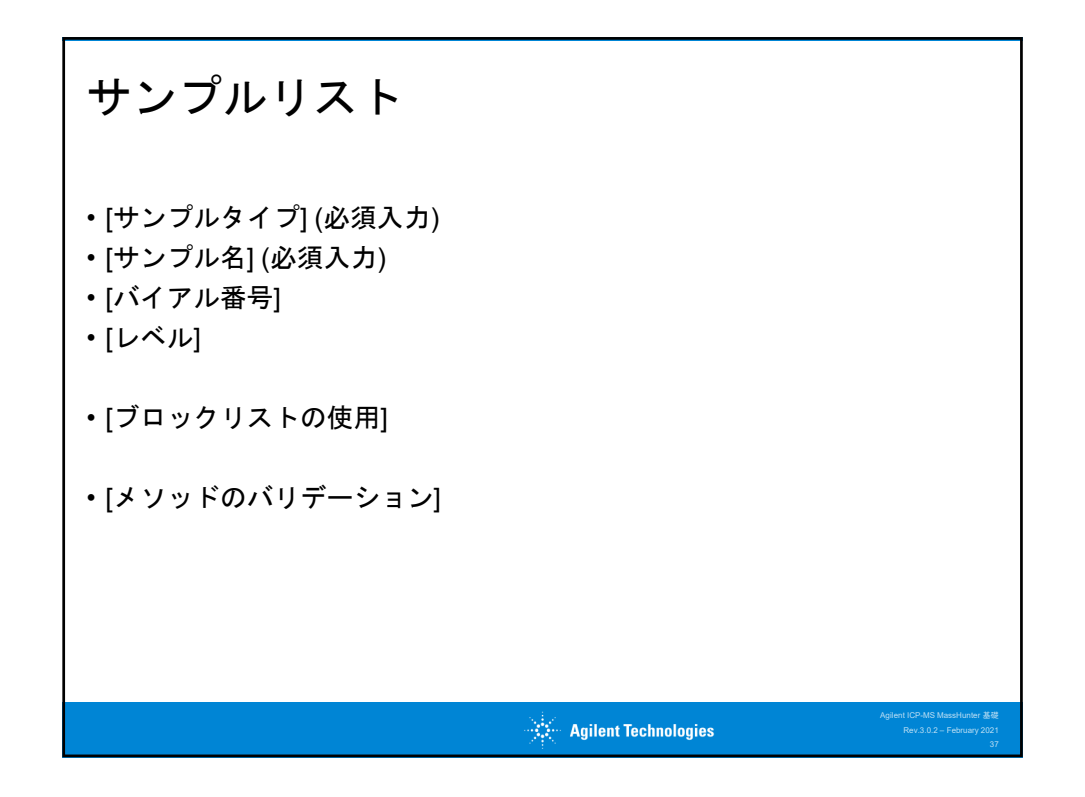

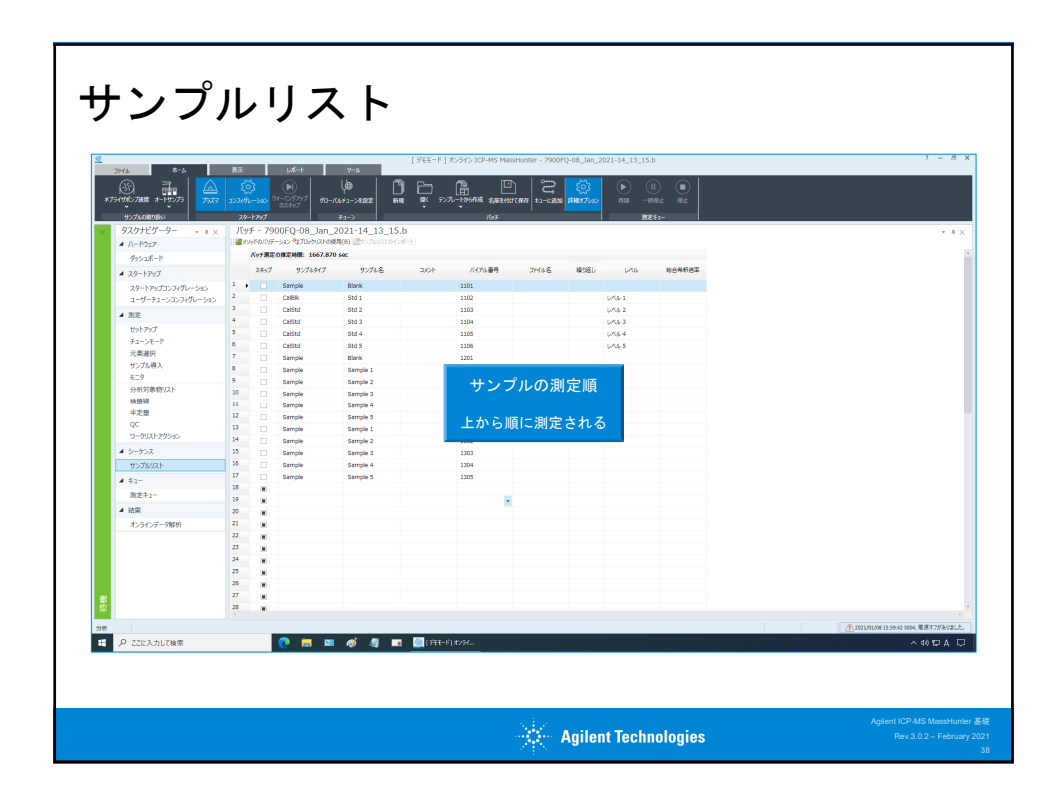

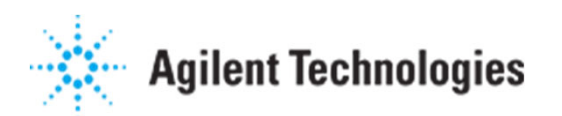

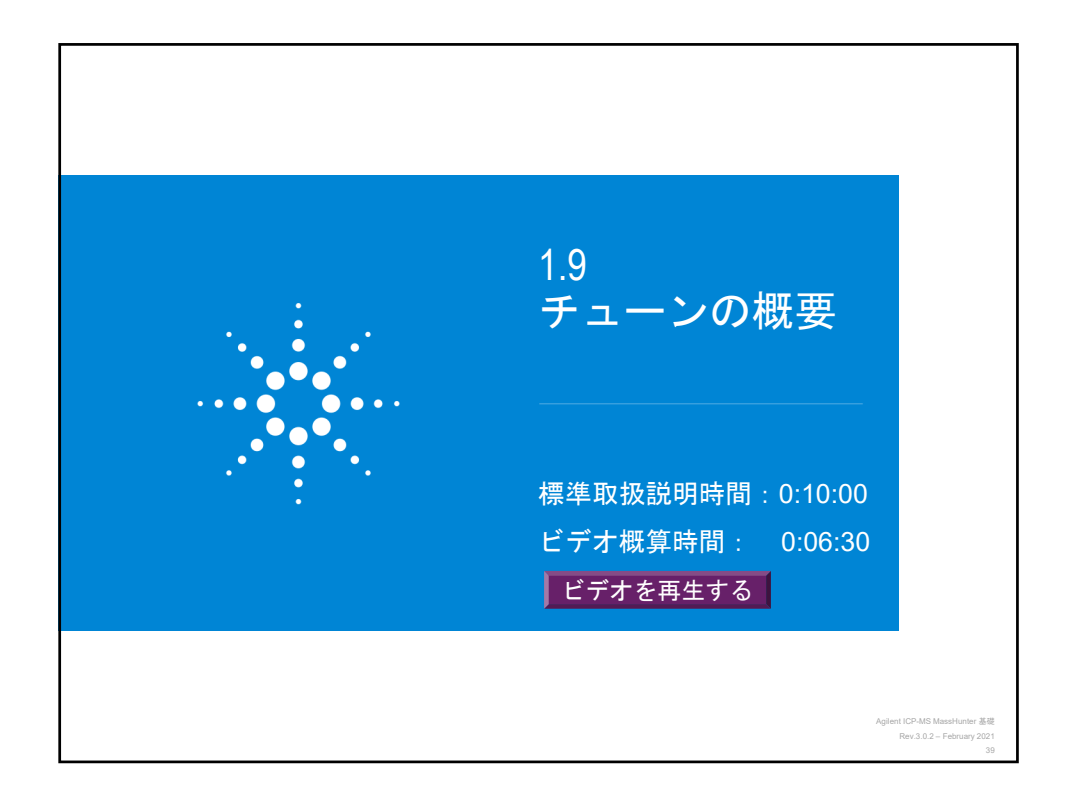

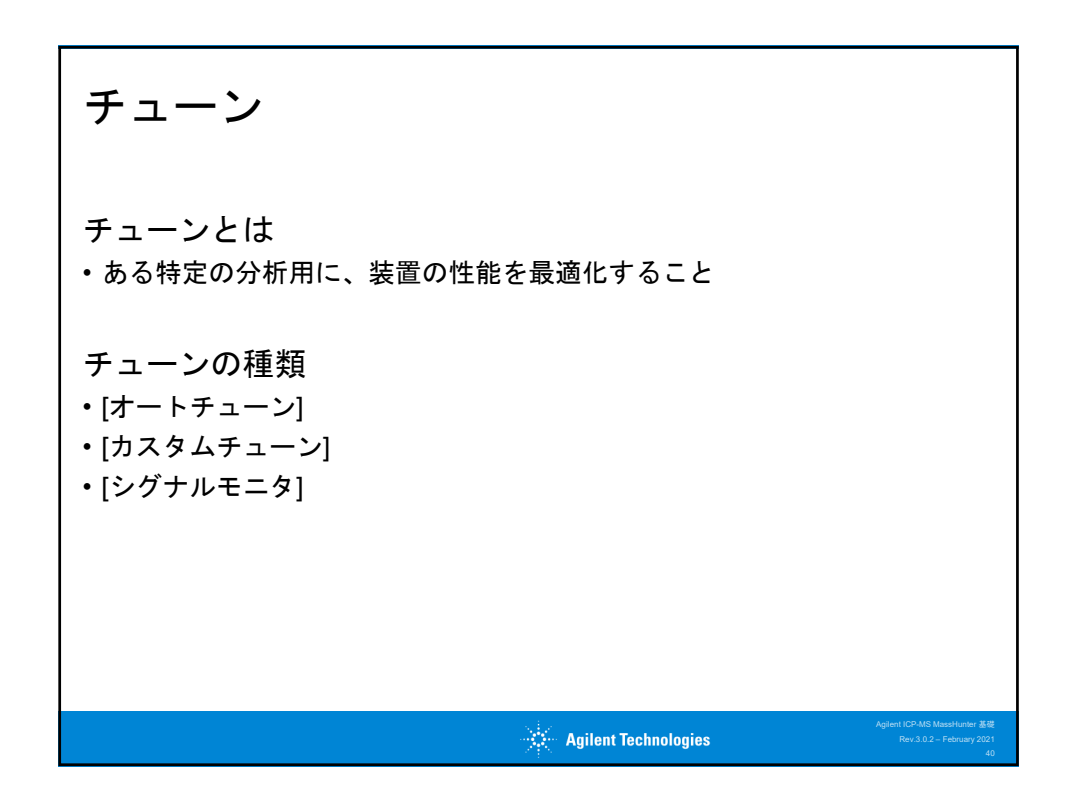

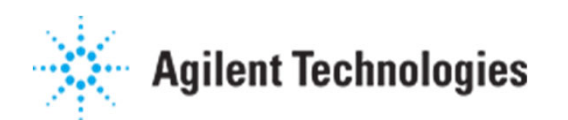

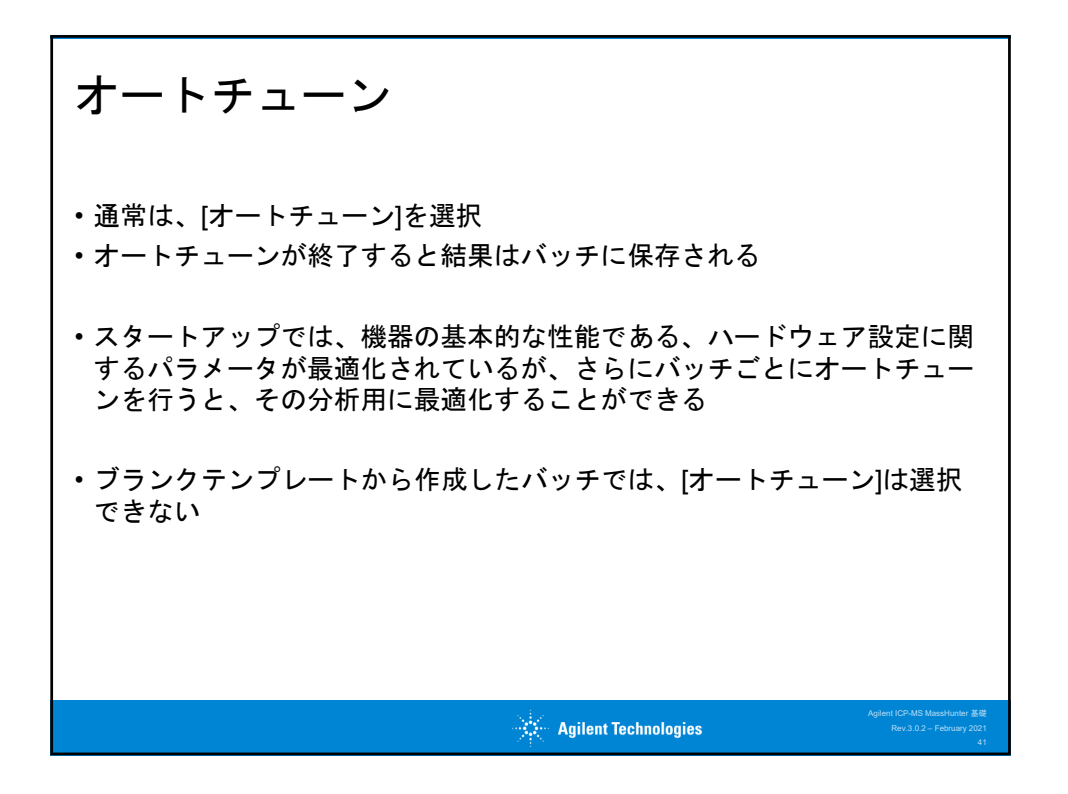

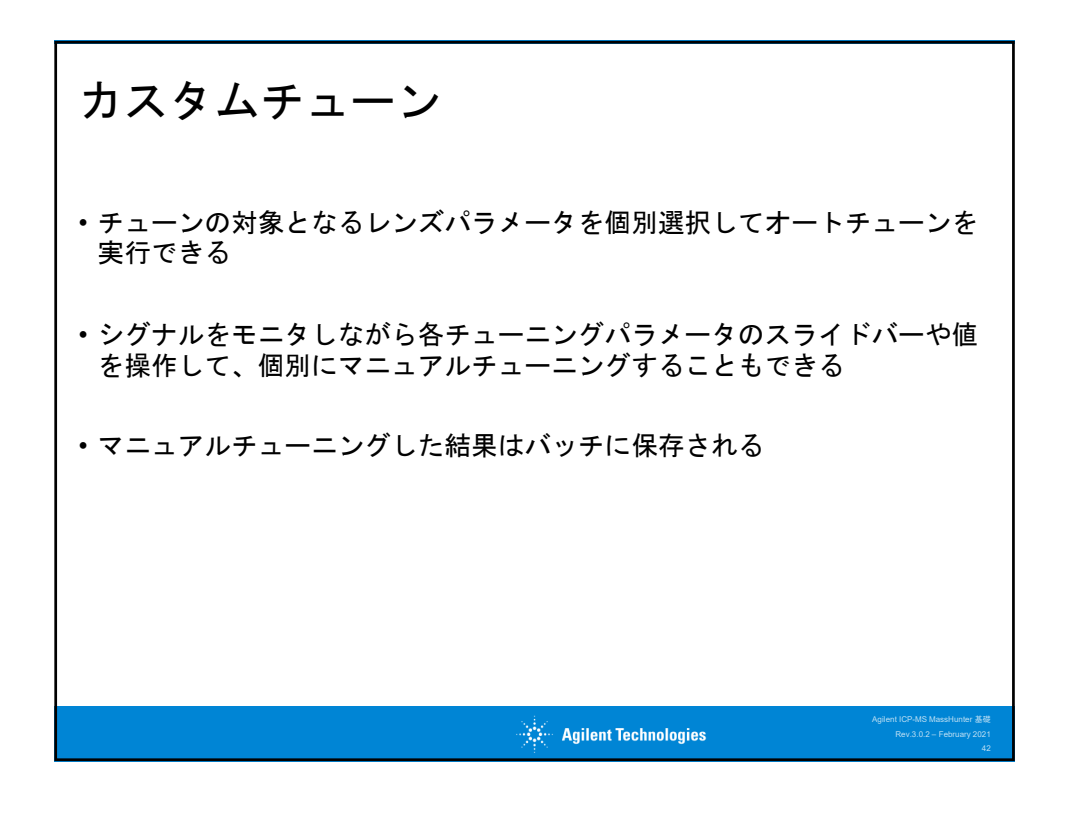

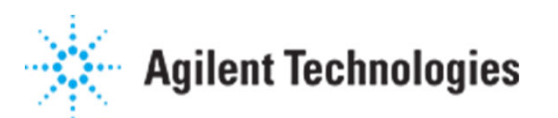

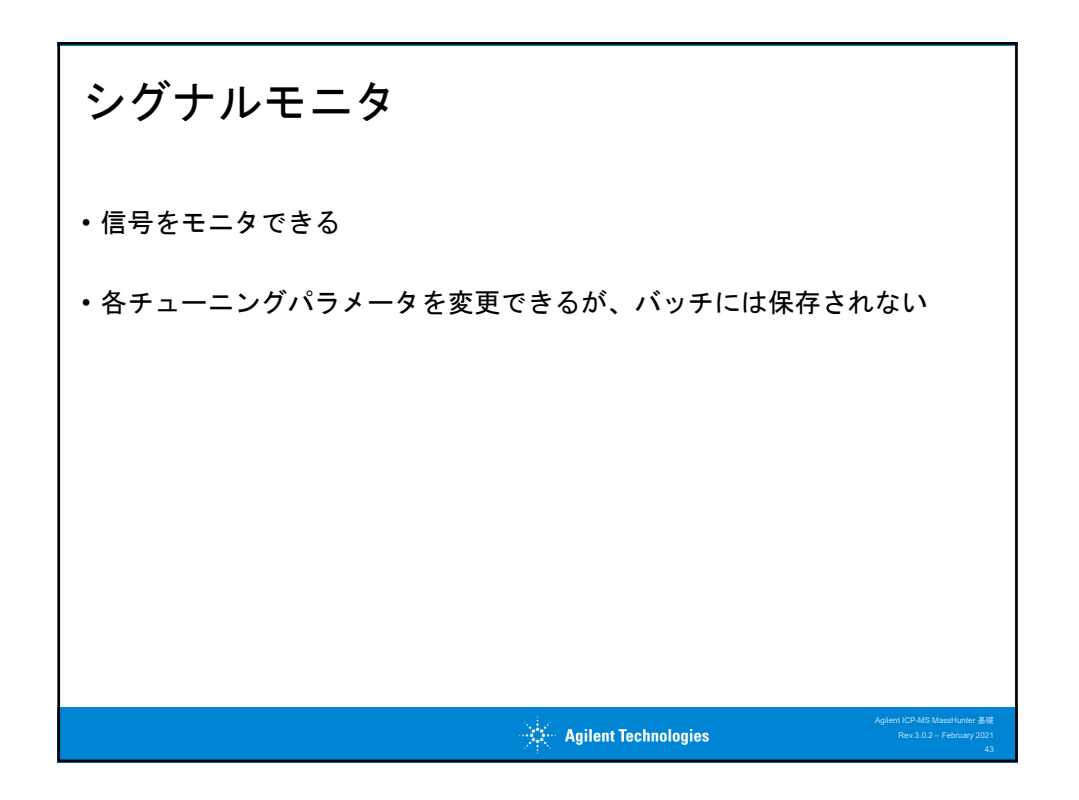

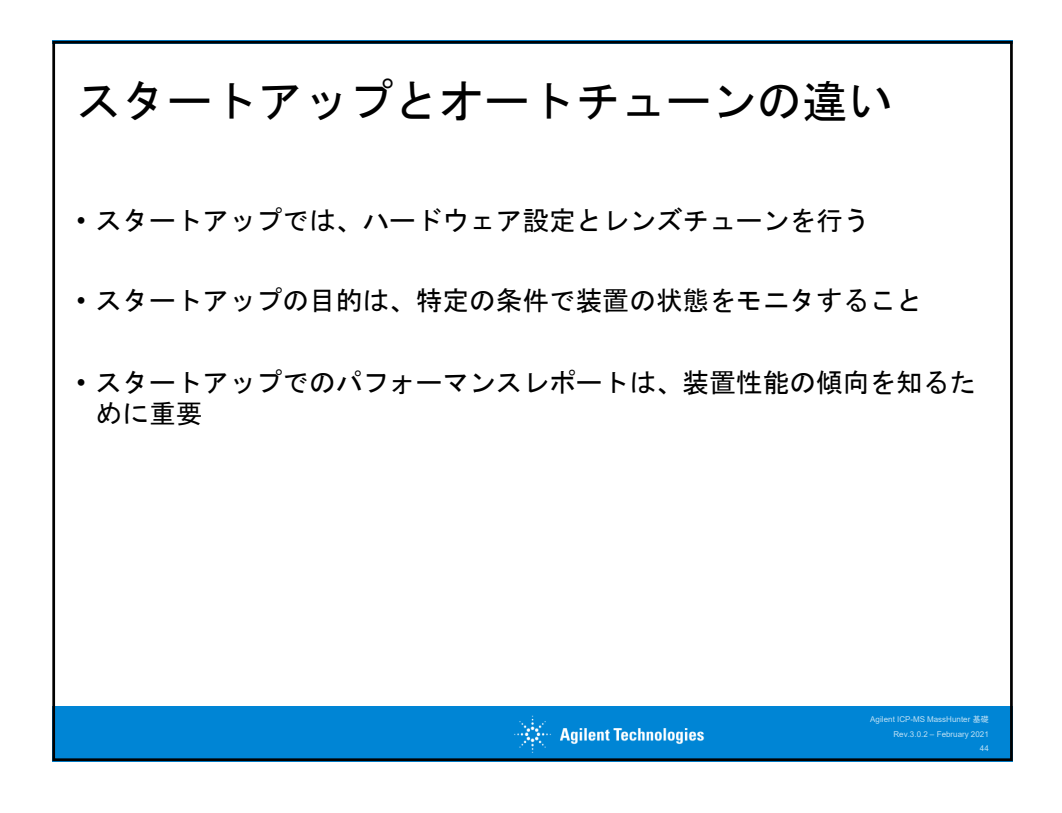

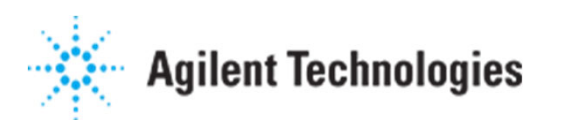

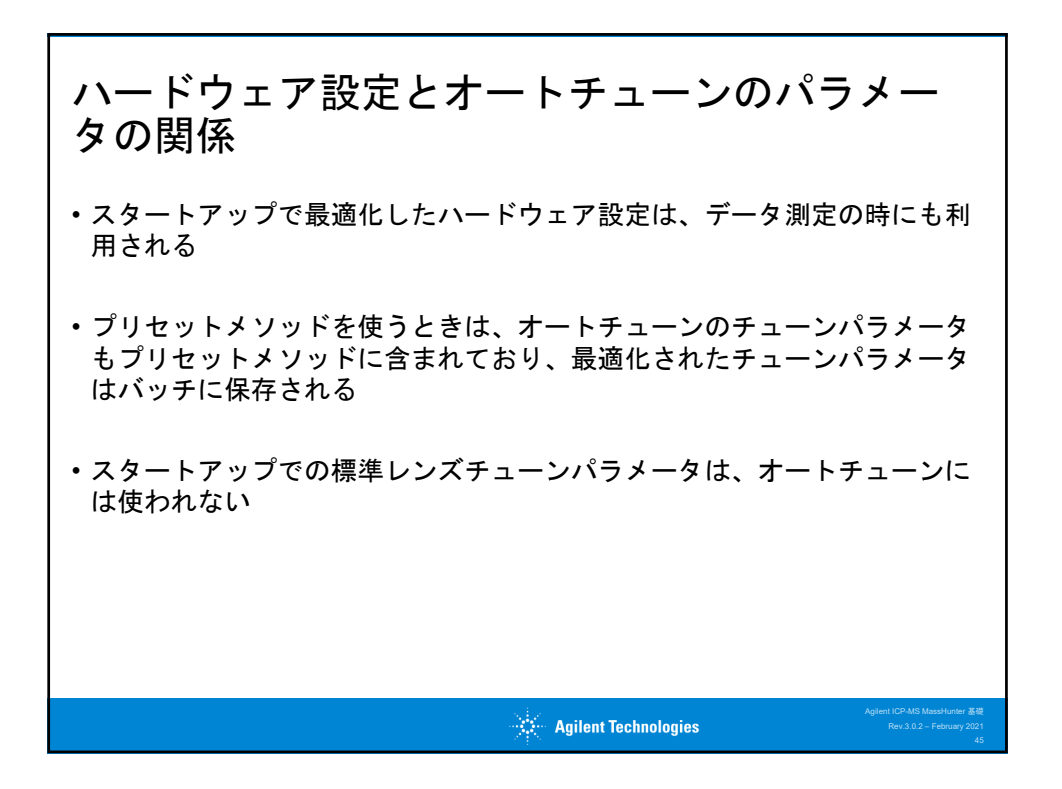

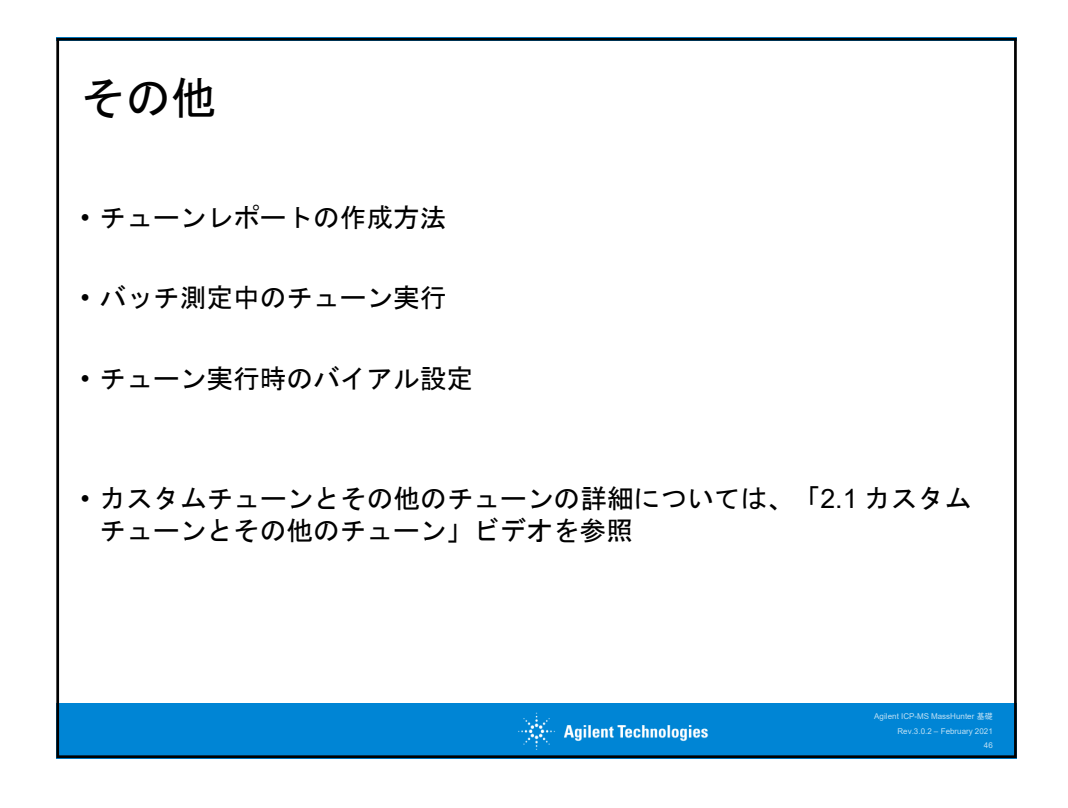

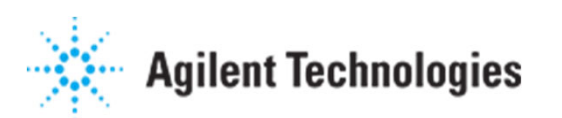

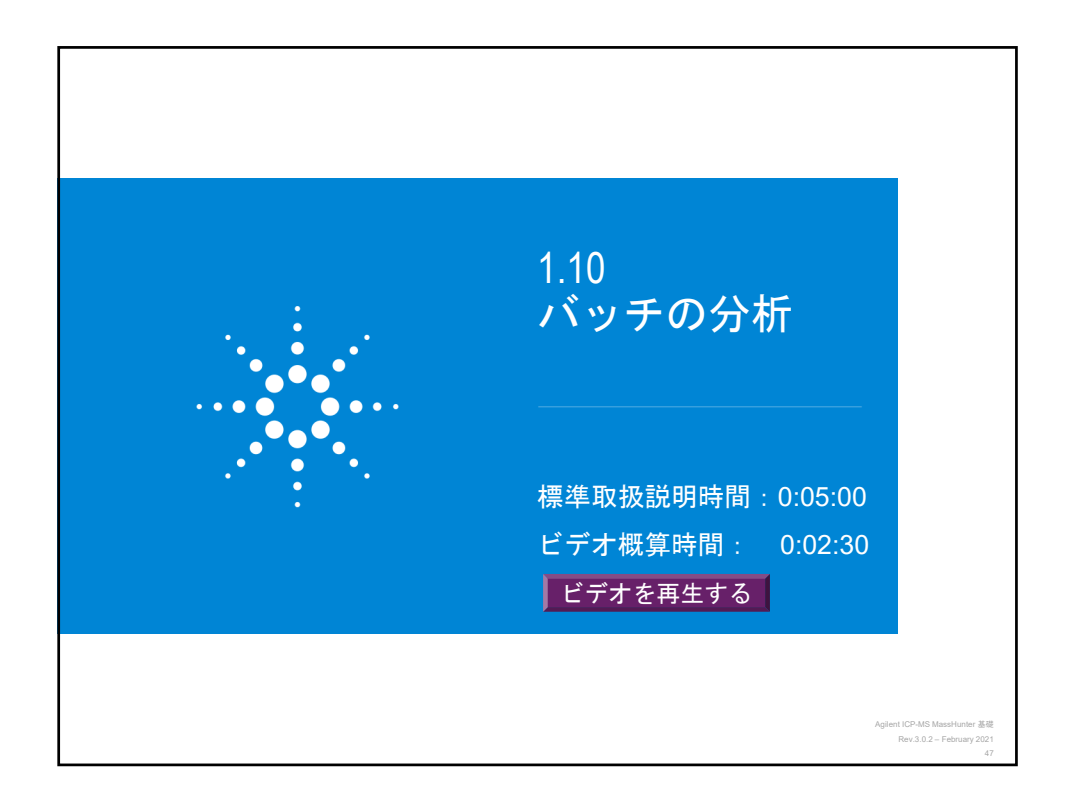

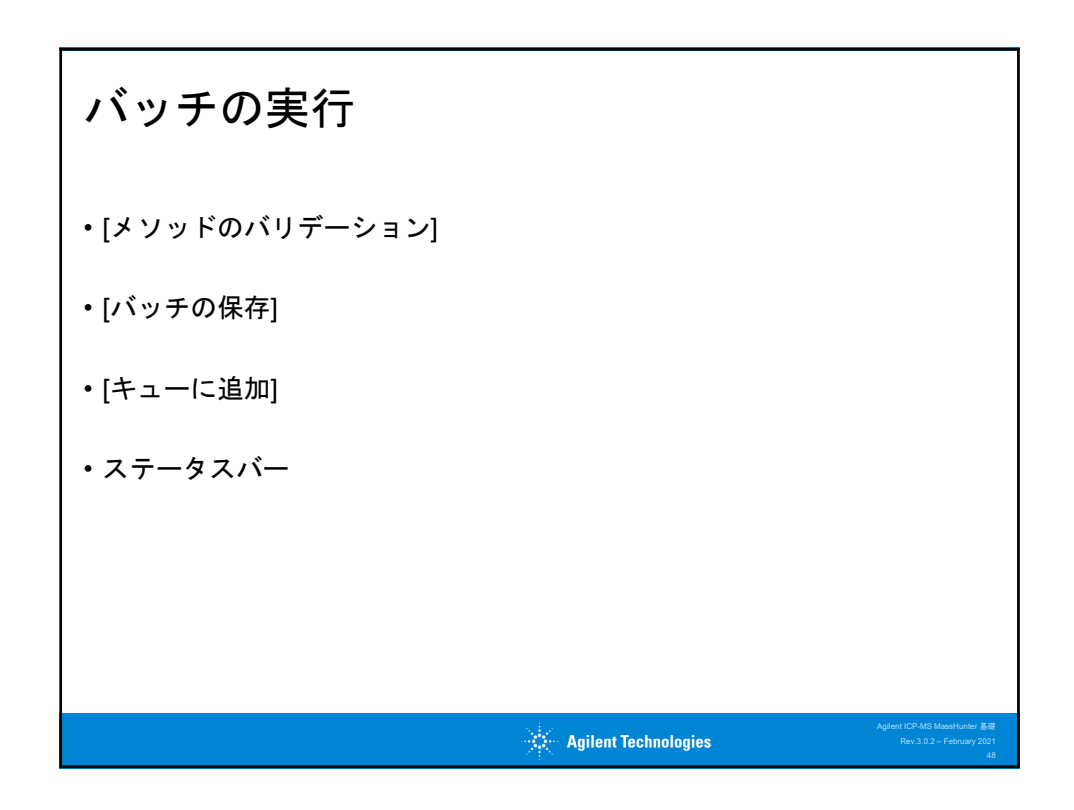

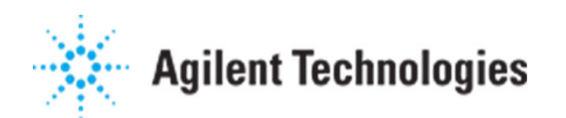

|                                            |                                                                                                    | [ デモモード ] 2                                               | オンライン ICP-MS MassHunter                              | - 7900FQ-10_Jan_2                                                               | 021-10_24_28.b                                                                                                    | ? - 8 ×    |
|--------------------------------------------|----------------------------------------------------------------------------------------------------|-----------------------------------------------------------|------------------------------------------------------|---------------------------------------------------------------------------------|----------------------------------------------------------------------------------------------------|------------|
| <u></u>                                    |                                                                                                    |                                                           | തി                                                   | ·                                                                               |                                                                                                    |            |
| (5) 日朝<br>(大子(が))方法(二大王)<br>(大子(が))方法(二大王) | 577 32702-202 21-00707 00-004                                                                                      | Y <sup>007</sup>                                          | LE LINGTER SERVICE                                   |                                                                                 |                                                                                                    |            |
| * *<br>927A080984                          | 07.197<br>79-1797 <del>7</del>                                                                                     |                                                           |                                                      |                                                                                 | #2≠3-                                                                                                    |            |
| × タスクナビゲーター -                              | + × 測定キュー                                                                                                    |                                                           |                                                      |                                                                                 |                                                                                                    | * #×       |
| ▲ ハードウェア                                   | × 相称 🗟 🗟 🕨 ウォージ・グアップのスキップ                                                                                          | 「副バッチの根後で停止 副療物にプラズマオフ 🖥                                  | ■教術にパフォーマンスを確認 警データ                                  | ファイル名が同じ場合は上書き                                                                  | □コンルで測定開始オン/オフ(M) 売了後のパイアル#:ホーム マ                                                                                                    |            |
| ダッシュボード                                    | 97.98                                                                                                    | 75-97                                                     | 開始時間 終了#                                             | MD Mass                                                                         | 〒 現在の行 終了行 エラーカウビージ                                                                                                    |            |
| ▲ スタートアップ                                  | * • 1 7900FQ-10_Jan_2021-10_24_2                                                                                   | 28 \$ \$24279 2                                           | 2021/01/10 10:24                                     | Unknown Sar                                                                     | mples: 1 Unknown Semples: 1 Unknown Semples: 17                                                                                                    |            |
| スタートアップコンフィグレーショ                           | >                                                                                                    |                                                           |                                                      |                                                                                 |                                                                                                    |            |
| ユーザーチューンコンフィグレー                            | 545                                                                                                    |                                                           |                                                      |                                                                                 |                                                                                                    |            |
| ▲ 測定                                       |                                                                                                    |                                                           |                                                      |                                                                                 |                                                                                                    |            |
| セットアップ                                     |                                                                                                    |                                                           |                                                      |                                                                                 |                                                                                                    |            |
| チューンモード                                    |                                                                                                    |                                                           |                                                      |                                                                                 |                                                                                                    |            |
| 元素選択                                       |                                                                                                    |                                                           |                                                      |                                                                                 |                                                                                                    |            |
| サンプル特入                                     |                                                                                                    |                                                           |                                                      |                                                                                 |                                                                                                    |            |
| €_9<br>D=http://dea.                       |                                                                                                    |                                                           |                                                      |                                                                                 |                                                                                                    |            |
|                                            |                                                                                                    |                                                           |                                                      |                                                                                 |                                                                                                    |            |
| a y yya                                    |                                                                                                    |                                                           |                                                      |                                                                                 |                                                                                                    |            |
| 2                                          | サンプルリスト                                                                                                    |                                                           |                                                      | * 1 X                                                                           | リアルタイム表示 - 7900EO-10 Jan 2021-10 24 28.b                                                                                                    | Y          |
| N 41-                                      | I MARE-FORM                                                                                                    |                                                           |                                                      |                                                                                 | ▶ 再測定(R) ■ 停止(P)  → 小ぶしゴアウションをスキップ  ピアーター目を出力(T)                                                                                                    |            |
| 8 8212-                                    | 957141X1 15707                                                                                                    |                                                           |                                                      |                                                                                 |                                                                                                    |            |
| ·····································      | - XEW                                                                                                    | * Unknown Samples                                         |                                                      |                                                                                 | 32                                                                                                    |            |
| 8 75/2157-980h                             | 1 Unknown Samples                                                                                                  | スキップ サンプルタイプ                                              | サングル名                                                | 4005                                                                            |                                                                                                    |            |
| 24                                         |                                                                                                    | 1 🔸 🔤 🔕 Semple                                            | Blank                                                | 1                                                                               | ×10 <sup>-4</sup>                                                                                                    |            |
| 2                                          |                                                                                                    | 2 CalBk                                                   | Std 1                                                |                                                                                 | 0.8                                                                                                    |            |
|                                            |                                                                                                    | 4 Calibra                                                 | 510 2                                                | 1                                                                               | 0.7-                                                                                                    |            |
| 2                                          |                                                                                                    | 5 CalStd                                                  | Std 4                                                |                                                                                 | 0.5 NE27-92/-08E ? X                                                                                                    |            |
| 2021                                       | COMPANY IN A                                                                                                    | 00000                                                     | 04 F                                                 | 1                                                                               | R 0.4 2 F1->E-P8                                                                                                    |            |
| an_2021                                    | - 周期20%                                                                                                    | 6 CalStd                                                  | 510 5                                                |                                                                                 | A DEPARTMENT AND AND AND AND AND AND AND AND AND AND                                                                                                    |            |
| 0_Jan_2021                                 | - 周期月00-9<br>70-9名 原稿 単位 パロパー<br>1 Chic 5 サンプ 011                                                                  | 6 CalStd<br>7 Sample                                      | Blank                                                | 11                                                                              | 0.2 □ 経過時間(現在のサンプル)                                                                                                    |            |
| Q-10_Jan_2021                              | - (副時大日かり<br>プロック名 原用 単位 パロットー<br><sup>1</sup> Chec 5 サンプ QC1                                                      | 6 CalStd<br>7 Sample<br>8 Sample                          | Blenk<br>Sample 1                                    | 12<br>12                                                                        | 0.3 日初時間(現在のサンプル)     2 日初時間(現在のサンプル)     2 日初時間(名目)     0.1 日本の時間                                                                                                    |            |
| 06FQ-10_Jan_2021                           | - 御助力30-0<br>プロック名 期間 単位 パントー<br><sup>1</sup> Chec S サンプ QC1<br>- 利用であるプロックのパスト                                    | 6 CalStd 7 Sample 8 Sample 9 Sample                       | Blank<br>Sample 1<br>Sample 2                        | 15<br>15<br>15                                                                  | 0.3 日 短週時間 (構成的)ンプA)     0.2 受 短週時間 (構成的)ンプA)     0.1 一般の時間     0.1 一般の時間     0 一美了時間 (予由)                                                                                                    | 0 220 240  |
| 7900FQ-10_Jan_2021                         | - 御助けなかう<br>プロック名 周期 単位 パンパー<br><sup>1</sup> Chec S サンプ QC1<br>- 利用であるプロックのリスト<br>プロック名 プロックケイブ -                  | 6 Cal5td 7 Sample 8 Sample 9 Sample 10 Sample             | Biork<br>Sample 1<br>Sample 2<br>Sample 3            | 12<br>13<br>13<br>13                                                            | 0.0 → Patante (Nacov)776)<br>0.2 → Patante (Nacov)776)<br>0.1 → Roneta<br>0 → R7.http://www.ipen.org/<br>140 160 160 x                                                                                                    | 20 240     |
| 7900FQ-10_Jan_2021                         | - 個時内ロック<br>プロック名 期間 単位 パロットー<br>1 Chec 5 サンプ QC1<br>・ 計画であるプロックのリスト<br>プロックタ プロックタップ -<br>1 Chitesteen tell71-2-2 | 6 Cal5td 7 Sample 8 Sample 9 Sample 10 Sample - +         | Bionk<br>Sample 1<br>Sample 2<br>Sample 3            | 11<br>12<br>12<br>12<br>12<br>12<br>12<br>12<br>12<br>12<br>12<br>12<br>12<br>1 | C □ Bable (Rep.7/s)<br>C □ Bable (Rep.7/s)<br>C □ Bable (Pable (Pable )<br>C □ Bable (Pable )<br>C □ Bable (Pable | 0 220 240  |
| 290870-10_1021                             | - 個誌方山ウ<br>フレッカー 東島 単位 パントー<br>1 Chao 5 サンプ QC1<br>- 利用であるカンパのパスト<br>フレッサオ プレッサイプ -<br>こ Childrenton 3arCh = 2a    | 6 CalStd<br>7 Sample<br>8 Sample<br>9 Sample<br>10 Sample | Bito 5<br>Bitenk<br>Sample 1<br>Sample 2<br>Sample 3 | 11<br>12<br>12<br>12<br>12<br>12<br>12<br>12<br>12<br>12<br>12<br>12<br>12<br>1 | □ Radet (Rec.77.0)           □ Radet (Rec.77.0)           □ Radet (Rec.77.0)           □ Rotet           □ Rotet </td <td>00 220 240</td>                                                                                                    | 00 220 240 |

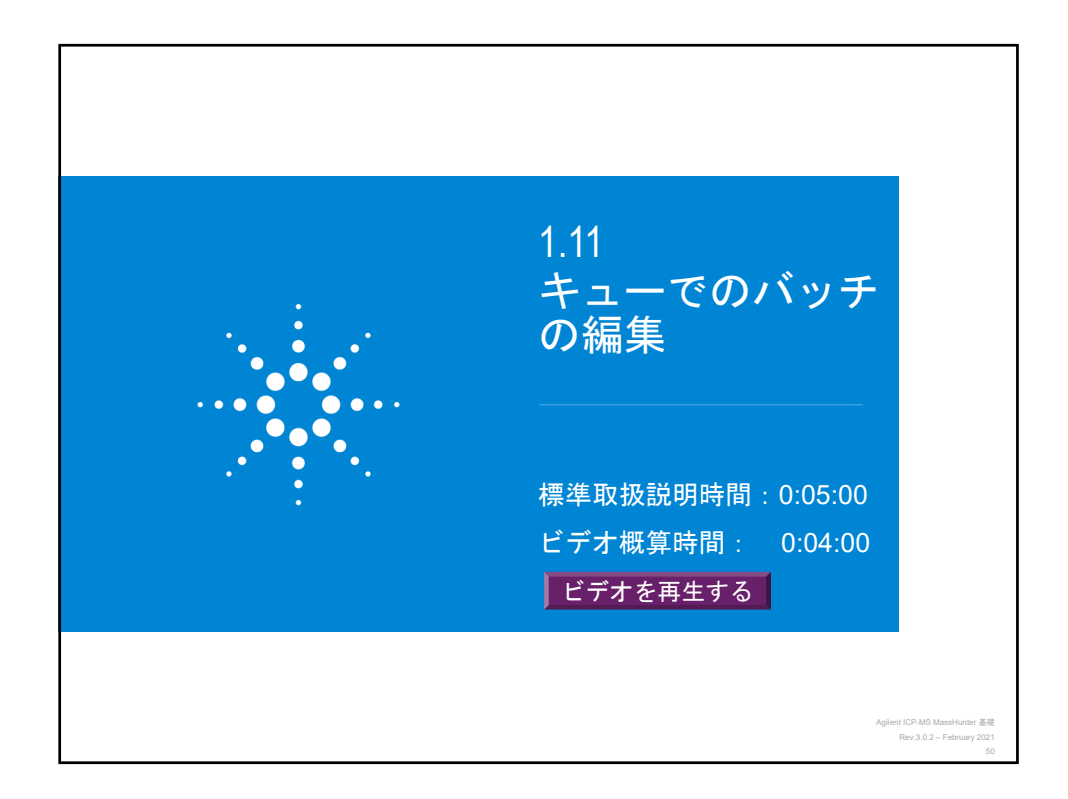

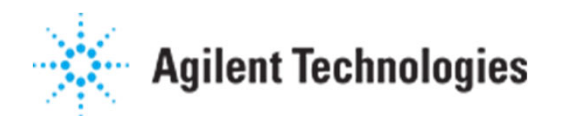

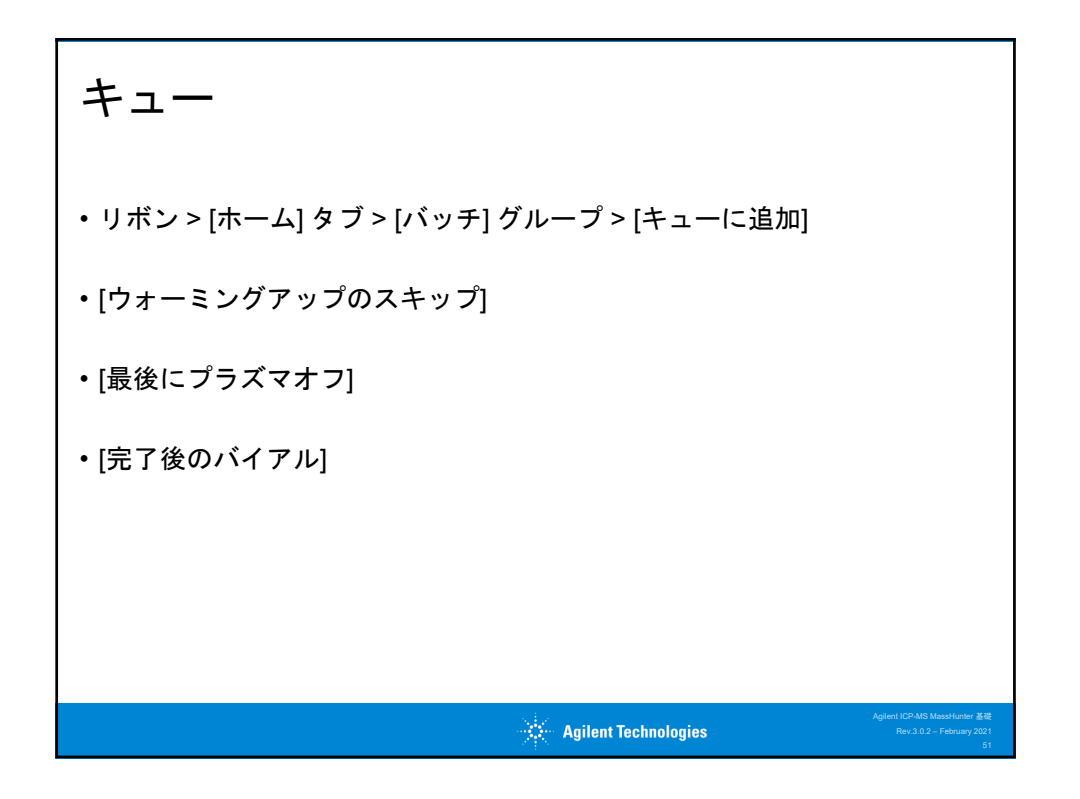

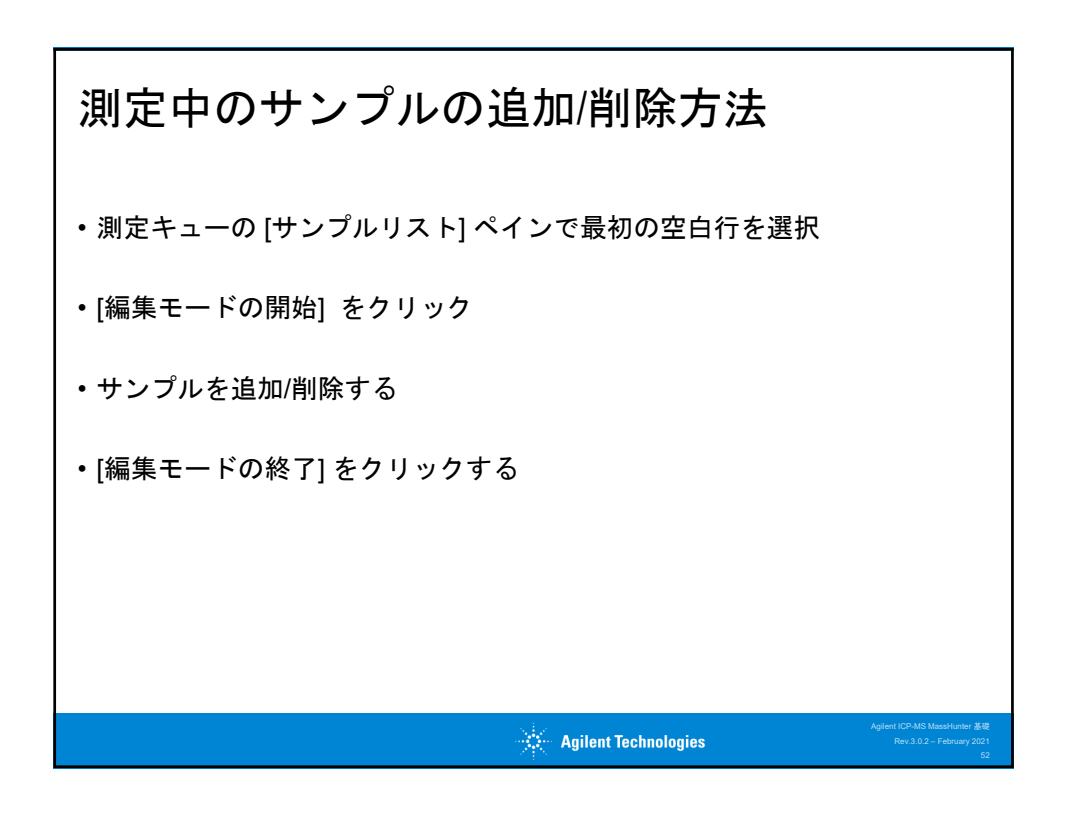

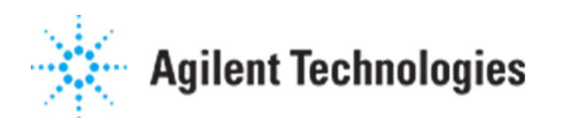

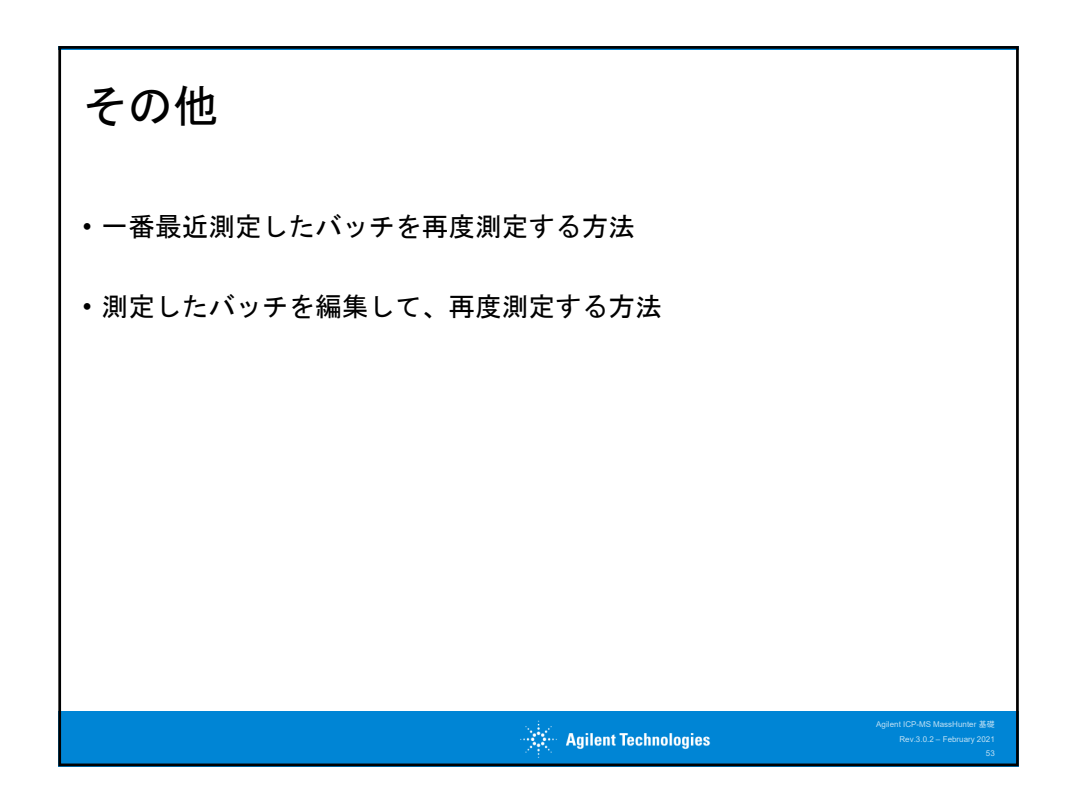

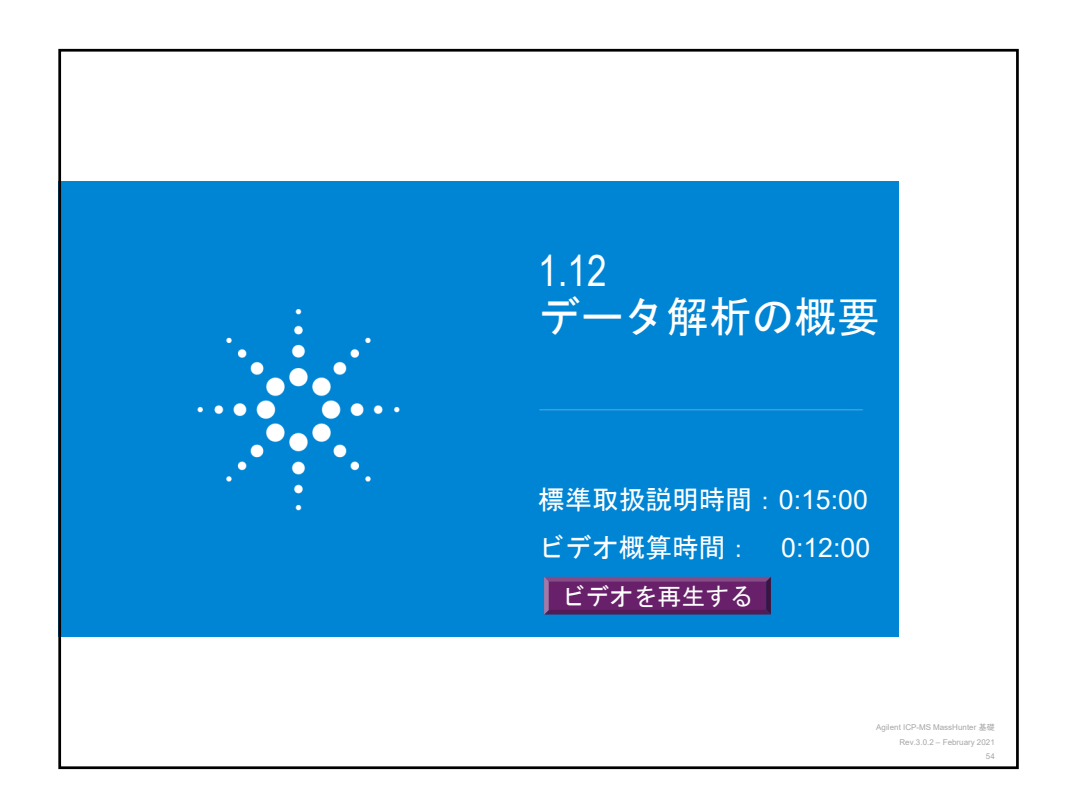

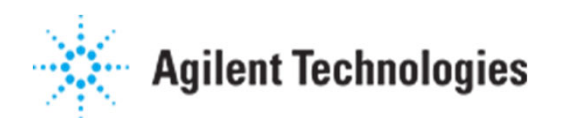

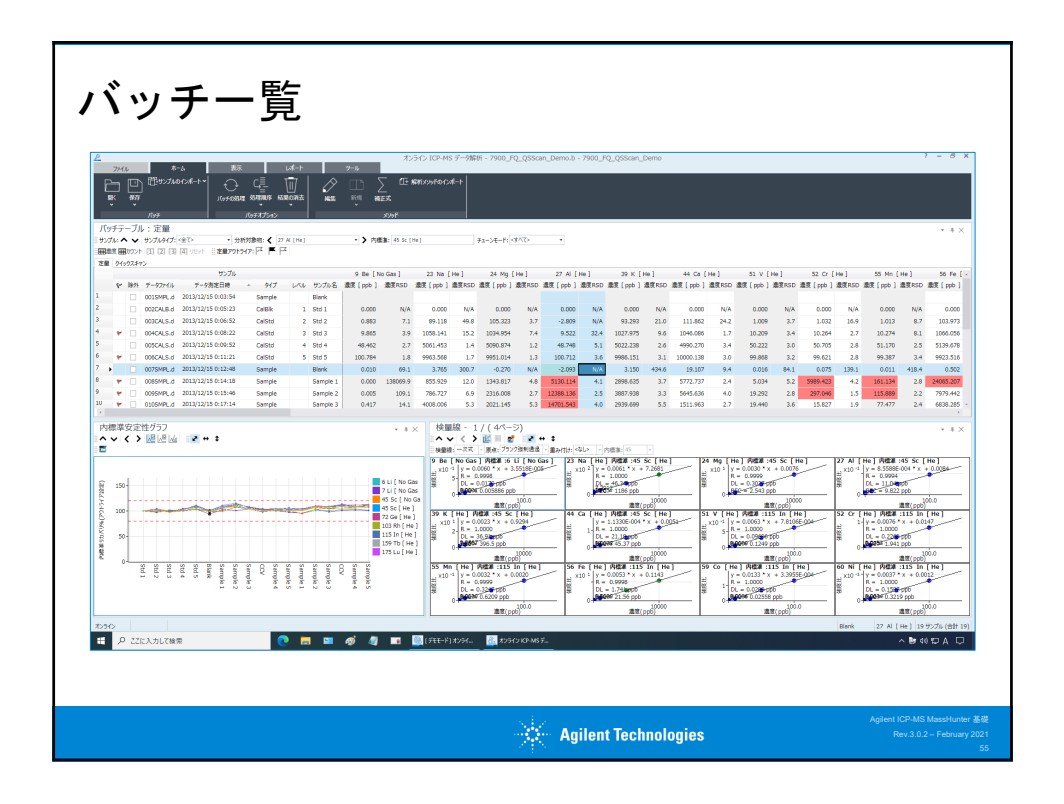

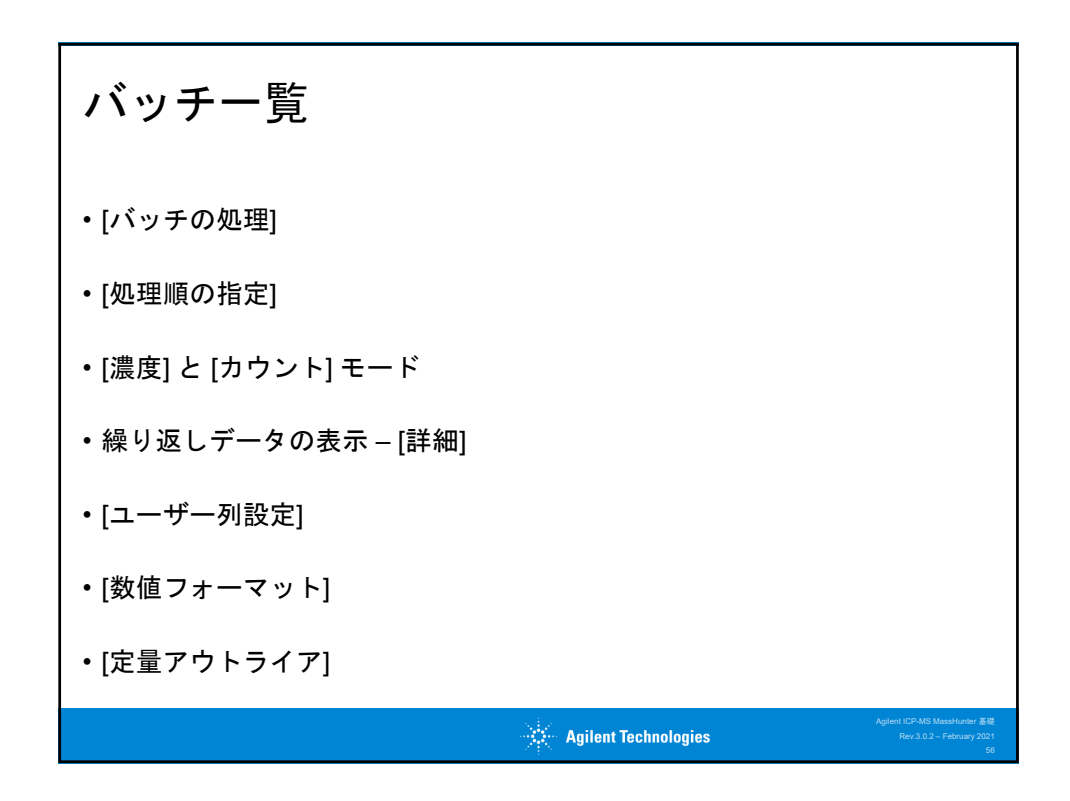

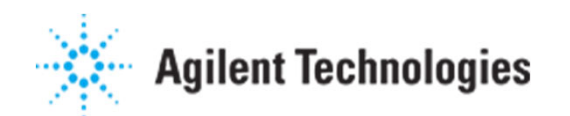

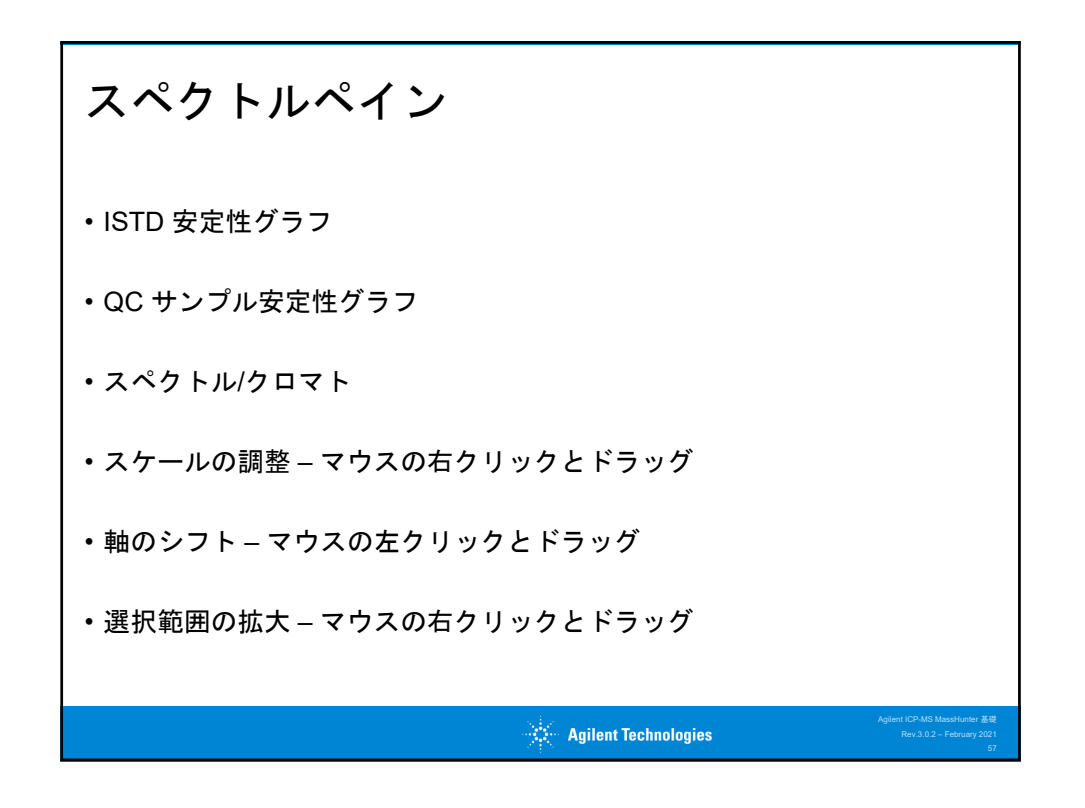

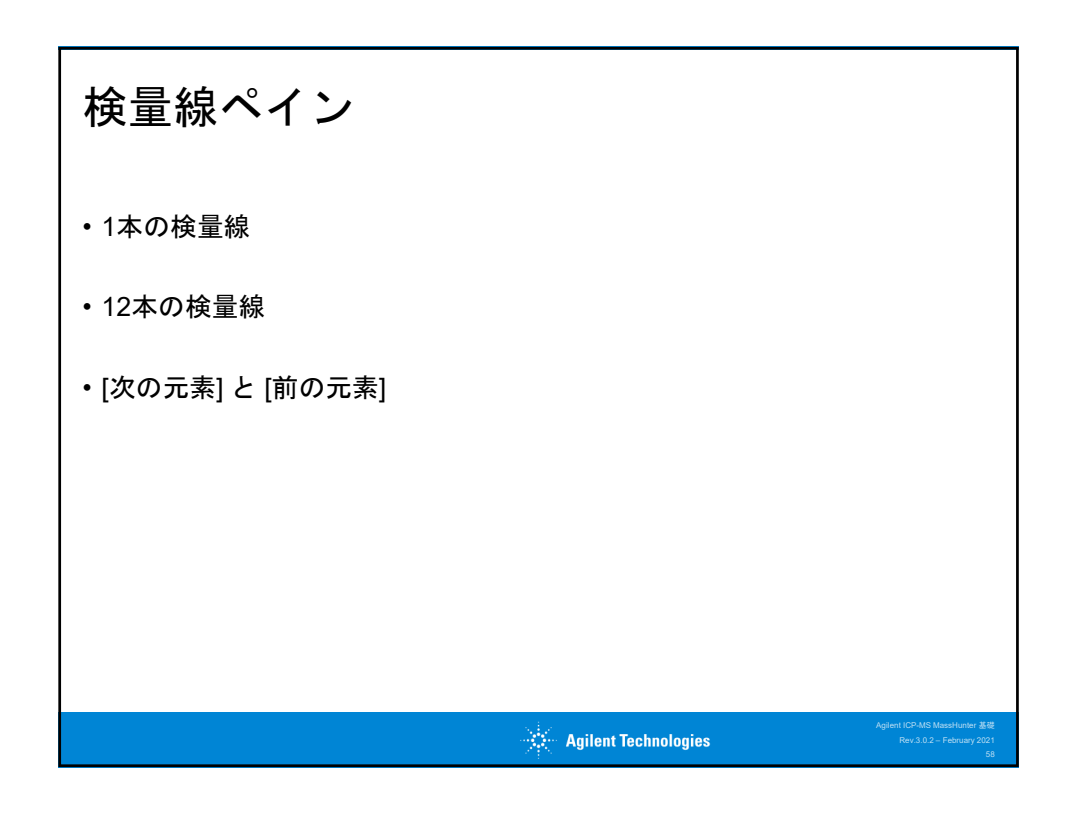

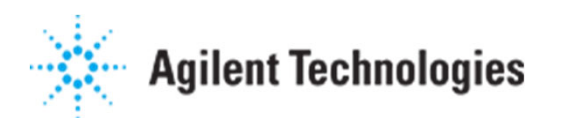

| 解析メ                                                                                          | ソッド                                                                                                    | 編集                                               |                                           |                  |    |                                                        |
|----------------------------------------------------------------------------------------------|----------------------------------------------------------------------------------------------------|--------------------------------------------------|-------------------------------------------|------------------|----|--------------------------------------------------------|
| 2<br>7/1/s ★=s<br>10<br>10<br>10<br>10<br>10<br>10<br>10<br>10<br>10<br>10<br>10<br>10<br>10 | na interaction and interaction of the second second | אפא אדיע איז איז איז איז איז איז איז איז איז איז | -MS データ解析 - ( አ፡/ኦドエディタ ) - [7900_f<br>-Ի | Q_QSScan_Demo]   |    | 7 - 5 X                                                |
| パッチ<br>メソッド開発タスク                                                                             | 10551プロン<br>・ + × メソッドテーブル: デー                                                                                                    | メンルド<br>夕解を折メンシッド                                |                                           |                  |    | ▼ #×                                                   |
| ▲ 基本情報を設定                                                                                    | 編約x59F925: ヘ ✔                                                                                                    |                                                  |                                           |                  |    |                                                        |
| データ解析メソッド                                                                                    |                                                                                                    | テーク解析メンッド                                        | サンプルテンプレート                                | バッサテンプレー         | -> |                                                        |
| ▲ 分析对象物性段定                                                                                   | 定量分析                                                                                                    |                                                  |                                           |                  |    |                                                        |
| 分析対象物リスト                                                                                     | 米支量分析                                                                                                    |                                                  |                                           |                  |    |                                                        |
| ▲ 解析パラメータの設定                                                                                 | 网络体出的标                                                                                                    |                                                  |                                           |                  |    |                                                        |
| 秋田線                                                                                          | 同位体育机分析                                                                                                    |                                                  |                                           |                  |    |                                                        |
| 半定量                                                                                          | 1000                                                                                                    |                                                  |                                           |                  |    |                                                        |
| ▲ 詳細情報                                                                                       | Miftモート<br>Bko成算(存在する場合)                                                                                                    | スペクトルの標準以外に対したかいたるが準                             |                                           |                  |    |                                                        |
| QC設定<br>ワークリストアウション                                                                          | 干涉端正                                                                                                    | 泡を持った彼したちの                                       |                                           |                  |    |                                                        |
| ▲ パリデーション/戻る                                                                                 |                                                                                                    |                                                  |                                           |                  |    |                                                        |
| /0F-5a5(V)                                                                                   |                                                                                                    |                                                  |                                           |                  |    |                                                        |
| パッチー発に戻る(R)                                                                                  |                                                                                                    |                                                  |                                           |                  |    |                                                        |
| 200                                                                                          |                                                                                                    |                                                  |                                           |                  |    | 24497880-12028                                         |
| 2007 - 22に入力して検索                                                                             | 0 🖬 🖬 4                                                                                                    | K(FEFF) 🗾 💽 🕼 🕼                                  | 254 🔐 #254'2 KP-M6'#                      |                  |    | <ul> <li>▶40 ₽0 0</li> </ul>                           |
|                                                                                              |                                                                                                    |                                                  | Ani                                       | lent Technologie | s  | Agilent ICP-MS MassHunter 簊<br>Rev.3.0.2 – February 20 |

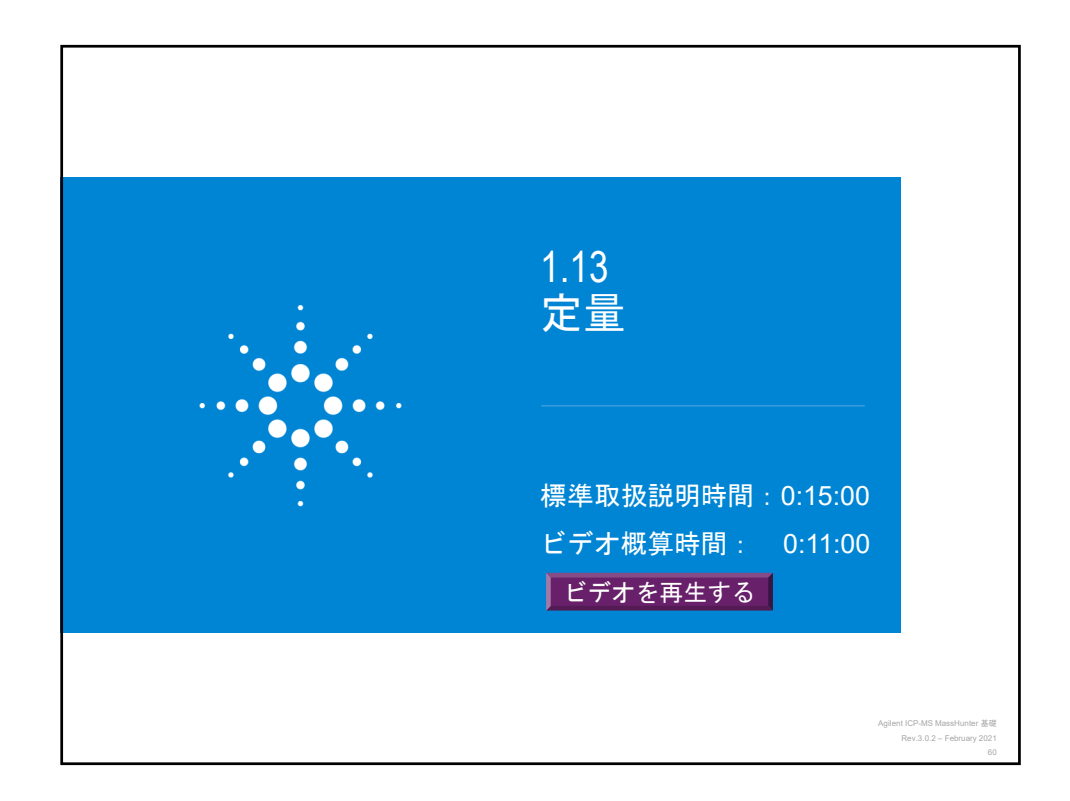

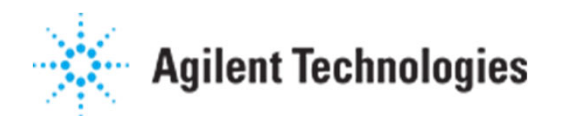

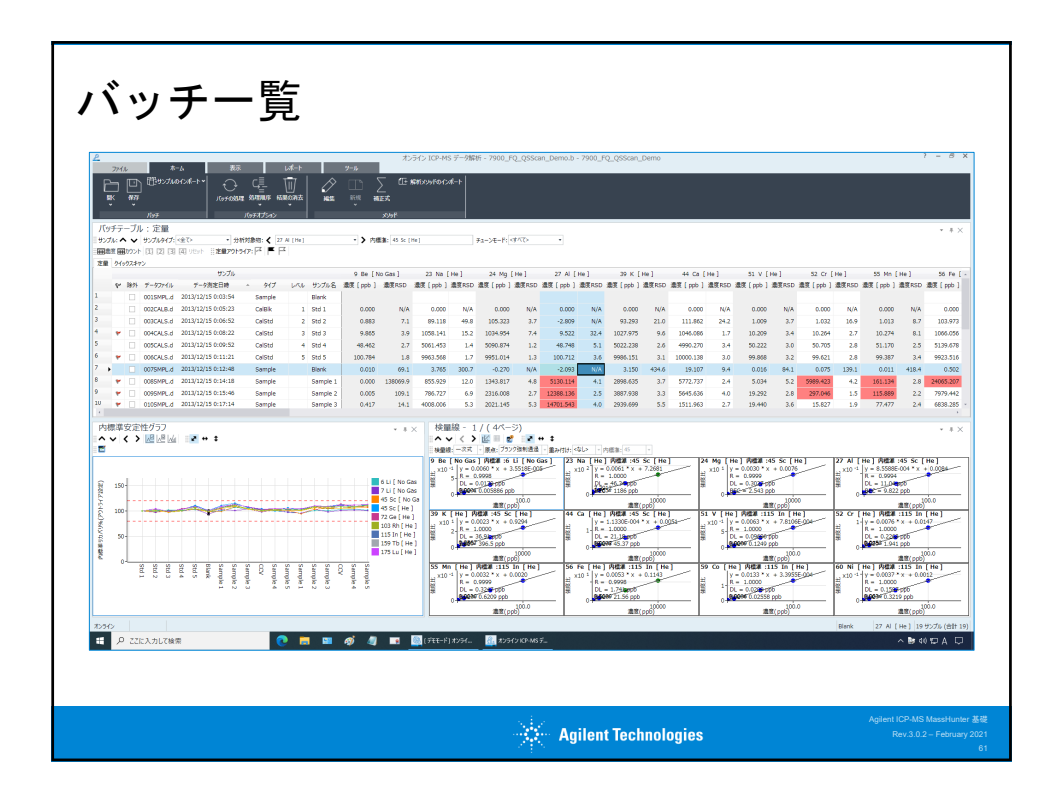

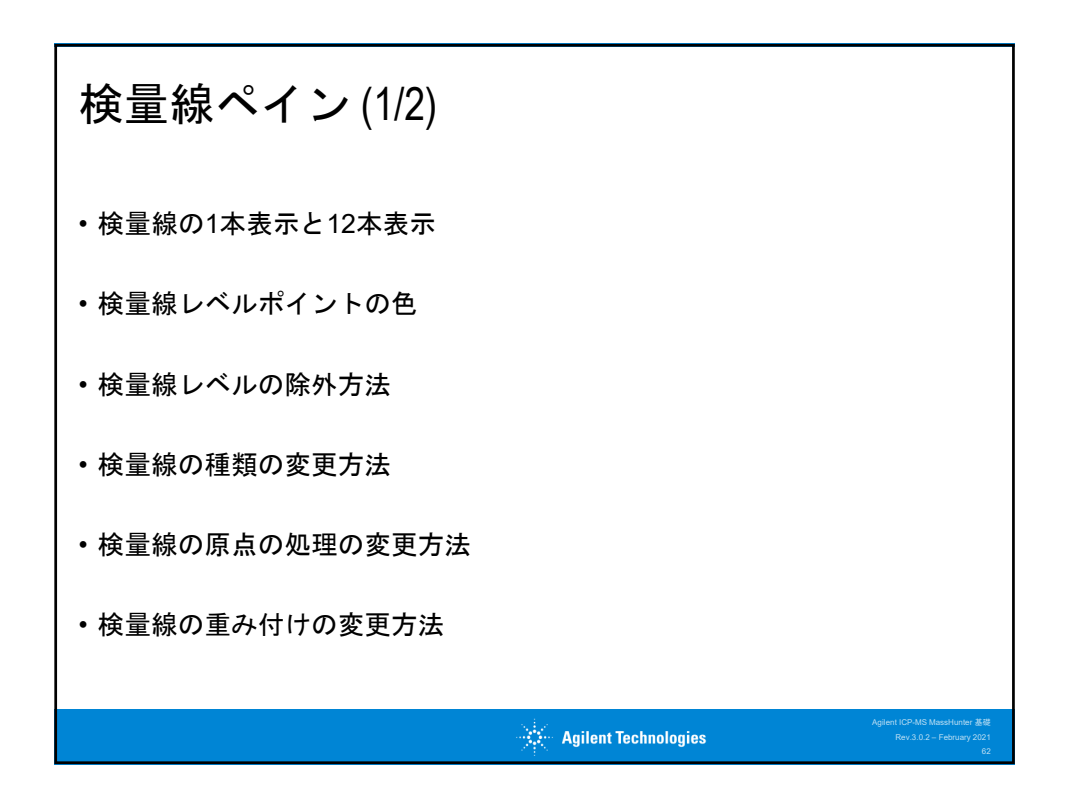

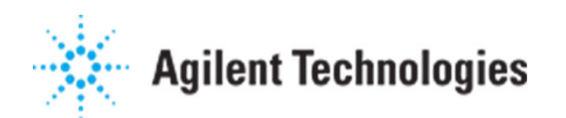

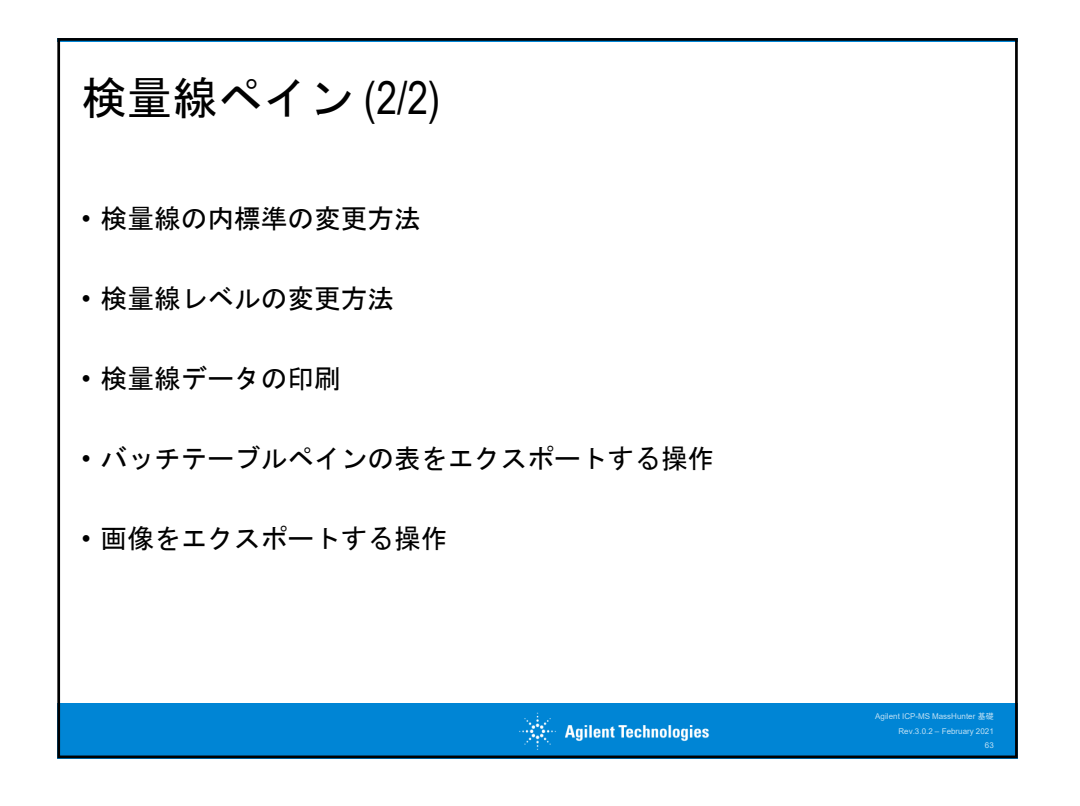

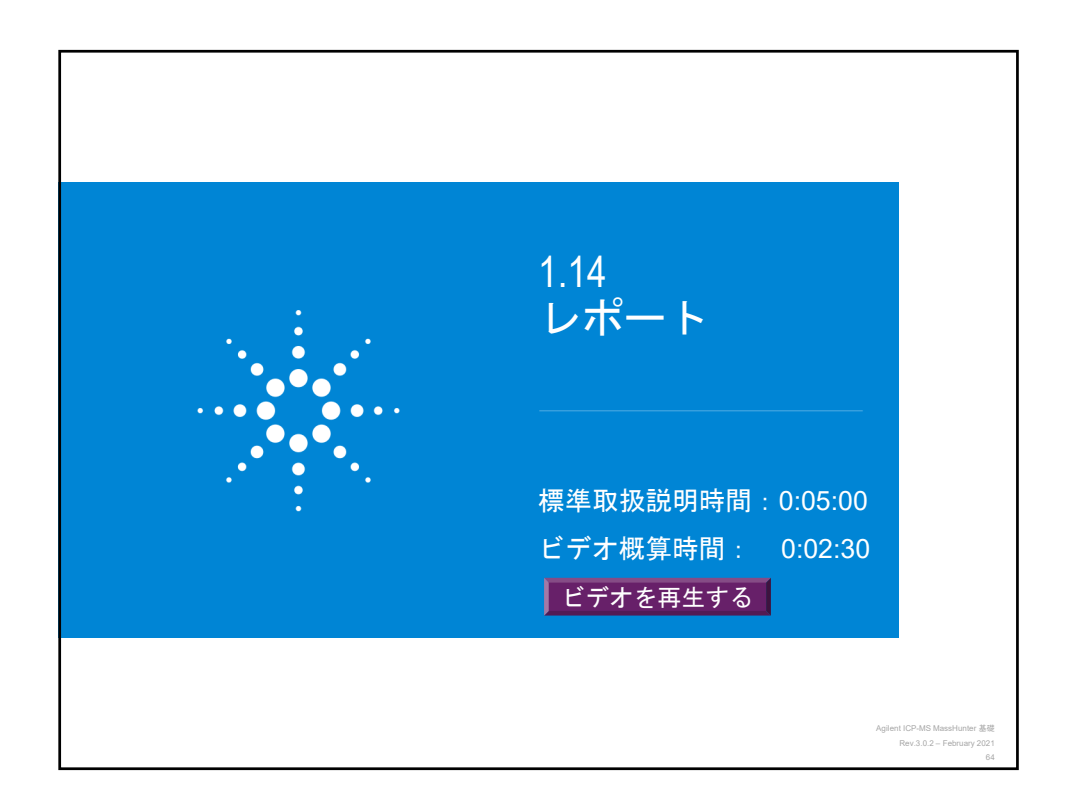

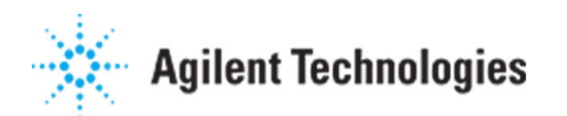

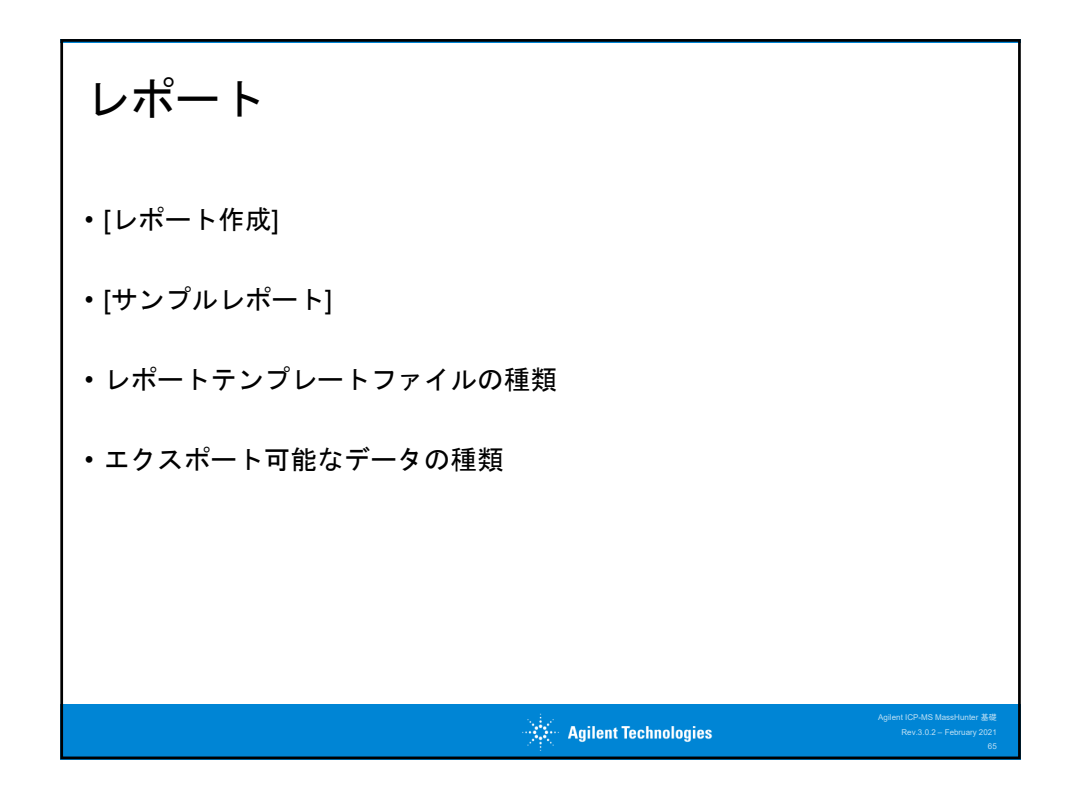

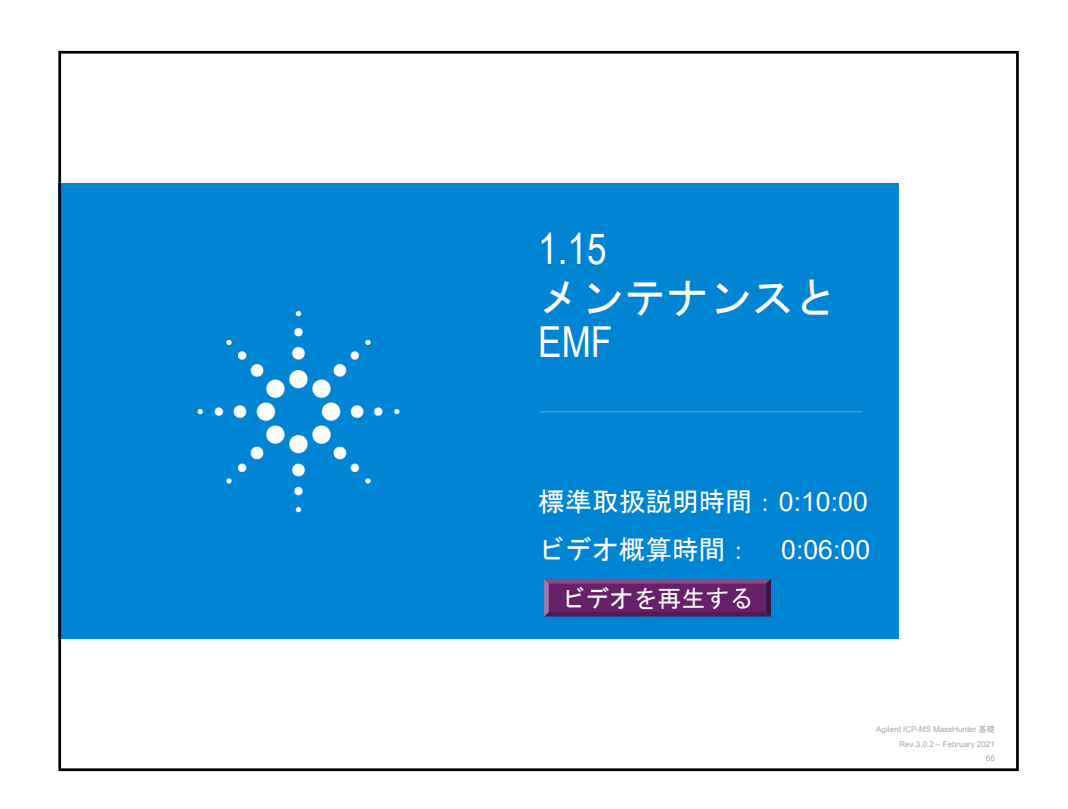

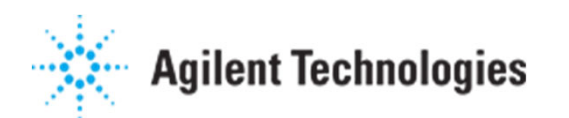

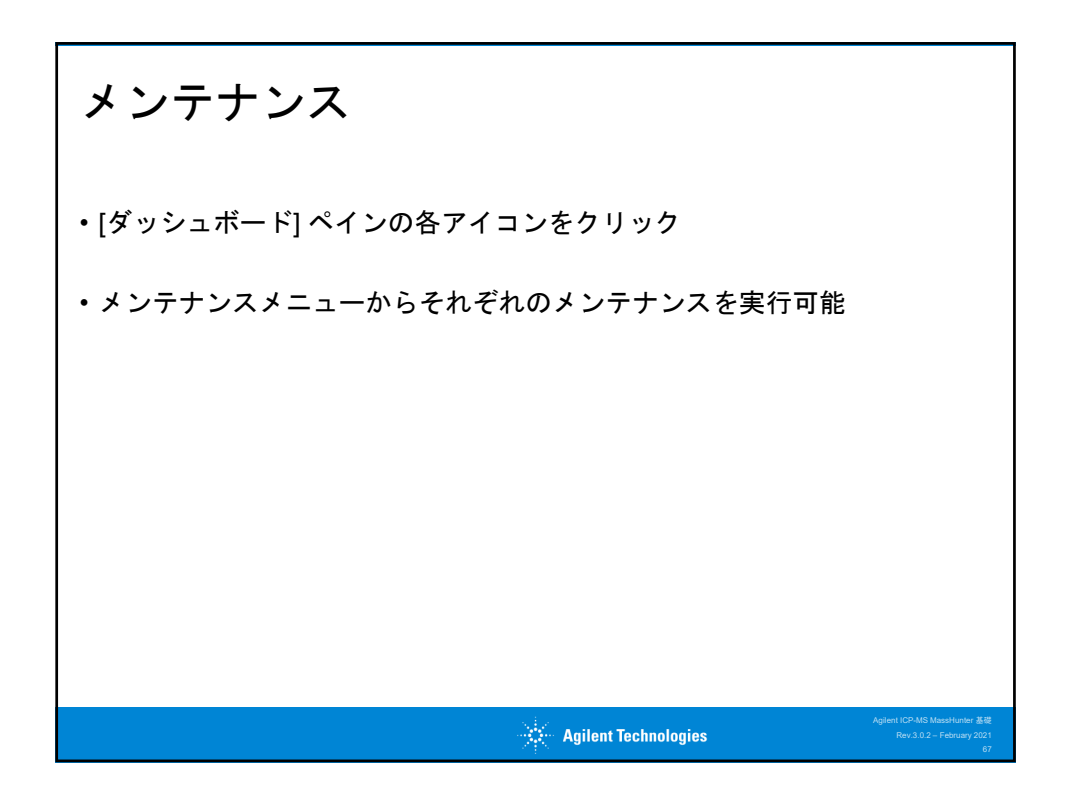

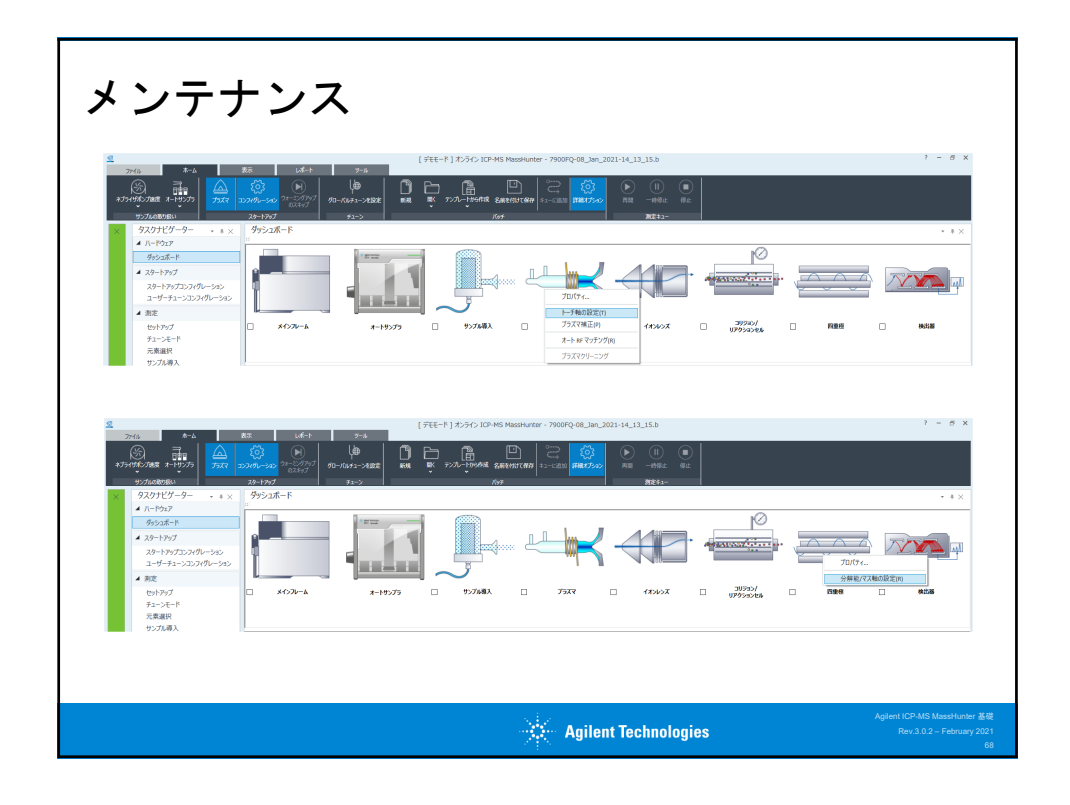

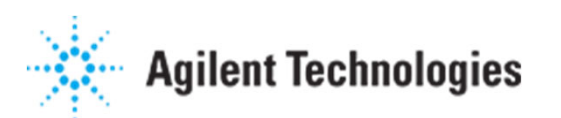

| 2<br>274/6<br>8-6<br>8-754/960-7000<br>9-274/080580                                                                                                    | BXR         Laft-1-           SU21490-550         714-5:07937         910           X8+17997         714         714 | 9-15<br>  =================================== | [700-10]<br>[700-10]<br>[700-100<br>[700-100                        | ICP-MS MassHur                | Rer - 7900FQ-08_Jan_202: | 1-14_13_15.b<br>()<br>III<br>III<br>III<br>III<br>III<br>III<br>III | ()<br>#±              |              | ? - Ø                                                | ×      |
|----------------------------------------------------------------------------------------------------|----------------------------------------------------------------------------------------------------|-----------------------------------------------|---------------------------------------------------------------------|-------------------------------|--------------------------|---------------------------------------------------------------------|-----------------------|--------------|------------------------------------------------------|--------|
| <ul> <li>&gt; ラスクアビリーケー → + ×</li> <li>&gt; トーウン</li> <li>ターウンボード</li> <li>ユスートアップ</li> <li>スクートアップ</li> <li>スクートアップ</li> <li>スクートアップ</li> <li>スクートアップ</li> <li>スクートアップ</li> <li>スクートアップ</li> <li>スクートアップ</li> <li>スクーレッション</li> <li>エジェーダー</li> <li>エジェーダー</li> <li>エジェーダー</li> <li>デニューダー</li> <li>デニューダー</li> <li>デニューダー</li> <li>デニューダー</li> <li>デニューダー</li> <li>アントード</li> <li>アントード</li> <li>アントージェンション</li> <li>アントージョン</li> <li>アントージン</li> <li>アントージン</li> <li>アントージン</li> <li>アントージン</li> <li>アントージン</li> <li>アントージン</li> <li>アントージン</li> <li>アントージン</li> <li>アントージン</li> <li>アントージン</li> <li>アントージン</li> <li>アントージン</li> <li>アントージン</li> <li>アントージン</li> <li>アントージン</li> <li>アントージン</li> <li>アントージン</li> <li>アントージン</li> <li>アント</li> <li>アント</li> <li>アント</li></ul> | 9952A-TN<br>10<br>10<br>10<br>10<br>10<br>10<br>10<br>10<br>10<br>10                                                 | иннул                                         | 2 . 927                                                             | нях с                         | 7727                     | 7000                                                                |                       |              | Red 053                                              | ×<br>] |
| E-3<br>->-020 75%+0<br>->->ス<br>->->ス<br>->->-<br>->                                                                                                    | EME<br>コーザージンテランス用カウンタ<br>サンプルウラーンのあき<br>単語の形式加算: 34/200<br>シンプラン・ジンガイムの登集<br>展生ヤン 日際: 6/180                         | 0 ×<br>9474                                   | サンプル重要キューブの広要<br>第二部の用気回惑: 24/200<br>オイルンドンドムがの交換<br>真変オン 日勤: 4/340 | × (۲)<br>۱۳۶۲<br>۱۳۶۲<br>۱۳۶۲ | スポマ-3-3-40後歩<br>         | ک (©<br>۲۳۶۲                                                        | 2023年2月44年2月26日20<br> | ۲۲۵۲<br>۲۲۵۲ | (2) 副目<br>装置が2 2-                                    |        |
| <ul> <li>登録</li> <li>分析</li> <li>・・・・・・・・・・・・・・・・・・・・・・・・・・・・・・・・・・・・</li></ul>                                                                                                    | 0 = 1                                                                                                    | n <i>đ</i> j 📲                                | 🖬 🧕 (FTT-F) #254.                                                   |                               | P-MS 7                   |                                                                     |                       |              | ▲ 1011/01/08 15 594 2 8004、電源オフガ後97 21<br>へ ■ 40 日 A | 2.<br> |

| EMFの設定                                                                                                    |                                                                                                    |                                    |                                                                                                    |                                                                                                    |
|----------------------------------------------------------------------------------------------------|----------------------------------------------------------------------------------------------------|------------------------------------|----------------------------------------------------------------------------------------------------|----------------------------------------------------------------------------------------------------|
| 日本         日本         1 | (741-1)         7-7-7-10-48 Heavy-ref           7-5         1         1         7-7-10-48 Heavy-ref           9-5         1         1         7-7-10-48 Heavy-ref           9-5         1         1         7-7-10-48 Heavy-ref           9-5         1         1         7-7-10-48 Heavy-ref           9-5         1         1         7-7-10-48 Heavy-ref           9-5         1         1         1           9-5         1         1         1           9-5         1         1         1           9-5         1         1         1           9-5         1         1         1           9-5         1         1         1           9-5         1         1         1           9-5         1         1         1           9-5         1         1         1           9-5         1         1         1         1           9-5         1         1         1         1           9-5         1         1         1         1           9-5         1         1         1         1           9-7         1 | 700070 40, Jan, 2702144, 33, 15, 6 | 1         X           1000         X           1000         X <t< th=""><th><ul> <li>P = 0 ×</li> <li>P ×</li> <li>P ×&lt;</li></ul></th></t<> | <ul> <li>P = 0 ×</li> <li>P ×</li> <li>P ×&lt;</li></ul> |
| 4 P ZELANUKWE 🛛 🕅 📾                                                                                                    | 🧳 🧃 🔳 📴 (776-81,028). 📓 1230-10-16                                                                                                    | 7                                  | Agtent ICP4                                                                                                    | r 40 妇 A 口<br>MS MassHunter 基礎                                                                                                    |
|                                                                                                    | <u>*</u>                                                                                                    | 🐑 Agilent Technologi               | ES Rev.3                                                                                                    | .0.2 – February 2021<br>70                                                                                                    |

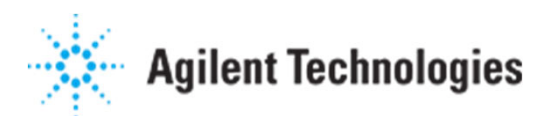

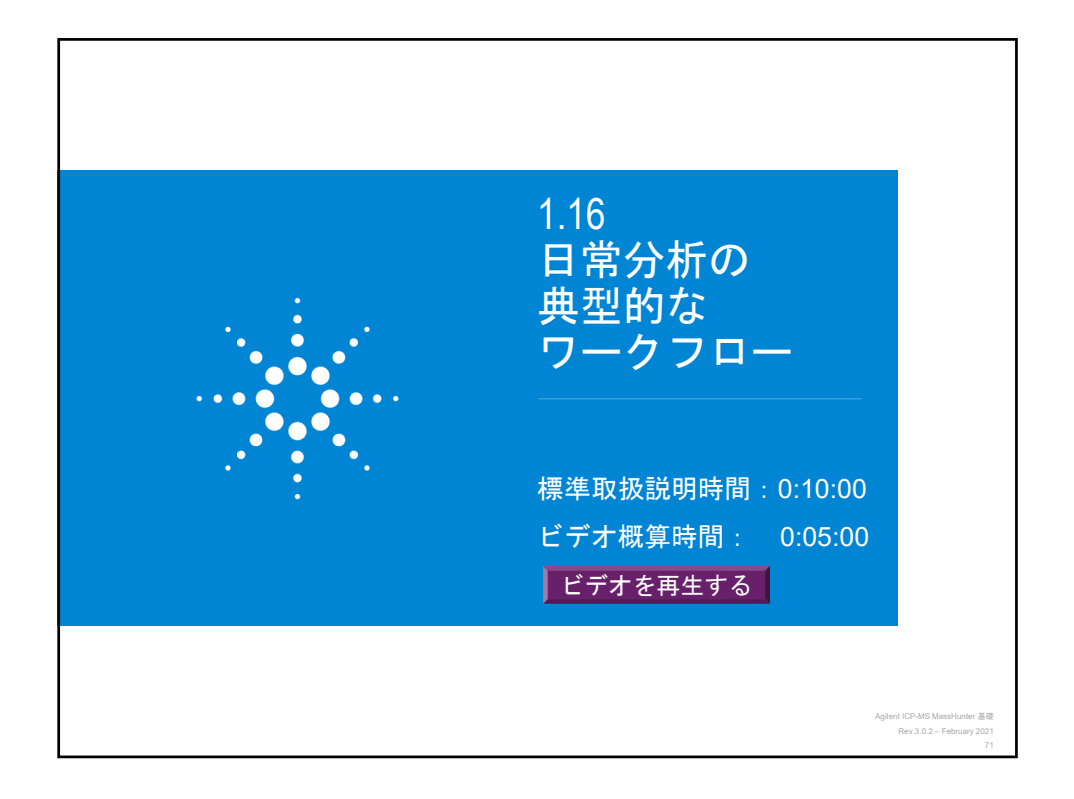

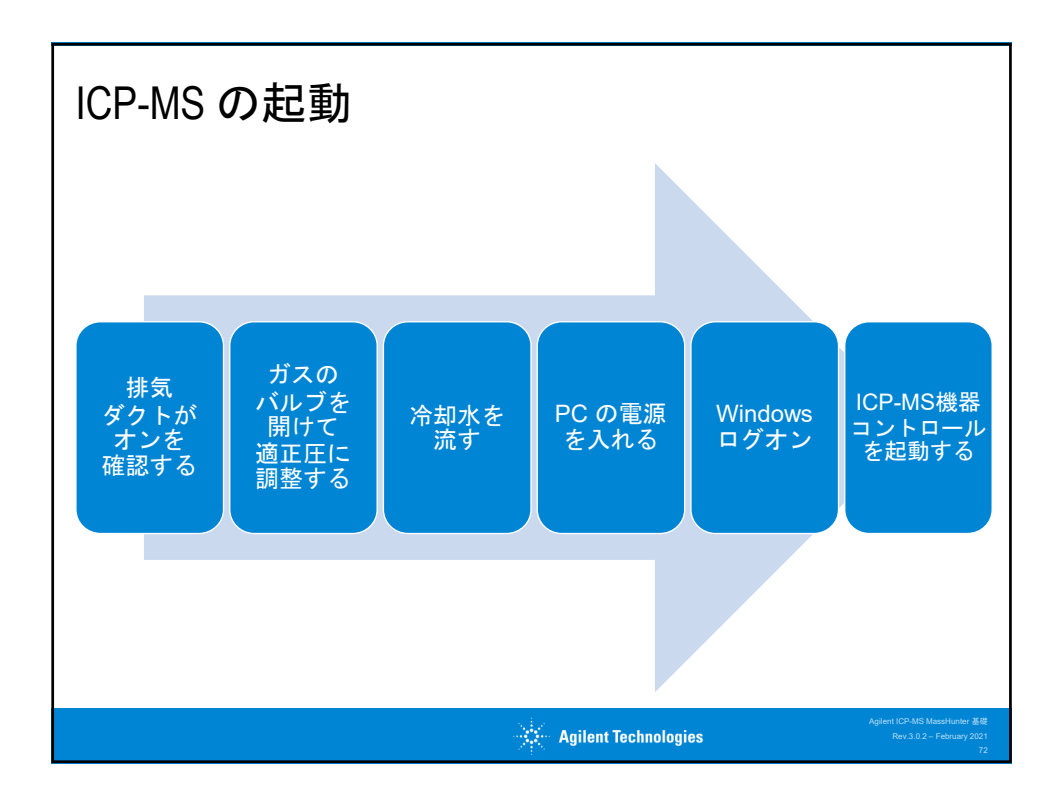

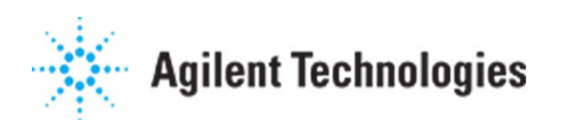

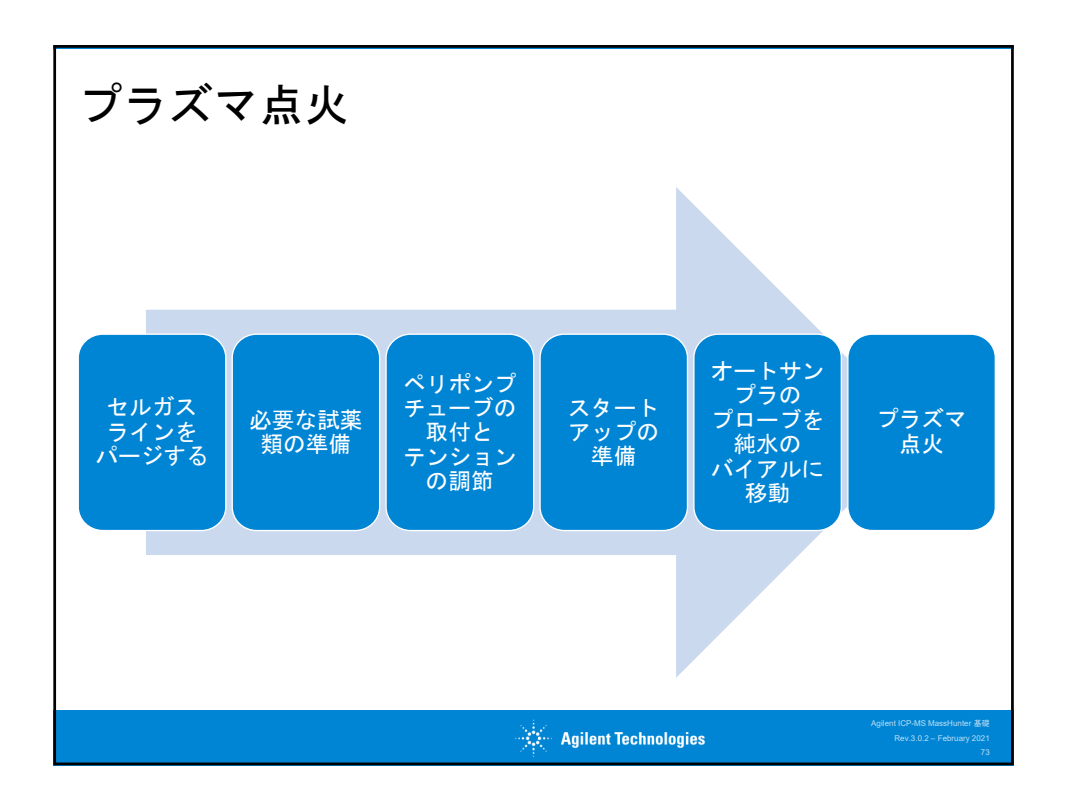

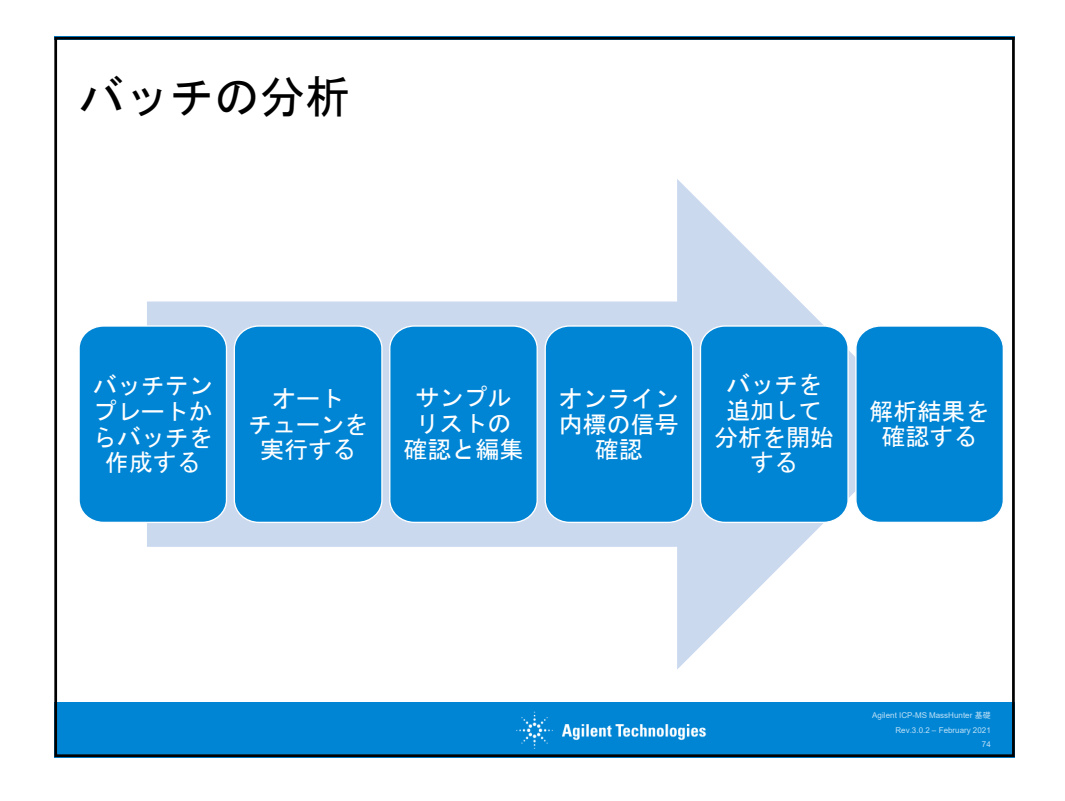

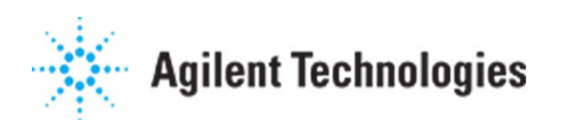

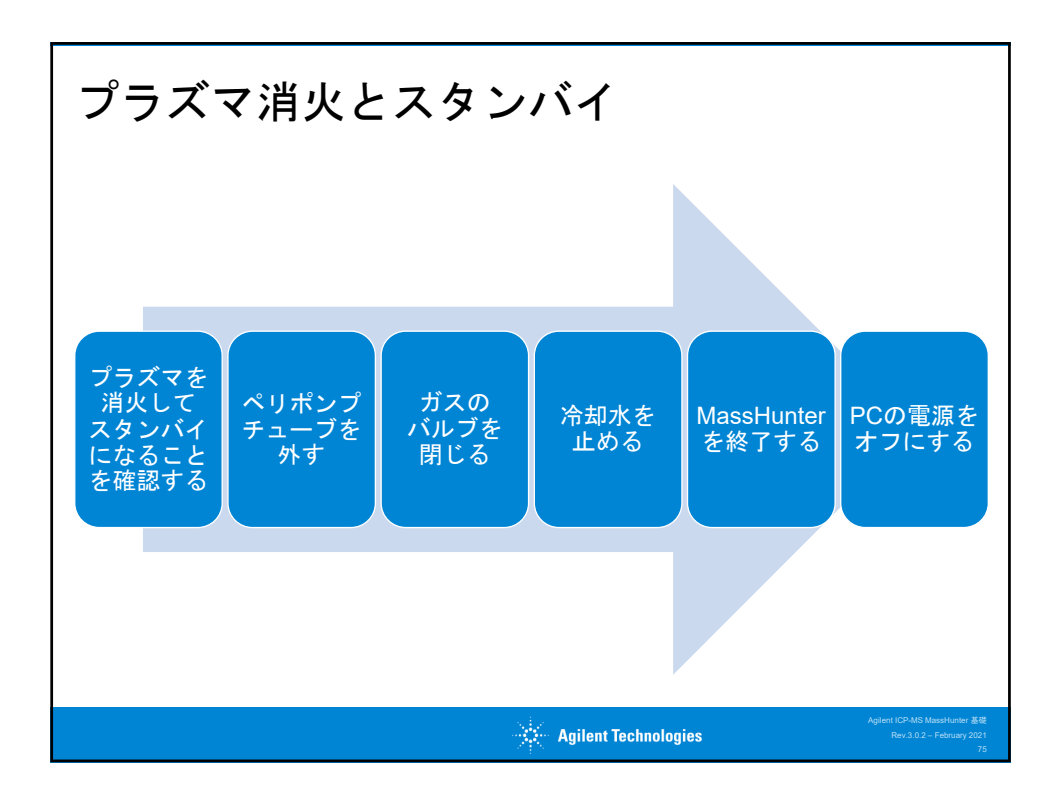

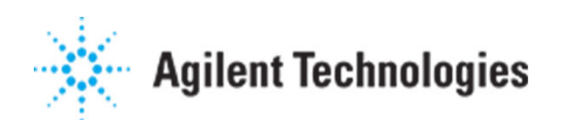